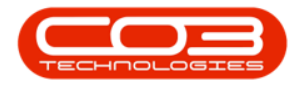

# SERVICE

# **TIME REVIEW - FLAG REVIEWED**

Time review enables managers to allocate *regular* time logged by employees as *SLA* or *non billable* time. For example, if an employee books **4** hours against a work order, and the manager knows that the task should only require **2** hours to complete, then the manager can allocate **2** hours as Billable or *SLA* hours and the remaining **2** hours as *Non Billable* hours in the Time Review screen.

The <u>Time Review flag</u> must be set to **Yes** in **Configurator**.

Ribbon Access: Service > Time Review

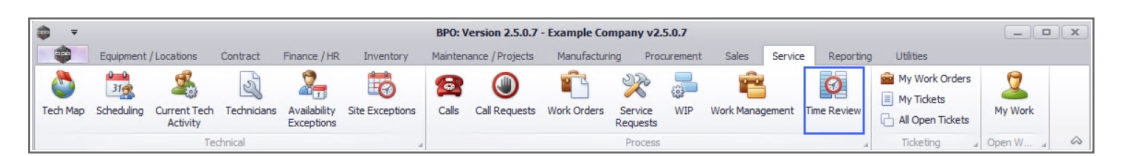

- 1. The *Time Review* listing screen will be displayed.
- 2. This screen is divided into 2 sections:
  - The Work Orders frame and the
  - SLA frame.
- 3. The Work Order frame displays all work orders with time records.
- 4. The *SLA* frame displays all <u>contract inclusions</u> linked to an item on the selected work order.

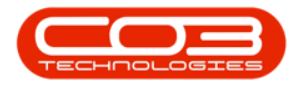

| ф т          |                         |                |               | 0             | > Tim     | e Review - BPC    | : Version 2.5  | .0.8 - Exa | mple Compan   | iy v2.5.0.8 |             |         |        |         |                 |                 |            | ×    |
|--------------|-------------------------|----------------|---------------|---------------|-----------|-------------------|----------------|------------|---------------|-------------|-------------|---------|--------|---------|-----------------|-----------------|------------|------|
| Hor          | me Equipme              | nt / Locations | s Contract    | Finance / H   | R Invento | ry Maintena       | nce / Projects | Manuf      | acturing Pro  | ocurement   | Sales       | Service | Re     | porting | g Utilities     |                 | -          | e x  |
| Save Invoice | Invoice Inv<br>Call Pro | voice Back     | Flag Review   | ed SLA Time   | View WO   | View Call View    | Project Sar    | ve Layout  | Workspaces    | Save Filter | Refresh     |         |        |         |                 |                 |            |      |
|              | Processing              |                | " Mair        | ntain         |           | Navigation        |                |            | Format        |             | Curr a      |         |        |         |                 | •               |            | G    |
|              |                         |                |               |               |           |                   |                |            |               |             |             |         | SLA    | 1       |                 | -4              |            | 4    |
| WOCode       | Description             | WOCtatur       | Employee      | Managar       | Craft     | CraftDeec         | Data           | Bilabla    | Decularidouro | Quartimakia | SI Alder II | n Ne    | Dra    |         |                 | ere to on on by |            |      |
| 9 all:       | all:                    | all:           | alle          | indi lagei    |           | enarabesc<br>enar | =              | alle       | =             | =           |             | 5 IN    |        | Adte    | Code            | Description     | CI ATURA   |      |
| W00006258    | Drum replac             | 0              | Joseph Tim    | Joseph Tim    | ADMN      | Administrati      | 25/04/2022     | No         | 1.00          | 0.0         | 0           | 0.00    |        | =       | alle            | (Description    | alle       | 4    |
| W00006259    | Post Contra             | 0              | Julanda Kes   | Julanda Kes   | ADMN      | Administrati      | 25/04/2022     | No         | 2.00          | 0.0         | 0           | 0.00    |        | 1 2     | 2020-1476       | Black toper     | DADT       |      |
| W00006262    | Additional e            | 0              | John Twain    | Belinda Sha   | ADMN      | Administrati      | 25/04/2022     | No         | 2.00          | 0.0         | 0           | 0.00    |        |         | 2020 11/1       | DIDOK CONCI     |            |      |
| WO0006264    | Tier - Comm             | 0              | Arial Blythe  | Bianca Du T   | DRV       | Driver            | 25/04/2022     | No         | 4.00          | 0.0         | 0           | 0.00    |        |         |                 |                 |            |      |
| WO0006253    | Replace par             | M              | Julanda Kes   | Julanda Kes   | ADMN      | Administrati      | 14/04/2022     | No         | 0.02          | 0.0         | 0           | 0.00    |        |         |                 |                 |            |      |
| WO0006130    | Site Inspect            | м              | Jade Rivers   | Jade Rivers   | TECH      | Technician        | 01/04/2022     | No         | 3.00          | 0.0         | 0           | 0.00    |        |         |                 |                 |            |      |
| WO0006260    | Loan unit re            | м              | Karlien Jessi | Karlien Jessi | ADMN      | Administrati      | 30/03/2022     | No         | 1.00          | 0.0         | 0           | 0.00    |        |         |                 |                 |            |      |
| WO0006260    | Loan unit re            | м              | John Twain    | Belinda Sha   | ADMN      | Administrati      | 29/03/2022     | No         | 0.00          | 0.0         | 0           | 1.00    |        |         |                 |                 |            |      |
| WO0006229    | BathBinMain             | м              | Julanda Kes   | Julanda Kes   | ADMN      | Administrati      | 19/01/2022     | No         | 0.10          | 0.0         | 0           | 0.00    |        |         |                 |                 |            |      |
| WO0006234    | BathBinMain             | м              | Julanda Kes   | Julanda Kes   | ADMN      | Administrati      | 19/01/2022     | No         | 0.54          | 0.0         | 0           | 0.00    |        |         |                 |                 |            |      |
| WO0006254    | New machin              | м              | Julanda Kes   | Julanda Kes   | ADMN      | Administrati      | 19/01/2022     | No         | 3.87          | 0.0         | 0           | 0.00    |        |         |                 |                 |            |      |
| WO0006214    | Tier - Comm             | м              | Julanda Kes   | Julanda Kes   | ADMN      | Administrati      | 19/01/2022     | No         | 10.52         | 0.0         | 0           | 0.00    |        |         |                 |                 |            |      |
| WO0006214    | Tier - Comm             | м              | Julanda Kes   | Julanda Kes   | ADMN      | Administrati      | 18/01/2022     | No         | 24.00         | 0.0         | 0           | 0.00    |        |         |                 |                 |            |      |
| WO0006214    | Tier - Comm             | м              | Julanda Kes   | Julanda Kes   | ADMN      | Administrati      | 17/01/2022     | No         | 24.00         | 0.0         | 0           | 0.00    |        |         |                 |                 |            |      |
| WO0006214    | Tier - Comm             | м              | Julanda Kes   | Julanda Kes   | ADMN      | Administrati      | 16/01/2022     | No         | 24.00         | 0.0         | 0           | 0.00    |        |         |                 |                 |            |      |
| WO0006214    | Tier - Comm             | м              | Julanda Kes   | Julanda Kes   | ADMN      | Administrati      | 15/01/2022     | No         | 24.00         | 0.0         | 0           | 0.00    |        |         |                 |                 |            |      |
| WO0006214    | Tier - Comm             | м              | Julanda Kes   | Julanda Kes   | ADMN      | Administrati      | 14/01/2022     | No         | 24.00         | 0.0         | 0           | 0.00    |        |         |                 |                 |            |      |
| WO0006214    | Tier - Comm             | м              | Julanda Kes   | Julanda Kes   | ADMN      | Administrati      | 13/01/2022     | No         | 24.00         | 0.0         | 0           | 0.00    |        |         |                 |                 |            |      |
| WO0006214    | Tier - Comm             | м              | Julanda Kes   | Julanda Kes   | ADMN      | Administrati      | 12/01/2022     | No         | 24.00         | 0.0         | 0           | 0.00    |        |         |                 |                 |            |      |
| Count: 760   |                         |                |               |               |           |                   |                |            | 19,224.00     |             | -           | 4.75    | 1      |         |                 |                 |            |      |
| •            |                         |                |               |               | -         |                   |                |            |               |             |             | +       | 4 0    |         |                 |                 |            | +    |
| Open Windows |                         |                |               |               |           |                   |                |            |               | Us          | er : Juland | aK 28/  | 04/202 | 2 V     | ersion : 2.5.0. | 8 Example Co    | mpany v2.5 | .0.8 |

5. Click on the *row* of the Work Order you would like to review time for.

#### **REVIEW TIME - NO LINKED CRAFT INCLUSIONS**

The item linked to the selected Work Order has no linked <u>contract inclusions</u> and therefore will have no *SLA* information.

Note that only craft inclusions (**CRFT**) are affected by Time Review.

- The *Billable* column indicates whether the labour time is billable or non-billable.
- *Regular Hours* displays the time logged by the employee against the work order. This field cannot be changed.
- Any overtime logged against the work order will display in the *Overtime Hours* column. This field cannot be changed.

All Work Orders created after the Time Review flag has been set to 'Yes' in the Configurator will have the Billable flag set to 'No'

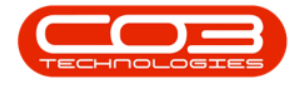

by default but all hours allocated as Regular Hours will be billable by default.

• Time allocated as *SLA Hours* on the work order, will be deducted from the client's contractual agreement as service or support time.

#### **Note on SLA Hours**

- Time allocated as *SLA Hours* will be deducted from *Regular Hours*. The example has no time was allocated as *SLA Hours* and therefore the *Regular Hours* remained the same. If 1hour had been allocated as *SLA Hours*, then the *Regular Hours* would have changed to 1.25.
- The *Overtime Hours* field is not affected by changes in the *Regular Hours, SLA Hours* and *Non Billable Hours* fields.

|                |                         |                |               |               | Т     | ime Review - I | BPO: Version    | 2.5.0.8 - | Example Comp  | any v2.5.0.8    |            |        |           |          |                     |            |   |
|----------------|-------------------------|----------------|---------------|---------------|-------|----------------|-----------------|-----------|---------------|-----------------|------------|--------|-----------|----------|---------------------|------------|---|
| Hon            | ne Equipme              | nt / Locations | s Contract    | Finance / H   | R In  | ventory Ma     | intenance / Pro | jects     | Manufacturing | Procurement     | t Sales    | Servi  | te Re     | eporting | Utilities           | -          | 8 |
| ave Invoice    | Invoice Inv<br>Call Pro | oice Back      | Flag Review   | ved SLA Time  | View  | WO View Call   | View Project    | Save L    | ayout Workspa | aces Save Filte | er Refresh |        |           |          |                     |            |   |
|                | Processing              |                | 4 Mai         | intain        |       | Navigation     | 1               | -         | Format        |                 | Curr       |        |           |          |                     |            |   |
|                |                         |                |               |               |       |                |                 |           |               |                 |            |        | SLA       |          |                     |            |   |
| ig a column ne | ader nere to gro        | oup by that c  | oiumn         |               |       |                |                 |           |               |                 | 1          |        |           |          |                     |            |   |
| WOCode         | Description             | WOStatus       | Employee      | Manager       | Craft | CraftDesc      | Date •          | Bilable   | RegularHours  | OvertmeHo       | SLAHours   | Non    | Urag a co |          | er nere to group by | a secolumn | 1 |
| u <b>li</b> c  | NUC .                   | n 🛛 c          | ille          | ille in the   | ADC.  | n Lic          | -               | All c     | -             | -               | -          | - n l- | fidIt     | . Code   | Description         | SLAType    | - |
| WO0006258      | Drum replac             | 0              | Joseph Tim    | Joseph Tim    | ADMIN | Administrati   | 25/04/2022      | NO        | 1.00          | 0.00            | 0.00       |        | • =       | a 🖬 c    | H <b>U</b> C        | all c      |   |
| W00006259      | Post Contra             | 0              | Julanda Kes   | Julanda Kes   | ADMIN | Administrat    | 25/04/2022      | NO        | 2.00          | 0.00            | 0.00       |        |           | ▲        |                     |            |   |
| W00006262      | Additional e            | 0              | Acial Diutha  | Deinda Sha    | ADMIN | Administrati   | 25/04/2022      | NO        | 1.00          | 0.00            | 0.00       |        |           |          |                     |            |   |
| W00006264      | Deelass eas             | M              | Arial Divine  | bidrica Du T  | ADMAL | Administrati   | 25/04/2022      | NO        | 4.00          | 0.00            | 0.00       |        |           |          |                     |            |   |
| W00006233      | Replace par             | M              | Juidriud Nes  | Juidriud Nes  | TECH  | Auminisu du    | 01/04/2022      | No        | 2.00          | 0.00            | 0.00       |        |           |          |                     |            |   |
| W00006150      | Loop upit ro            | M              | Varlian Jacci | Karlian Jacci | ADMN  | Administrati   | 20/02/2022      | No        | 1.00          | 0.00            | 0.00       |        |           | 6        |                     |            |   |
| W00006260      | Loan unit re            | M              | John Twain    | Relinda Sha   | ADMN  | Administrati   | 29/03/2022      | No        | 0.00          | 0.00            | 1.00       |        |           |          |                     |            |   |
| WQ0006229      | BathBinMain             | M              | Julanda Kes   | Julanda Kes   | ADMN  | Administrati   | 19/01/2022      | No        | 0.10          | 0.00            | 0.00       |        |           |          |                     |            |   |
| WQ0006234      | BathBinMain             | M              | Julanda Kes   | Julanda Kes   | ADMN  | Administrati   | 19/01/2022      | No        | 0.54          | 0.00            | 0.00       |        |           |          |                     |            |   |
| WO0006254      | New machin              | M              | Julanda Kes   | Julanda Kes   | ADMN  | Administrati   | 19/01/2022      | No        | 3.87          | 0.00            | 0.00       |        |           |          |                     |            |   |
| WO0006214      | Tier - Comm             | M              | Julanda Kes   | Julanda Kes   | ADMN  | Administrati   | 19/01/2022      | No        | 10.52         | 0.00            | 0.00       |        |           |          |                     |            |   |
| WO0006214      | Tier - Comm             | м              | Julanda Kes   | Julanda Kes   | ADMN  | Administrati   | 18/01/2022      | No        | 24.00         | 0.00            | 0.00       |        |           |          |                     |            |   |
| WO0006214      | Tier - Comm             | м              | Julanda Kes   | Julanda Kes   | ADMN  | Administrati   | 17/01/2022      | No        | 24.00         | 0.00            | 0.00       |        |           |          |                     |            |   |
| WO0006214      | Tier - Comm             | м              | Julanda Kes   | Julanda Kes   | ADMN  | Administrati   | 16/01/2022      | No        | 24.00         | 0.00            | 0.00       |        |           |          |                     |            |   |
| WO0006214      | Tier - Comm             | м              | Julanda Kes   | Julanda Kes   | ADMN  | Administrati   | 15/01/2022      | No        | 24.00         | 0.00            | 0.00       |        |           |          |                     |            |   |
| WO0006214      | Tier - Comm             | м              | Julanda Kes   | Julanda Kes   | ADMN  | Administrati   | 14/01/2022      | No        | 24.00         | 0.00            | 0.00       |        |           |          |                     |            |   |
| WO0006214      | Tier - Comm             | м              | Julanda Kes   | Julanda Kes   | ADMN  | Administrati   | 13/01/2022      | No        | 24.00         | 0.00            | 0.00       |        |           |          |                     |            |   |
| WO0006214      | Tier - Comm             | м              | Julanda Kes   | Julanda Kes   | ADMN  | Administrati   | 12/01/2022      | No        | 24.00         | 0.00            | 0.00       |        |           |          |                     |            |   |
|                |                         |                |               |               |       |                |                 |           |               |                 |            | -      |           |          |                     |            |   |
| Count: 760     |                         |                |               |               |       |                |                 |           | 19,223.00     |                 | 4.75       |        |           |          |                     |            |   |

7. Use the *Scroll* bar at the bottom of the frame to scroll until the *Marked* column is visible.

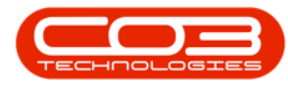

**Note** that the **Marked** field will remain unchecked as no time was allocated as **SLA Hours**. If time had been allocated as **SLA Hours**, then this field would have been checked.

| -    | Home         | Equipp | ent /locati  | 005   | Contract    | Finance / HR | Inventory     | Maintena       | version | viects A    | tagufacturing  | Procuremen    | t Sales    | Ser | vice R/ | enorting | Litilities  |        | 8 |
|------|--------------|--------|--------------|-------|-------------|--------------|---------------|----------------|---------|-------------|----------------|---------------|------------|-----|---------|----------|-------------|--------|---|
| ave  | Invoice Inv  | oice I | nvoice Ba    | ek l  | Flag Review | ed SLA Time  | View WO V     | iew Call View  | Project | Save La     | yout Workspa   | ces Save Filt | er Refresh |     |         | -poi ung |             |        |   |
|      | Proces       | ssing  | roject       |       | Mair        | itain        | N             | lavigation     |         | _           | Format         |               | Curr       |     |         |          |             |        |   |
|      |              |        |              |       |             |              |               |                |         |             |                |               |            |     | SLA     |          |             |        |   |
| c au | Custometh    |        | group by the | Death | 1           | CallDafarana | CallDescripti | CallShahar     | De      | in althe fe | Designationers | Laborar Com   | Marked     |     |         |          |             |        |   |
| G    | Customerry   | De     | parument     | Deput | vame        | alle         | ullr          | Calistatus     | PT      | bjectkere   | Projecujesc    | allr          | Markeo     | +   | Rdtt    | Cada     | Description | CLAT.  | 1 |
|      | Hone Works   | 0      |              |       |             | CN0005303    | Drum replac   | N              | 0       |             |                | Add time to   |            | = 0 | * =     | alle     | Description | BLATYP | e |
|      | Hope Works   | 0      |              |       |             | CN0005303    | Drum replac   | N              | 0       |             |                | Add time to   |            |     | -       |          |             |        |   |
|      | Office Suppl | 0      |              |       | 0           |              |               |                | PR      | J0000421    | Additional e   | Adding time   |            |     |         |          |             |        |   |
|      | Hope Works   | 0      |              |       |             | CN0005291    | Tier - Comm   | м              | 0       |             |                | Adding time   | 7          |     |         |          |             |        |   |
|      | North West   | 0      |              |       |             | CN0005301    | Replace par   | м              | 0       |             |                | Faulty part   |            |     |         |          |             |        |   |
|      | Hope Works   | 0      |              |       | 0           |              |               |                | PR      | 30000408    | Maintenanc     | On site       |            |     |         |          |             |        |   |
|      | Office Suppl | 0      |              |       |             | CN0005304    | Loan unit re  | N              | 0       |             | 1              | Follow up     |            |     |         |          |             |        |   |
|      | Office Suppl | 0      |              |       |             | CN0005304    | Loan unit re  | N              | 0       |             | de la          | Generating    |            |     |         |          |             |        |   |
|      | Westwood     | 0      |              |       |             | CN0005295    | BathBinMain   | н              | 0       | 100         | 1.             | Bathroom      |            |     |         |          |             |        |   |
|      | Westwood     | 0      |              |       |             | CN0005296    | BathBinMain   | н              | 0       | 11          |                | Bin           |            |     |         |          |             |        |   |
|      | Apple Juice  | 0      |              |       |             | CN0005302    | New machin    | н              | 0       | 1           |                | Client        |            |     |         |          |             |        |   |
|      | Hope Works   | 0      |              |       |             | CN0005291    | Tier - Comm   | м              | 0       |             |                | Tier test     |            |     |         |          |             |        |   |
|      | Hope Works   | 0      |              |       |             | CN0005291    | Tier - Comm   | M              | 0       |             |                | Tier test     |            |     |         |          |             |        |   |
|      | Hope Works   | 0      |              |       |             | CN0005291    | Tier - Comm   | М              | 0       |             |                | Tier test     |            |     |         |          |             |        |   |
|      | Hope Works   | 0      |              |       |             | CN0005291    | Tier - Comm,  | M              | 0       |             |                | Tier test     |            |     |         |          |             |        |   |
|      | Hope Works   | 0      |              |       |             | CN0005291    | Tier - Comm   | м              | 0       |             |                | Tier test     |            |     |         |          |             |        |   |
|      | Hope Works   | 0      |              |       |             | CN0005291    | Tier - Comm   | М              | 0       |             |                | Tier test     |            |     |         |          |             |        |   |
|      | Hope Works   | 0      |              |       |             | CN0005291    | Tier - Comm   | М              | 0       |             |                | Tier test     |            |     |         |          |             |        |   |
|      | Hope Works   | 0      |              |       |             | CN0005291    | Tier - Comm   | М              | 0       |             |                | Tier test     |            | Ŧ   |         |          |             |        |   |
|      |              |        |              |       |             | ,            | Tier -        | Commercial Tie | er Test |             |                |               |            |     |         |          |             |        |   |
|      |              |        |              |       | 0           |              |               |                |         |             |                |               |            | ⇒ + | 1       |          |             |        |   |

- Time allocated to *Non Billable Hours* will not be billed. Click in this field to type in or use the *arrow* indicators to allocate non billable hours for the work order, if required.
  - Time allocated as *non billable hours* will be deducted from *Regular Hours*.

*Overtime Hours* will not be affected by changes in the *Regular Hours*, *SLA Hours* or *Non Billable Hours* fields.

Total Hours = Regular Hours + Overtime Hours + SLA Hours + Non Billable Hours.

• *Total Hours* is greyed out and cannot be adjusted.

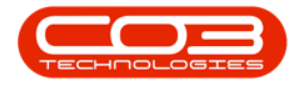

| ۵ .    | ,            |               |            |              |              | Time Re     | eview - BPO: \ | /ersion 2.5.0.8 | 8 - Example ( | Company v2.5                          | .0.8           |      |          |              |                   |           |            |
|--------|--------------|---------------|------------|--------------|--------------|-------------|----------------|-----------------|---------------|---------------------------------------|----------------|------|----------|--------------|-------------------|-----------|------------|
|        | Home         | Equipment / L | ocations   | Contract     | Finance / Hi | R Inventory | / Maintena     | nce / Projects  | Manufactu     | iring Procur                          | ement Sales    | Ser  | rvice R  | eporting     | Utilities         | -         | в х        |
| H      |              |               | <b>(</b> ) | <b>P</b>     | 6            | 1           |                |                 | 25            |                                       |                | >    |          |              |                   |           |            |
| Save   | WO C         | all Project   | Dack       | riag keviev  | ved SLA Time | view wo     | new Call View  | Project Sav     | e Layout VV   | v v v v v v v v v v v v v v v v v v v | e ritter Kette | sn   |          |              |                   |           |            |
|        | Proces       | sing          |            | " Mai        | ntain        | A N         | lavigation     |                 | Fo            | ormat                                 | J Curr         |      |          |              |                   |           | $\diamond$ |
| Drád a |              |               |            |              |              |             |                |                 |               |                                       |                |      | SLA      |              |                   |           | 4          |
| aft    | CraftDesc    | Date •        | Billable   | RegularHours | OvertimeHo   | SI AHours   | NonBillableH   | TotalHours      | IsReviewed    | CustomerC                             | CustomerN      | De   | Drag a o |              |                   |           |            |
| Ψ      | # <b>C</b> C | -             | 100        | =            | =            | =           | =              | =               |               | * <b>C</b> C                          | 10c            |      | fidIt    | Code         | Description       | SLATVD    | Ou         |
| MN     | Administrati | 25/04/2022    | No         | 1.00         | 0.00         | 0.00        | 0.00           | 1.00            |               | HOP001                                | Hope Works     | 0    | 9 =      | 8 <b>0</b> 0 | a C               | a C       |            |
| MN     | Administrati | 25/04/2022    | No         | 2.00         | 0.00         | 0.00        | 0.00           | 2.00            |               | HOP001                                | Hope Works     | 0    |          |              |                   |           |            |
| I MN   | Administrati | 25/04/2022    | No         | 1.00         | 0.00         | 0.00        | 1.00           | 2.00            |               | OFF001                                | Office Suppl   | 0    |          |              |                   |           |            |
| V      | Driver       | 25/04/2022    | No         | 4.00         | 0.00         | 0.00        | 0.00           | 4.00            |               | HOP001                                | Hope Works     | 0    |          |              |                   |           |            |
| MN     | Administrati | 14/04/2022    | No         | 0.02         | 0.00         | 0.00        | 0.00           | 0.02            |               | biancad                               | North West     | 0    |          |              |                   |           |            |
| СН     | Technician   | 01/04/2022    | No         | 3.00         | 0.00         | 0.00        | 0.00           | 3.00            |               | HOP001                                | Hope Works     | 0    |          |              |                   |           |            |
| MN     | Administrati | 30/03/2022    | No         | 1.00         | 0.00         | 0.00        | 0.00           | 1.00            |               | OFF001                                | Office Suppl   | 0    |          |              |                   |           |            |
| MN     | Administrati | 29/03/2022    | No         | 0.00         | 0.00         | 1.00        | 0.00           | 1.00            |               | OFF001                                | Office Suppl   | 0    |          |              |                   |           |            |
| MN     | Administrati | 19/01/2022    | No         | 0.10         | 0.00         | 0.00        | 0.00           | 0.10            |               | WES001                                | Westwood       | 0    |          |              |                   |           |            |
| MN     | Administrati | 19/01/2022    | No         | 0.54         | 0.00         | 0.00        | 0.00           | 0.54            |               | WES001                                | Westwood       | 0    |          |              |                   |           |            |
| MN     | Administrati | 19/01/2022    | No         | 3.87         | 0.00         | 0.00        | 0.00           | 3.87            |               | APP0001                               | Apple Juice    | 0    |          |              |                   |           |            |
| MN     | Administrati | 19/01/2022    | No         | 10.52        | 0.00         | 0.00        | 0.00           | 10.52           |               | HOP001                                | Hope Works     | 0    |          |              |                   |           |            |
| MN     | Administrati | 18/01/2022    | No         | 24.00        | 0.00         | 0.00        | 0.00           | 24.00           |               | HOP001                                | Hope Works     | 0    |          |              |                   |           |            |
| MN     | Administrati | 17/01/2022    | No         | 24.00        | 0.00         | 0.00        | 0.00           | 24.00           |               | HOP001                                | Hope Works     | 0    |          |              |                   |           |            |
| MN     | Administrati | 16/01/2022    | No         | 24.00        | 0.00         | 0.00        | 0.00           | 24.00           |               | HOP001                                | Hope Works     | 0    |          |              |                   |           |            |
| MN     | Administrati | 15/01/2022    | No         | 24.00        | 0.00         | 0.00        | 0.00           | 24.00           |               | HOP001                                | Hope Works     | 0    |          |              |                   |           |            |
| MN     | Administrati | 14/01/2022    | No         | 24.00        | 0.00         | 0.00        | 0.00           | 24.00           |               | HOP001                                | Hope Works     | 0    |          |              |                   |           |            |
| MN     | Administrati | 13/01/2022    | No         | 24.00        | 0.00         | 0.00        | 0.00           | 24.00           |               | HOP001                                | Hope Works     | 0    |          |              |                   |           |            |
| MN     | Administrati | 12/01/2022    | No         | 24.00        | 0.00         | 0.00        | 0.00           | 24.00           |               | HOP001                                | Hope Works     | 0    |          |              |                   |           |            |
|        |              |               |            | 19,223.00    |              | 4.75        | 3.00           | 19,233,75       |               |                                       |                |      | 1        |              |                   |           |            |
| 4      |              | 0             |            | ,            |              |             |                |                 |               |                                       |                |      | 1        |              |                   |           | +          |
| Open V | /indows 🔻    |               |            |              |              |             |                |                 |               |                                       | User : Julanda | 29/0 | 04/2022  | Version : 2  | .5.0.8 Example Co | mpany v2. | 5.0.8      |
|        |              |               |            |              |              |             |                |                 |               |                                       |                | 201  |          |              | interipre et      |           | - 11.      |

- 8. When you are done reviewing the time click on the *Is Reviewed* check box or click on *Flag Reviewed* to mark the check box.
- 9. Click on Save.
- 10. When you receive the *Time Review Processing* message to confirm that;
  - Time Review processing successfully updated.
- 11. Click on *OK*.

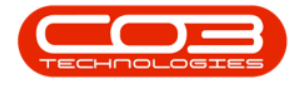

| \$        | -                      |                            |               |              |              | Time R        | eview - BPO: V | ersion 2.5.0.8 | 8 - Example  | Company v2.    | 5.0.8         |       |        |        |              |                   |               | x          |
|-----------|------------------------|----------------------------|---------------|--------------|--------------|---------------|----------------|----------------|--------------|----------------|---------------|-------|--------|--------|--------------|-------------------|---------------|------------|
|           | Home                   | Equipment / L              | ocations      | Contract     | Finance / H  | R Inventor    | y Maintena     | nce / Projects | Manufact     | turing Procu   | rement Sa     | les : | Servio | e Re   | eporting     | Utilities         |               | 9 X        |
| H<br>Save | Invoice Inv<br>WO C    | oice Invoice<br>al Project | G<br>Back     | Flag Review  | ved SLA Time | View WO       | /iew Call View | Project Sav    | e Layout V   | Vorkspaces Sav | Ve Filter Re  | fresh |        |        |              |                   |               |            |
|           |                        | ssing                      |               | . Mai        | ntain        |               | lavigation     |                | F            | Format         | , Cu          | m 4   |        |        |              |                   |               | $\Diamond$ |
|           | esti anno la condece d |                            |               |              |              |               |                | 8              |              |                |               |       |        | 5LA    |              |                   |               | 4          |
| Uray a    | Countri meader 1       | Peter                      | nd LL         | Desident     | 0            | C1.411        |                |                |              | 0.1            |               | 1     |        |        |              |                   |               |            |
| art       | CrattDesc              | Date +                     | Billable      | RegularHours | OvertmeHo    | SLAHOURS      | NonbilableH    | TotalHours     | Iskeviewed   | CustomerC      | . Customeriv  |       | Dep    | o a cu | a d          | a nae to group of |               | 1          |
| • L       | a de la de la de la de |                            | - Contraction | -            | -            | -             | -              | -              |              | -u-            | -             |       | ōŀ.    | fidit  | Code         | Description       | SLAType       | Qu         |
|           | Administrati           | 25/04/2022                 | No            | 1.00         | 0.00         | 0.00          | 0.00           | 1.00           |              | HOPODI         | Hope Work     | s 0   |        | r —    | - Br         | - <b>1</b>        | and c         | _          |
| MNIN      | Administrati           | 25/04/2022                 | No            | 2.00         | 0.00         | 0.00          | 1.00           | 2.00           |              | OFF001         | Office Sund   | s 0   |        |        |              |                   |               |            |
| V         | Driver                 | 25/04/2022                 | No            | 4.00         | 0.00         | 0.00          | 0.00           | 4.00           |              | HOP001         | Hone Work     | s 0   |        |        |              |                   |               |            |
| MN        | Administrati           | 14/04/2022                 | No            | 0.02         | 0.00         | 0.00          | 0.00           | 0.02           |              | biancad        | North West    | 5 O   |        |        |              |                   |               |            |
| СН        | Technician             | 01/04/2022                 | No            | 3.00         | 0.00         | 0.00          | 0.00           | 3.00           |              | HOP001         | Hope Work     | s. 0  |        |        |              |                   |               |            |
| MN        | Administrati           | 30/03/2022                 | No            | 1.00         | 0.0          | Time Review I | Processing 🔫   |                | -10          | × [            | Office Supp   | ok    |        |        |              |                   |               |            |
| MN        | Administrati           | 29/03/2022                 | No            | 0.00         | 0.0          |               |                | 1.15           |              |                | Office Supp   | 0k    |        |        |              |                   |               |            |
| MN        | Administrati           | 19/01/2022                 | No            | 0.10         | 0.0          |               |                | L'             |              | 1              | Westwood      | 0     |        |        |              |                   |               |            |
| MN        | Administrati           | 19/01/2022                 | No            | 0.54         | 0.0          |               | ne Keview proc | essing succes  | stully updat | ed. 1          | Westwood      | 0     |        |        |              |                   |               |            |
| MN        | Administrati           | 19/01/2022                 | No            | 3.87         | 0.0          |               |                |                |              | 1              | Apple Juice   | 0     |        |        |              |                   |               |            |
| MN        | Administrati           | 19/01/2022                 | No            | 10.52        | 0.0          |               |                |                | OK           |                | Hope Work     | s 0   |        |        |              |                   |               |            |
| MN        | Administrati           | 18/01/2022                 | No            | 24.00        | 0.0          |               |                |                |              |                | Hope Work     | s 0   |        |        |              |                   |               |            |
| MN        | Administrati           | 17/01/2022                 | No            | 24.00        | 0.00         | 0.00          | 0.00           | 24.00          |              | HOP001         | Hope Work     | s 0   |        |        |              |                   |               |            |
| MN        | Administrati           | 16/01/2022                 | No            | 24.00        | 0.00         | 0.00          | 0.00           | 24.00          |              | HOP001         | Hope Work     | s 0   |        |        |              |                   |               |            |
| MN        | Administrati           | 15/01/2022                 | No            | 24.00        | 0.00         | 0.00          | 0.00           | 24.00          |              | HOP001         | Hope Work     | s 0   |        |        |              |                   |               |            |
| MN        | Administrati           | 14/01/2022                 | No            | 24.00        | 0.00         | 0.00          | 0.00           | 24.00          |              | HOP001         | Hope Work     | s 0   |        |        |              |                   |               |            |
| MN        | Administrati           | 13/01/2022                 | No            | 24.00        | 0.00         | 0.00          | 0.00           | 24.00          |              | HOP001         | Hope Work     | s 0   |        |        |              |                   |               |            |
| MN        | Administrati           | 12/01/2022                 | No            | 24.00        | 0.00         | 0.00          | 0.00           | 24.00          |              | HOP001         | Hope Work     | s 0   | -      |        |              |                   |               |            |
|           |                        |                            |               | 19,223.00    |              | 4 75          | 3.00           | 19,233,75      |              |                |               |       |        |        |              |                   |               |            |
| 4         |                        |                            |               | 17/225.00    |              | -1.75         | 5.00           |                |              |                |               |       |        | •      |              |                   |               | Þ          |
| Onen      | Vindowe *              |                            |               |              |              |               |                |                |              |                | Licer + Julan | dak 2 | 0/04/7 | 2022   | Version + 7  | 5.0.8 Example C   | 0000000 1/2 5 | 0.8        |
| open      | Tilliona *             |                            |               |              |              |               |                |                |              |                | User : Juidin |       | 510412 | LVEC 1 | reraidit : 2 | and a stample c   | unpuny vz. J. | 0.0 //     |

## TIME REVIEW WITH LINKED CRAFT INCLUSIONS

- In this image, the item on the selected work order has linked contract inclusions and they are displayed in the *SLA* section.
  - Note 1: Although all contract inclusions linked to an item on a selected work order will be displayed in the SLA section, only craft inclusions (CRFT) are affected by time review.
  - Note 2: The information displayed in the SLA section can also be viewed in the Call screen - SLAs tab and the Contract Balances screen. In the Contract Balances screen, only SLA information for craft inclusions is displayed.

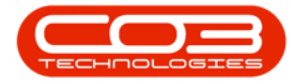

|            |                                        |              |                 | Time                | Review - BF                                                                                                    | PO: Version 2.4. | 0.0 - T | TES | 5T ALPHA - J              | UDITH PC LC  | CAL           |              |              |         |             | _              |            |
|------------|----------------------------------------|--------------|-----------------|---------------------|----------------------------------------------------------------------------------------------------|------------------|---------|-----|---------------------------|--------------|---------------|--------------|--------------|---------|-------------|----------------|------------|
| Home       | Equipment / Locations Contract         | Finance /    | HR Inventory    | Maintenance / Proje | ects Mar                                                                                                    | nufacturing P    | rocure  | те  | ent Sales                 | Service      | Reporting     | Utilities    |              |         |             | -              | 8 ×        |
| 8          |                                        | 1            | î I             |                     | 2                                                                                                    |                  | 9       |     |                           |              |               |              |              |         |             |                |            |
| WO WO      | Call Project Plag Revi                 | swed SLA IIm | e view wo vier  | w Call Wew Project  | Save Layou                                                                                                    | ut workspaces    | Save    |     | iter kerres               | n            |               |              |              |         |             |                |            |
| Pro        | cessing _ M                            | aintain      | 4 Nav           | vigation _          |                                                                                                    | Format           |         |     | J Curr                    |              |               |              |              |         |             |                | $\Diamond$ |
|            |                                        |              |                 |                     |                                                                                                    |                  | 1       | SU  | A                         |              |               |              |              |         |             |                | 4          |
| WOCode     | Description                            | WOStatur     | Employee        | Manager             | Craft                                                                                                    | CraftDeer        |         |     |                           |              |               |              |              |         |             |                |            |
| Y #0:      | (D):                                   | 10:          | 10:             | <0<                 | <d:< td=""><td>4<b>0</b>4</td><td>-</td><td></td><td>Code</td><td>Description</td><td>SI ATVine</td><td>Quantity</td><td>ContractNo</td><td>UsedOty</td><td>LinReviewed</td><td></td><td></td></d:<> | 4 <b>0</b> 4     | -       |     | Code                      | Description  | SI ATVine     | Quantity     | ContractNo   | UsedOty | LinReviewed |                |            |
| DWO0000444 | Installation at Hope Works             | м            | Judith Mudzengi | Belinda Sharmane    | TECH                                                                                                    | Technician       |         | ę   | (D):                      | 10:          | (D):          | =            |              | =       | =           |                |            |
| DWO0000444 | Installation at Hope Works             | M            | Judith Mudzengi | Belinda Sharmane    | TECH                                                                                                    | Technician       | 11      | ſ   | CALL                      | Call Out Fee | SERV          | 0.00         | CO0000202    | 0.0     | 0.00        |                |            |
| DWO0000443 | IT requirement at dient site           | м            | Judith Mudzengi | Belinda Sharmane    | TECH                                                                                                    | Technician       | 11      | ,   | E TECH                    | Technician   | CRFT          | 6.00         | CO0000202    | 0.0     | 0 4.00      |                |            |
| DWO0000446 | Installation                           | м            | Judith Mudzengi | Belinda Sharmane    | TECH                                                                                                    | Technician       | 1       | 1   | SLA Ite                   | m Details    |               |              |              |         |             |                |            |
| DWO0000447 | Installation                           | м            | Judith Mudzengi | Belinda Sharmane    | TECH                                                                                                    | Technician       |         |     | <ul> <li>CallR</li> </ul> | eference C   | ode Contracto | Date         | Description  | SLAType | UnReviewed  | UsedQty WOCode |            |
| DWO0000448 | Installation                           | м            | Judith Mudzengi | Belinda Sharmane    | ADMN                                                                                                    | Administration   |         |     | + DCN0                    | 000204 T     | ECH C000002   | 02 06/07/202 | 0 Technician | CRFT    | 4.00        | 0.00 DWC00004  | 93         |
| DWO0000451 | IT Requirement                         | м            | Judith Mudzengi | Belinda Sharmane    | TECH                                                                                                    | Technician       |         | ľ   |                           |              |               |              |              |         |             |                |            |
| DWO0000452 | IT requirement                         | м            | Judith Mudzengi | Belinda Sharmane    | TECH                                                                                                    | Technician       |         |     |                           |              |               |              |              |         |             |                |            |
| DWO0000453 | IT Requirement                         | м            | Judith Mudzengi | Belinda Sharmane    | TECH                                                                                                    | Technician       |         |     |                           |              |               |              |              |         |             |                |            |
| DWO0000454 | Installation                           | м            | Judith Mudzengi | Belinda Sharmane    | TECH                                                                                                    | Technician       |         |     |                           |              |               |              |              |         |             |                |            |
| DWO0000455 | Repair Copier at Client Site           | м            | Judith Mudzengi | Belinda Sharmane    | TECH                                                                                                    | Technician       |         |     |                           |              |               |              |              |         |             |                |            |
| DWO0000455 | Repair Copier at Client Site           | м            | Judith Mudzengi | Belinda Sharmane    | TECH                                                                                                    | Technician       |         |     |                           |              |               |              |              |         |             |                |            |
| DWO0000457 | invTES                                 | м            | Judith Mudzengi | Belinda Sharmane    | ADMN                                                                                                    | Administration   |         |     |                           |              |               |              |              |         |             |                |            |
| DWO0000374 | Installation Project - copier          | 0            | Judith Mudzengi | Belinda Sharmane    | TECH                                                                                                    | Technician       |         |     |                           |              |               |              |              |         |             |                |            |
| DWO0000463 | Time Review SLA Test                   | 0            | Judith Mudzengi | Belinda Sharmane    | TECH                                                                                                    | Technician       |         |     |                           |              |               |              |              |         |             |                |            |
| DWO0000490 | Installation of machine at client site | 0            | Judith Mudzengi | Belinda Sharmane    | TECH                                                                                                    | Technician       |         |     |                           |              |               |              |              |         |             |                |            |
| DWO0000491 | Paper jamming while printing           | 0            | Judith Mudzengi | Belinda Sharmane    | TECH                                                                                                    | Technician       |         |     |                           |              |               |              |              |         |             |                |            |
| DWO0000492 | Paper jamming when printing            | 0            | Judith Mudzengi | Belinda Sharmane    | TECH                                                                                                    | Technician       | . n     |     |                           |              |               |              |              |         |             |                |            |
| DWO0000493 | Scheduled maintenance                  | 0            | Judith Mudzengi | Belinda Sharmane    | TECH                                                                                                    | Technician       | U       |     |                           |              |               |              |              |         |             |                |            |
| Count: 26  | 5                                      |              |                 |                     |                                                                                                    |                  | ×       |     |                           |              |               |              |              |         |             |                |            |

In the *SLA* panel,

- 1. the *SLA Item Details* for the
- 2. the craft inclusion linked to the item on the selected work order will auto display.

|                                       |                                               |               |                 | Time                | Review - BP  | 0: Version 2.4. | . <b>0.0</b> - 1 | TEST  | ALPHA - JU                 | DITH PC LO   | CAL            |               |              |           |            | _ <b>–</b> ×    |
|---------------------------------------|-----------------------------------------------|---------------|-----------------|---------------------|--------------|-----------------|------------------|-------|----------------------------|--------------|----------------|---------------|--------------|-----------|------------|-----------------|
| Home                                  | Equipment / Locations Contrac                 | t Finance /   | HR Inventory    | Maintenance / Proje | ects Man     | ufacturing F    | rocure           | men   | t Sales                    | Service      | Reporting      | Utilities     |              |           |            | _ & ×           |
| 1                                     | 🗏 📑 🕥 🕨                                       | - 🐻           | î (             |                     | 2            |                 | 9                | 2     | 3                          |              |                |               |              |           |            |                 |
| Save Invoice I<br>WO                  | rwoice Invoice Back Flag Revi<br>Call Project | iewed SLA Tin | e View WO Vie   | w Call View Project | Save Layou   | t Workspaces    | Save             | Filte | er Refresh                 |              |                |               |              |           |            |                 |
| Pro                                   | cessing A                                     | Aaintain      | Na              | vigation            |              | Format          |                  |       | Qurr                       |              |                |               |              |           |            | \$              |
| Deres and see been de                 |                                               |               |                 |                     |              |                 |                  | SLA   |                            |              |                |               |              |           |            |                 |
| brag a column neade                   | r nere to group by that column                |               |                 |                     |              | /               |                  |       |                            |              |                |               |              |           |            |                 |
| WOCode                                | Description                                   | WOStatus      | Employee        | Manager             | Craft        | CraftDesc       | D.               |       |                            |              |                |               |              |           |            |                 |
| • • • • • • • • • • • • • • • • • • • | 1 <b>0</b> :                                  | NDC .         | 1 <b>0</b> :    | 4 <b>0</b> :        | * <b>D</b> : | N <b>O</b> C    |                  | C     | ode                        | Description  | SLAType        | Quantity      | ContractNo   | UsedQty   | UnReviewed |                 |
| DWO0000444                            | Installation at Hope Works                    | м             | Judith Mudzengi | Belinda Sharmane    | TECH         | Technician      |                  | * *   | 0:                         | ·D:          | 10:            | -             | 10:          | -         | -          |                 |
| DWO0000444                            | Installation at Hope Works                    | M             | Judith Mudzengi | Belinda Sharmane    | TECH         | Technician      | - 1              |       | CALL                       | Call Out Fee | e SERV         | 0.00          | CO0000202    | 0.00      | 0.00       |                 |
| DWO0000443                            | IT requirement at dient site                  | м             | Judith Mudzengi | Belinda Sharmane    | TECH         | Technician      | - 1              | ▶ E   | I TECH                     | Technician   | CRFT           | 6.00          | CO0000202    | 0.00      | 4.00       |                 |
| DWO0000446                            | Installation                                  | м             | Judith Mudzengi | Belinda Sharmane    | TECH         | Technician      | - 1              |       | SLA Item                   | Details      |                |               |              |           |            |                 |
| DWO0000447                            | Installation                                  | м             | Judith Mudzengi | Belinda Sharmane    | TECH         | Technician      | - 1              |       | <ul> <li>CalRef</li> </ul> | erence C     | Code Contracto | Date          | Description  | SLAType L | InReviewed | UsedQty WOCode  |
| DWO0000448                            | Installation                                  | м             | Judith Mudzengi | Belinda Sharmane    | ADMN         | Administration  | - 1              |       | DCN00                      | 00204 T      | ECH C0000020   | 12 06/07/2020 | 0 Technician | CRFT      | 4.00       | 0.00 DWO0000493 |
| DWO0000451                            | IT Requirement                                | м             | Judith Mudzengi | Belinda Sharmane    | TECH         | Technician      | . 1              |       |                            |              |                |               |              |           |            |                 |
| DWO0000452                            | IT requirement                                | м             | Judith Mudzengi | Belinda Sharmane    | TECH         | Technician      | . 1              |       |                            |              |                |               |              |           |            |                 |
| DWO0000453                            | IT Requirement                                | м             | Judith Mudzengi | Belinda Sharmane    | TECH         | Technician      | . 1              |       |                            |              |                |               |              |           |            |                 |
| DWO0000454                            | Installation                                  | м             | Judith Mudzengi | Belinda Sharmane    | TECH         | Technician      |                  |       |                            |              |                |               | 1            | )         |            |                 |
| DWO0000455                            | Repair Copier at Client Site                  | м             | Judith Mudzengi | Belinda Sharmane    | TECH         | Technician      |                  |       |                            |              |                |               |              |           |            |                 |
| DWO0000455                            | Repair Copier at Client Site                  | м             | Judith Mudzengi | Belinda Sharmane    | TECH         | Technician      | . 1              |       |                            |              |                |               |              |           |            |                 |
| DWO0000457                            | invTES                                        | м             | Judith Mudzengi | Belinda Sharmane    | ADMN         | Administration  | . 1              |       |                            |              |                |               |              |           |            |                 |
| DWO0000374                            | Installation Project - copier                 | 0             | Judith Mudzengi | Belinda Sharmane    | TECH         | Technician      | . 1              |       |                            |              |                |               |              |           |            |                 |
| DWO0000463                            | Time Review SLA Test                          | 0             | Judith Mudzengi | Belinda Sharmane    | TECH         | Technician      |                  |       |                            |              |                |               |              |           |            |                 |
| DWO0000490                            | Installation of machine at client site        | 0             | Judith Mudzengi | Belinda Sharmane    | TECH         | Technician      |                  |       |                            |              |                |               |              |           |            |                 |
| DWO0000491                            | Paper jamming while printing                  | 0             | Judith Mudzengi | Belinda Sharmane    | TECH         | Technician      |                  |       |                            |              |                |               |              |           |            |                 |
| DWO0000492                            | Paper jamming when printing                   | 0             | Judith Mudzengi | Belinda Sharmane    | TECH         | Technician      | n                |       |                            |              |                |               |              |           |            |                 |
| DWO0000493                            | Scheduled maintenance                         | 0             | Judith Mudzengi | Belinda Sharmane    | TECH         | Technician      | U                |       |                            |              |                |               |              |           |            |                 |
| Count: 26                             | 5                                             |               |                 |                     |              |                 | - ¥              |       |                            |              |                |               |              |           |            |                 |

- *Code:* This shows the code of the contract inclusion.
- *Description:* This shows the description of the contract inclusion.
- *SLA Type:* This shows the type of the contract inclusion.
- *Quantity:* This shows the quantity of the contract inclusion.

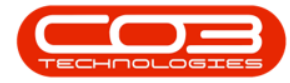

- *Contract No:* This shows the contract number where the item on the selected work order is linked to.
- *Used Qty:* This shows the quantity of the contract inclusion that has been used up.
- **UnReviewed:** This shows time logged against the item on the selected work order that has not been reviewed.

| ٢    | Ŧ          |                                        |              |                 | Time                 | Review - BF  | PO: Version 2.4. | 0.0 - T | EST /   | ALPHA - JUC                | TTH PC LC    | ICAL          |               |              |         |            |         |            |
|------|------------|----------------------------------------|--------------|-----------------|----------------------|--------------|------------------|---------|---------|----------------------------|--------------|---------------|---------------|--------------|---------|------------|---------|------------|
|      | Home       | Equipment / Locations Contract         | Finance /    | HR Inventory    | Maintenance / Proje  | ects Mar     | nufacturing F    | rocure  | ment    | Sales                      | Service      | Reporting     | Utilities     |              |         |            |         | _ 8 :      |
|      |            |                                        |              |                 |                      | Savelaury    | t Workspacer     | Save    | Filter  | Defrech                    |              |               |               |              |         |            |         |            |
|      | WO         | Call Project                           |              |                 | in con mentility.cet | bure curre   | *                | Save    | 1 11021 | The free and               |              |               |               |              |         |            |         |            |
|      | Proc       | essing _ M                             | aintain      |                 | vigation 🖌           |              | Format           |         |         | . Curr                     |              |               |               |              |         |            |         |            |
| Drag |            |                                        |              |                 |                      |              |                  | -       | SLA     |                            |              |               |               |              |         |            |         |            |
| W    | OCode      | Description                            | WOStatus     | Employee        | Manager              | Craft        | CraftDesc        | D,      |         |                            |              |               |               |              |         |            |         |            |
| Y 10 | k          | ••••                                   | * <b>0</b> ¢ | (D)             | * <b>D</b> <         | * <b>D</b> : | AD:              | *       | Co      | de l                       | Description  | SLAType       | Quantity      | ContractNo   | UsedQty | UnReviewed |         |            |
| D    | VO0000444  | Installation at Hope Works             | м            | Judith Mudzengi | Belinda Sharmane     | TECH         | Technician       |         | 0- ۲    | ic i                       | 0:           | -O:           | -             | 4 <b>0</b> 0 | -       | -          |         |            |
| D    | VO0000444  | Installation at Hope Works             | м            | Judith Mudzengi | Belinda Sharmane     | TECH         | Technician       |         |         | CALL                       | Call Out Fee | SERV          | 0.00          | CO0000202    | 0.0     | 0 0.00     |         |            |
| D    | VO0000443  | IT requirement at dient site           | м            | Judith Mudzengi | Belinda Sharmane     | TECH         | Technician       |         | • 🗉     | TECH                       | Technician   | CRFT          | 6.00          | CO0000202    | 0.0     | 0 4.00     |         |            |
| D    | VO0000446  | Installation                           | м            | Judith Mudzengi | Belinda Sharmane     | TECH         | Technician       |         |         | SLA Item                   | Details      |               |               |              |         |            |         |            |
| D    | VO0000447  | Installation                           | м            | Judith Mudzengi | Belinda Sharmane     | TECH         | Technician       |         |         | CallRefe                   | rence C      | ode Contracto | Date          | Description  | SLAType | UnReviewed | UsedQty | WOCode     |
| D    | VO0000448  | Installation                           | м            | Judith Mudzengi | Belinda Sharmane     | ADMN         | Administration   |         |         | <ul> <li>DCN000</li> </ul> | 0204 T       | ECH C000002   | 02 06/07/2020 | 0 Technician | CRFT    | 4.00       | 0.00    | DWO0000493 |
| D    | VO0000451  | IT Requirement                         | м            | Judith Mudzengi | Belinda Sharmane     | TECH         | Technician       |         |         |                            |              |               |               |              |         |            |         |            |
| D    | VO0000452  | IT requirement                         | м            | Judith Mudzengi | Belinda Sharmane     | TECH         | Technician       |         |         |                            |              |               |               |              |         |            |         |            |
| D    | VO0000453  | IT Requirement                         | м            | Judith Mudzengi | Belinda Sharmane     | TECH         | Technician       |         |         |                            |              |               |               |              |         |            |         |            |
| D    | VO0000454  | Installation                           | м            | Judith Mudzengi | Belinda Sharmane     | TECH         | Technician       |         |         |                            |              |               |               |              |         |            |         |            |
| D    | VO0000455  | Repair Copier at Client Site           | м            | Judith Mudzengi | Belinda Sharmane     | TECH         | Technician       |         |         |                            |              |               |               |              |         |            |         |            |
| D    | VO0000455  | Repair Copier at Client Site           | м            | Judith Mudzengi | Belinda Sharmane     | TECH         | Technician       |         |         |                            |              |               |               |              |         |            |         |            |
| D    | VO0000457  | invTES                                 | м            | Judith Mudzengi | Belinda Sharmane     | ADMN         | Administration   |         |         |                            |              |               |               |              |         |            |         |            |
| D    | VO0000374  | Installation Project - copier          | 0            | Judith Mudzengi | Belinda Sharmane     | TECH         | Technician       |         |         |                            |              |               |               |              |         |            |         |            |
| D    | VO0000463  | Time Review SLA Test                   | 0            | Judith Mudzengi | Belinda Sharmane     | TECH         | Technician       |         |         |                            |              |               |               |              |         |            |         |            |
| D    | VO0000490  | Installation of machine at client site | 0            | Judith Mudzengi | Belinda Sharmane     | TECH         | Technician       |         |         |                            |              |               |               |              |         |            |         |            |
| D    | VO0000491  | Paper jamming while printing           | 0            | Judith Mudzengi | Belinda Sharmane     | TECH         | Technician       |         |         |                            |              |               |               |              |         |            |         |            |
| D    | VO0000492  | Paper jamming when printing            | 0            | Judith Mudzengi | Belinda Sharmane     | TECH         | Technician       | . n     |         |                            |              |               |               |              |         |            |         |            |
| > Di | VO0000493  | Scheduled maintenance                  | 0            | Judith Mudzengi | Belinda Sharmane     | TECH         | Technician       | U       |         |                            |              |               |               |              |         |            |         |            |
|      | Count: 266 |                                        |              |                 |                      |              |                  | *       |         |                            |              |               |               |              |         |            |         |            |

In the SLA Item Details panel:

- *Call Reference:* This shows the call number where the selected work order is linked to.
- *Code:* This shows the code of the contract inclusion.
- *Contract No:* This shows the contract number where the item on the selected work order is linked to.
- *Date:* This shows the date when time was logged.
- *SLA Type:* This shows the type of the contract inclusion.
- **UnReviewed:** This shows time logged against the work order that has not been reviewed.
- *Used Qty:* This shows the SLA hours that have been allocated to this craft inclusion.

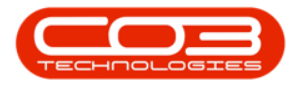

• *WO Code:* This shows the work order number of the selected work order.

| <b>\$</b> =   |               |                                               |             |                 | Time                | Review - Bl | 90: Version 2.4.0 | .0 - T | rest / | ALPHA - JUI | TTH PC LO    | CAL           |               |             |           |             |                |            |
|---------------|---------------|-----------------------------------------------|-------------|-----------------|---------------------|-------------|-------------------|--------|--------|-------------|--------------|---------------|---------------|-------------|-----------|-------------|----------------|------------|
|               | Home          | Equipment / Locations Contract                | Finance /   | HR Inventory    | Maintenance / Proje | cts Mar     | nufacturing Pr    | cure   | ment   | Sales       | Service      | Reporting     | Utilities     |             |           |             | -              | 8 ×        |
| 1             | 3 (           | 🗏 📑 🕥 🛛 🏲                                     | 6           | Ê               |                     | 2           |                   | 9      | 2      | 2           |              |               |               |             |           |             |                |            |
| Save Inv<br>W | oice In<br>/O | voice Invoice Back Flag Revie<br>Call Project | wed SLA Tim | e View WO Vie   | w Call View Project | Save Layo   | ut Workspaces     | Save   | Filter | Refresh     |              |               |               |             |           |             |                |            |
|               | Proc          | essing _ Ma                                   | aintain     | 4 Nan           | vigation _          |             | Format            |        |        | Curr        |              |               |               |             |           |             |                | $\diamond$ |
| Drag a colum  |               |                                               |             |                 |                     |             |                   |        | SLA    |             |              |               |               |             |           |             |                |            |
| WOCode        |               | Description                                   | WOStatue    | Employee        | Manager             | Craft       | CraftDeer         |        |        |             |              |               |               |             |           |             |                |            |
| 9 10:         |               | 0                                             | In Columbia | (D)             | AD:                 |             |                   | -      | Cor    | de          | Description  | SLATVIDE      | Quantity      | ContractNo  | Lised Otv | LinReviewed |                | / /        |
| DWO0000       | 444           | Installation at Hope Works                    | м           | Judith Mudzengi | Belinda Sharmane    | TECH        | Technician        |        | ۲ (D   |             | 0:           | (D:           | =             |             | =         | =           |                | _          |
| DWO0000       | 1444          | Installation at Hope Works                    | M           | Judith Mudzengi | Belinda Sharmane    | TECH        | Technician        |        |        | CALL        | Call Out Fee | SERV          | 0.00          | C00000202   | 0.00      | 0.00        |                |            |
| DWO0000       | 1443          | IT requirement at dient site                  | м           | Judith Mudzengi | Belinda Sharmane    | TECH        | Technician        |        | • 🗆 1  | TECH        | Technician   | CRFT          | 6.00          | CO0000202   | 0.00      | 4.00        |                |            |
| DWO0000       | 1446          | Installation                                  | м           | Judith Mudzengi | Belinda Sharmane    | TECH        | Technician        |        |        | SLA Item    | Details      |               |               |             |           |             |                | _          |
| DWO0000       | 1447          | Installation                                  | м           | Judith Mudzengi | Belinda Sharmane    | TECH        | Technician        |        |        | ۹ CalRefi   | rence Co     | ode Contracto | o Date        | Description | SLAType L | JnReviewed  | UsedQty WOCode |            |
| DWO0000       | 1448          | Installation                                  | м           | Judith Mudzengi | Belinda Sharmane    | ADMN        | Administration    |        |        | DCN000      | 0204 TE      | CO00002       | 02 06/07/2020 | Technician  | CRFT      | 4.00        | 0.00 DWO000049 | 3          |
| DWO0000       | 451           | IT Requirement                                | м           | Judith Mudzengi | Belinda Sharmane    | TECH        | Technician        |        |        | _           |              |               |               |             |           |             |                |            |
| DW00000       | 1452          | IT requirement                                | м           | Judith Mudzengi | Belinda Sharmane    | TECH        | Technician        |        |        |             |              |               |               |             |           |             |                |            |
| DWO0000       | 453           | IT Requirement                                | м           | Judith Mudzengi | Belinda Sharmane    | TECH        | Technician        |        |        |             |              |               |               |             |           |             |                |            |
| DWO0000       | 1454          | Installation                                  | м           | Judith Mudzengi | Belinda Sharmane    | TECH        | Technician        |        |        |             |              |               |               |             |           |             |                |            |
| DWO0000       | 1455          | Repair Copier at Client Site                  | м           | Judith Mudzengi | Belinda Sharmane    | TECH        | Technician        |        |        |             |              |               |               |             |           |             |                |            |
| DWO0000       | 455           | Repair Copier at Client Site                  | м           | Judith Mudzengi | Belinda Sharmane    | TECH        | Technician        |        |        |             |              |               |               |             |           |             |                |            |
| DWO0000       | 1457          | invTES                                        | м           | Judith Mudzengi | Belinda Sharmane    | ADMN        | Administration    |        |        |             |              |               |               |             |           |             |                |            |
| DWO0000       | 1374          | Installation Project - copier                 | 0           | Judith Mudzengi | Belinda Sharmane    | TECH        | Technician        |        |        |             |              |               |               |             |           |             |                |            |
| D/V00000      | 1963          | Time Review SLA Test                          | 0           | Judith Mudzengi | Belinda Sharmane    | TECH        | Technician        |        |        |             |              |               |               |             |           |             |                |            |
| D/V00000      | 1490          | Installation of machine at client site        | 0           | Juaith Mudzengi | Beinda sharmane     | TECH        | Technician        |        |        |             |              |               |               |             |           |             |                |            |
| DWO0000       | 1491          | Paper Jamming while printing                  | 0           | Judith Mudzengi | Beinda Sharmane     | TECH        | Technician        |        |        |             |              |               |               |             |           |             |                |            |
| DW00000       | 407           | Paper jamming writen printing                 | 0           | Judith Mudaengi | Belinda Sharmane    | TECH        | Technician        | n      |        |             |              |               |               |             |           |             |                |            |
|               | 190           | surround marrie/ldfice                        | •           | sourcenge       | our ou of armane    | 1001        | (cornolari        | U<br>T |        |             |              |               |               |             |           |             |                |            |
| Co            | unt: 266      | ]                                             |             |                 |                     |             |                   | Þ      |        |             |              |               |               |             |           |             |                |            |

In the work orders panel, scroll to the right until you see the fields described below;

- The *Billable* field shows whether the labour time is billable or non-billable. In this example, the billable field is *No*.
- The *Regular Hours* field shows the employee time logged against the work order. This field cannot be changed. In this example, the *Regulars Hours = 4*.
- If an employee logs overtime against a work order, it will be displayed in the *Overtime Hours* field. This field cannot be changed.
   In this example, no *Overtime Hours* have been logged.
  - Note: All work orders that are created after the Time Review flag has been set to Yes in the Configurator will have the Billable flag set to No by default but all hours allocated as Regular Hours will be billable by default.

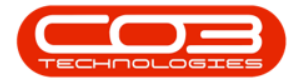

| ф т.           |                              |                        |             |                  |              | Ti              | me Review - BP | 0: Version 2.4.0. |       | ST ALPHA -   | JUDITH P                                                                                                    | C LOCA | AL.         |              |                                                                           |         |            |         | _       |     | X   |
|----------------|------------------------------|------------------------|-------------|------------------|--------------|-----------------|----------------|-------------------|-------|--------------|----------------------------------------------------------------------------------------------------|--------|-------------|--------------|---------------------------------------------------------------------------|---------|------------|---------|---------|-----|-----|
|                | Home Equipr                  | nent / Locations       | Contract    | Finance / HR     | Inventory    | Maintenance /   | Projects Man   | ufacturing Pro    | urem  | ent Sales    | Servia                                                                                                    | ce     | Reporting L | Utilities    |                                                                           |         |            |         | -       | . 8 | 1 3 |
| 8              | î 🔳                          | <b>*</b>               | 1           | to               | î I          |                 | 2              |                   | 9     | 6            |                                                                                                    |        |             |              |                                                                           |         |            |         |         |     |     |
| Save Ir        | woice Invoice I<br>WO Call F | nvoice Back<br>Project | Flag Review | ed SLA Time      | View WO View | Call View Proje | ct Save Layou  | ut Workspaces     | ave F | Filter Refre | sh                                                                                                    |        |             |              |                                                                           |         |            |         |         |     |     |
|                | Processing                   |                        | Main        | tain 🔒           | Navig        | ation           |                | Format            |       | J Curr       |                                                                                                    |        |             |              |                                                                           |         |            |         |         |     | 6   |
|                |                              |                        |             |                  |              |                 |                |                   | SI    | LA           |                                                                                                    |        |             |              |                                                                           |         |            |         |         |     |     |
| Bilable        | RegularHours                 | OvertimeHours          | SLAHours    | NonBillableHours | TotaHours    | IsReviewed      | CustomerCode   | CustomerName      | Dr    |              |                                                                                                    |        |             |              |                                                                           |         |            |         |         |     |     |
| • • <b>O</b> C | -                            | -                      | =           | -                | =            | B               | 1 <b>0</b> 0   | (D)               |       | Code         | Descript                                                                                                    | tion   | SLAType     | Quantity     | ContractNo                                                                | UsedQty | UnReviewed |         |         | -   |     |
| No             | 24.00                        | 0.00                   | 0.00        | 0.               | 00 24.00     |                 | HOP001         | Hope Works        | ۲     | (D):         | <d:< td=""><td></td><td>(D):</td><td>-</td><td><d:< td=""><td>-</td><td>-</td><td></td><td></td><td></td><td></td></d:<></td></d:<> |        | (D):        | -            | <d:< td=""><td>-</td><td>-</td><td></td><td></td><td></td><td></td></d:<> | -       | -          |         |         |     |     |
| No             | 2.47                         | 0.00                   | 0.00        | 0.               | 00 2.47      | /               | HOP001         | Hope Works        |       | CALL         | Call Out                                                                                                    | Fee    | SERV        | 0.00         | CO0000202                                                                 | 0.      | 00 0.00    | 0       |         |     |     |
| No             | 0.00                         | 0.00                   | 0.00        | 0.               | 00 0.00      |                 | CON001         | Consolidated      | Þ     | E TECH       | Technici                                                                                                    | ian    | CRFT        | 6.00         | CO0000202                                                                 | 0.      | 00 4.00    | 0       |         |     |     |
| No             | 0.00                         | 0.00                   | 0.00        | 0.               | 00 0.00      |                 | HOP001         | Hope Works        | Г     | SLA It       | em Details                                                                                                    |        |             |              |                                                                           |         |            |         |         |     |     |
| No             | 0.01                         | 0.00                   | 0.00        | 0.               | 00 0.01      | L 🔲             | HOP001         | Hope Works        |       | Call         | Reference                                                                                                    | Cod    | e Contracto | Date         | Description                                                               | SLAType | UnReviewed | UsedQty | WOCode  |     |     |
| No             | 0.01                         | 0.00                   | 0.00        | 0.               | 00 0.01      | L 🗌             | TIA001         | Titan Group       |       | DCN          | 0000204                                                                                                    | TEO    | H CO000020  | 2 06/07/2020 | 0 Technician                                                              | CRFT    | 4.00       | 0.00    | DWO0000 | 493 |     |
| No             | 0.01                         | 0.00                   | 0.00        | 0.               | 00 0.01      | L 🗌             | HOP001         | Hope Works        |       |              |                                                                                                    |        |             |              |                                                                           |         |            |         |         |     |     |
| No             | 0.00                         | 0.00                   | 0.00        | 0.               | 00 0.00      |                 | HOP001         | Hope Works        |       |              |                                                                                                    |        |             |              |                                                                           |         |            |         |         |     |     |
| No             | 0.00                         | 0.00                   | 0.00        | 0.               | 00 0.00      |                 | HOP001         | Hope Works        |       |              |                                                                                                    |        |             |              |                                                                           |         |            |         |         |     |     |
| No             | 0.19                         | 0.00                   | 0.00        | 0.               | 00 0.19      | •               | HOP001         | Hope Works        |       |              |                                                                                                    |        |             |              |                                                                           |         |            |         |         |     |     |
| No             | 6.02                         | 0.00                   | 1.00        | 0.               | 00 7.02      | 2               | HOP001         | Hope Works        |       |              |                                                                                                    |        |             |              |                                                                           |         |            |         |         |     |     |
| No             | 3.03                         | 0.00                   | 0.00        | 0.               | 00 3.03      | 3               | HOP001         | Hope Works        |       |              |                                                                                                    |        |             |              |                                                                           |         |            |         |         |     |     |
| No             | 0.03                         | 0.00                   | 0.00        | 0.               | 00 0.03      | 3               | HOP001         | Hope Works        |       |              |                                                                                                    |        |             |              |                                                                           |         |            |         |         |     |     |
| No             | 5.00                         | 0.00                   | 0.00        | 0.               | 00 5.00      |                 | HOP001         | Hope Works        |       |              |                                                                                                    |        |             |              |                                                                           |         |            |         |         |     |     |
| No             | 2.00                         | 0.00                   | 0.00        | 0.               | 00 2.00      |                 | HOP001         | Hope Works        |       |              |                                                                                                    |        |             |              |                                                                           |         |            |         |         |     |     |
| No             | 0.00                         | 0.00                   | 1.00        | 0.               | 25 1.25      | 5               | HOP001         | Hope Works        |       |              |                                                                                                    |        |             |              |                                                                           |         |            |         |         |     |     |
| No             | 0.00                         | 0.00                   | 2.00        | 0.               | 00 2.00      |                 | GIL000001      | Dolf Lundgren     |       |              |                                                                                                    |        |             |              |                                                                           |         |            |         |         |     |     |
| No             | 2.00                         | 1.00                   | 0.00        | 0.               | 00 3.00      |                 | CON001         | Consolidated      | h     |              |                                                                                                    |        |             |              |                                                                           |         |            |         |         |     |     |
| No             | 4.00                         | 0.00                   | 0.00        | 0.               | 00 4.00      |                 | MEG001         | Megapak           |       |              |                                                                                                    |        |             |              |                                                                           |         |            |         |         |     |     |
|                | 4,283.17                     |                        | 4.00        | 1.               | 25 4,296.42  |                 |                |                   |       |              |                                                                                                    |        |             |              |                                                                           |         |            |         |         |     |     |
| 4              |                              | C                      |             |                  |              |                 |                |                   |       |              |                                                                                                    |        |             |              |                                                                           |         |            |         |         |     |     |

- SLA Hours: Time allocated to this field will be deducted from the service / support time from a client's contractual agreement.
- You can choose to allocate <u>a portion of</u> or <u>all</u> *Regular Hours* logged by an employee as *SLA Hours*.

| •        |                   |               |           |               |                  |             | Tir             | me Review - BPG | 0: Version 2.4.0.0 | ) - T | TEST  | r alpha - Ju  | JDITH PC         | LOCA | L                |              |             |           |               |           |             | X |
|----------|-------------------|---------------|-----------|---------------|------------------|-------------|-----------------|-----------------|--------------------|-------|-------|---------------|------------------|------|------------------|--------------|-------------|-----------|---------------|-----------|-------------|---|
| - 🕸      | Home Ec           | uipment / Loc | ations    | Contract      | Finance / HR     | Inventory   | Maintenance / I | Projects Manu   | ufacturing Proc    | urer  | ment  | it Sales      | Service          | e F  | Reporting L      | Julities     |             |           |               |           | - 6         | > |
| H        | î 🗄               |               | <b>()</b> |               | ii 📅             | Ĉ 🗏         |                 | 2               |                    | 9     | 2     | 8             |                  |      |                  |              |             |           |               |           |             |   |
| Save     | Invoice Invoice   | Invoice       | Back      | Flag Reviewed | d SLA Time Vie   | w WO View C | all View Proje  | ct Save Layout  | t Workspaces S     | ave   | Filte | er Refrest    | 1                |      |                  |              |             |           |               |           |             |   |
|          | Processin         | rioject       | _         | Mainta        | in .             | Naviga      | tion            |                 | Format             |       |       | Qurr          |                  |      |                  |              |             |           |               |           |             | 6 |
|          |                   |               |           |               |                  |             |                 |                 |                    |       | SLA   |               |                  |      |                  |              |             |           |               |           |             |   |
| Drag a c | olumn header here | to group by t |           | n             |                  |             |                 |                 |                    | 46    |       |               |                  |      |                  |              |             |           |               |           |             |   |
| Bilat    | le RegularHou     | s Overtime    | Hours     | SLAHours      | NonBillableHours | TotalHours  | IsReviewed      | CustomerCode    | CustomerName       | HP.   | urag  | g a column ne | ader nere        |      | up by that colur | m            |             |           |               |           | /           |   |
| * NUC    | -                 | -             |           | -             | -                | =           |                 | ADC .           | ille internet      |       | C     | Code          | Descriptio       | n    | SLAType          | Quantity     | ContractNo  | UsedQty   | UnReviewed    |           |             |   |
| NO       | 2                 | .00           | 0.00      | 0.00          | 0.00             | 24.00       |                 | HOPODI          | Hope Works         | 1P    | T 1   |               | 105              |      | -u-              | -            | -u-         | -         |               |           |             |   |
| NO       |                   | .9/           | 0.00      | 0.00          | 0.00             | 2.4/        |                 | 00001           | Consolidated       | P     | •     | TECH          | Technicia        | ee   | CONT             | 0.00         | C00000202   | 0.0       | 00 0.0        | 5         |             |   |
| No       |                   |               | 0.00      | 0.00          | 0.00             | 0.00        |                 | H00001          | Kene Warks         | ÷     | -     | a leen        | Teurnua<br>Durat |      | CRET             | 0.00         | 00000202    | 0.0       |               | ,         |             |   |
| No       |                   | .00           | 0.00      | 0.00          | 0.00             | 0.00        |                 | H0P001          | Hope Works         |       |       | SLA Iter      | n Detais         | Code | Contracto        | Date         | Description | CI ATurne | LinD autoward | LinedOty. | WOCode      |   |
| No       |                   | .01           | 0.00      | 0.00          | 0.00             | 0.01        |                 | TTA001          | Titan Group        |       |       | > Calice      | 100204           | TECH | + CO000020       | 2 06/07/2020 | Technician  | CRET      | 4.00          | 0.0       | 000000493   |   |
| No       |                   | .01           | 0.00      | 0.00          | 0.00             | 0.01        |                 | HOP001          | Hone Works         | ŀ     |       | P DONO        | 100201           | 100  | 1 00000020       |              | rearriager  | CIG 1     | 100           | 010       | 01100000155 |   |
| No       |                   | .00           | 0.00      | 0.00          | 0.00             | 0.00        |                 | HOP001          | Hope Works         |       |       |               |                  |      |                  |              |             |           |               |           |             |   |
| No       |                   | .00           | 0.00      | 0.00          | 0.00             | 0.00        |                 | HOP001          | Hope Works         |       |       |               |                  |      |                  |              |             |           |               |           |             |   |
| No       |                   | . 19          | 0.00      | 0.00          | 0.00             | 0,19        |                 | HOP001          | Hope Works         |       |       |               |                  |      |                  |              |             |           |               |           |             |   |
| No       |                   | .02           | 0.00      | 1.00          | 0.00             | 7.02        | 1               | HOP001          | Hope Works         |       |       |               |                  |      |                  |              |             |           |               |           |             |   |
| No       |                   | .03           | 0.00      | 0.00          | 0.00             | 3.03        |                 | HOP001          | Hope Works         |       |       |               |                  |      |                  |              |             |           |               |           |             |   |
| No       | (                 | .03           | 0.00      | 0.00          | 0.00             | 0.03        |                 | HOP001          | Hope Works         |       |       |               |                  |      |                  |              |             |           |               |           |             |   |
| No       |                   | .00           | 0.00      | 0.00          | 0.00             | 5.00        |                 | HOP001          | Hope Works         |       |       |               |                  |      |                  |              |             |           |               |           |             |   |
| No       | :                 | .00           | 0.00      | 0.00          | 0.00             | 2.00        |                 | HOP001          | Hope Works         |       |       |               |                  |      |                  |              |             |           |               |           |             |   |
| No       |                   | .00           | 0.00      | 1.00          | 0.25             | 5 1.25      |                 | HOP001          | Hope Works         |       |       |               |                  |      |                  |              |             |           |               |           |             |   |
| No       |                   | .00           | 0.00      | 2.00          | 0.00             | 2.00        | 1               | GIL000001       | Dolf Lundgren      |       |       |               |                  |      |                  |              |             |           |               |           |             |   |
| No       |                   | .00           | 1.00      | 0.00          | 0.00             | 3.00        |                 | CON001          | Consolidated       |       |       |               |                  |      |                  |              |             |           |               |           |             |   |
| No       |                   | .00           | 0.00      | 0.00          | 0.00             | 4.00        |                 | MEG001          | Megapak            |       |       |               |                  |      |                  |              |             |           |               |           |             |   |
|          | 4 000             |               |           | 4.00          | 4.00             | 4 000 40    |                 |                 |                    |       |       |               |                  |      |                  |              |             |           |               |           |             |   |
|          | 4,283             | .17           |           | 4.00          | 1.25             | 4,296.42    |                 |                 |                    | 1     |       |               |                  |      |                  |              |             |           |               |           |             |   |

#### ALLOCATE 'ALL' REGULAR HOURS

• To allocate all *Regular Hours* as *SLA Hours*, click on *SLA Time*.

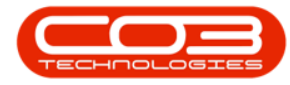

| \$   | Ŧ           |                            |                         |               |                   |             | Tir             | ne Review - BPC | ): Version 2.4.0.0 | - T | TEST   | ALPHA - J | UDITH PC L  | OCAL   |          |              |             |         |            |         |            | x      |
|------|-------------|----------------------------|-------------------------|---------------|-------------------|-------------|-----------------|-----------------|--------------------|-----|--------|-----------|-------------|--------|----------|--------------|-------------|---------|------------|---------|------------|--------|
| 1    |             | Home Equip                 | ment / Locations        | Contract      | Finance / HR      | Inventory   | Maintenance / R | Projects Manu   | facturing Proc     | re  | ment   | Sales     | Service     | Report | ting L   | Itilities    |             |         |            |         | - 6        | y x    |
| E    | 1           |                            |                         | 1             | 6                 |             |                 | 23              |                    | 9   | 6      | 8         | >           |        |          |              |             |         |            |         |            |        |
| San  | e Invi<br>W | oice Invoice I<br>O Call I | Invoice Back<br>Project | Flag Reviewed | SLA Time View     | w WO View C | all View Proje  | ct Save Layout  | Workspaces Si      | ive | Filter | r Refres  | h           |        |          |              |             |         |            |         |            |        |
|      |             | Processing                 | 4                       | Mainta        | sin 4             | Naviga      | tion            | 4               | Format             |     |        | J Curr    | 4           |        |          |              |             |         |            |         |            | $\sim$ |
| Drac |             |                            |                         |               |                   |             |                 |                 |                    | 1   | SLA    |           |             |        |          |              |             |         |            |         |            |        |
|      | illabla     | Regularitiours             | Overtimetricure         | SI Alloure    | NonBillablatioure | Totabloure  | IrPaviawad      | CustomerCode    | Customentiame      |     |        |           |             |        |          |              |             |         |            |         |            |        |
|      | 0:          | =                          | -                       | =             | =                 | =           | Internet        |                 | ill:               | P   | 6      | -de       | Description | CLAT.  |          | Outothy      | Contractilo | UpadOb/ | UnReviewed |         |            |        |
|      | in.         | 24.00                      | 0.00                    | 0.00          | 0.00              | 24.00       |                 | HOP001          | Hope Works         | b   | • II   | k         | (D):        | 0.     | npe      | =            | (II):       | =       | =          |         |            |        |
|      | 10          | 2.47                       | 7 0.00                  | 0.00          | 0.00              | 2.47        |                 | HOP001          | Hope Works         | Ŀ   |        | CALL      | Call Out Fr | e SERV |          | 0.00         | CO0000202   | 0.0     | 0 0.0      | 1       |            |        |
|      | 10          | 0.00                       | 0.00                    | 0.00          | 0.00              | 0.00        |                 | CON001          | Consolidated       | F   |        | TECH      | Technician  | CRFT   |          | 6.00         | CO0000202   | 0.0     | 0 4.0      | 5       |            |        |
|      | 10          | 0.00                       | 0.00                    | 0.00          | 0.00              | 0.00        |                 | HOP001          | Hope Works         | ŀ   |        | SLA Ite   | em Details  |        |          |              |             |         |            |         |            | _      |
|      | ło          | 0.01                       | L 0.00                  | 0.00          | 0.00              | 0.01        |                 | HOP001          | Hope Works         | L   |        | 9 CallR   | eference    | Code C | ontracto | Date         | Description | SLAType | UnReviewed | UsedQty | WOCode     |        |
|      | lo          | 0.01                       | L 0.00                  | 0.00          | 0.00              | 0.01        |                 | TIA001          | Titan Group        | L   |        | + DCN0    | 0000204     | TECH C | 0000020  | 2 06/07/2020 | Technician  | CRFT    | 4.00       | 0.0     | DWO0000493 |        |
|      | ło          | 0.01                       | L 0.00                  | 0.00          | 0.00              | 0.01        |                 | HOP001          | Hope Works         | ŀ   |        |           |             |        |          |              |             |         |            |         |            | -      |
|      | ło          | 0.00                       | 0.00                    | 0.00          | 0.00              | 0.00        |                 | HOP001          | Hope Works         | L   |        |           |             |        |          |              |             |         |            |         |            |        |
|      | lo          | 0.00                       | 0.00                    | 0.00          | 0.00              | 0.00        |                 | HOP001          | Hope Works         | L   |        |           |             |        |          |              |             |         |            |         |            |        |
| 1    | ło          | 0.19                       | 0.00                    | 0.00          | 0.00              | 0.19        |                 | HOP001          | Hope Works         | L   |        |           |             |        |          |              |             |         |            |         |            |        |
| 1    | ło          | 6.02                       | 2 0.00                  | 1.00          | 0.00              | 7.02        | 1               | HOP001          | Hope Works         | L   |        |           |             |        |          |              |             |         |            |         |            |        |
| 1    | ło          | 3.03                       | 3 0.00                  | 0.00          | 0.00              | 3.03        |                 | HOP001          | Hope Works         | L   |        |           |             |        |          |              |             |         |            |         |            |        |
| 1    | ło          | 0.03                       | 3 0.00                  | 0.00          | 0.00              | 0.03        |                 | HOP001          | Hope Works         | L   |        |           |             |        |          |              |             |         |            |         |            |        |
|      | ło          | 5.00                       | 0.00                    | 0.00          | 0.00              | 5.00        |                 | HOP001          | Hope Works         | L   |        |           |             |        |          |              |             |         |            |         |            |        |
| 1    | ło          | 2.00                       | 0.00                    | 0.00          | 0.00              | 2.00        |                 | HOP001          | Hope Works         | L   |        |           |             |        |          |              |             |         |            |         |            |        |
| 1    | ło          | 0.00                       | 0.00                    | 1.00          | 0.25              | 1.25        |                 | HOP001          | Hope Works         | L   |        |           |             |        |          |              |             |         |            |         |            |        |
| 1    | ło          | 0.00                       | 0.00                    | 2.00          | 0.00              | 2.00        | 1               | GIL000001       | DolfLundgren       | L   |        |           |             |        |          |              |             |         |            |         |            |        |
| 1    | ło          | 2.00                       | 1.00                    | 0.00          | 0.00              | 3.00        |                 | CON001          | Consolidated       | L   |        |           |             |        |          |              |             |         |            |         |            |        |
| •    | ło          | 4.00                       | 0.00                    | 0.00          | 0.00              | 4.00        |                 | MEG001          | Megapak            | L   |        |           |             |        |          |              |             |         |            |         |            |        |
|      |             | 4 283 17                   |                         | 4.00          | 1.25              | 4 206 42    |                 |                 | *                  |     |        |           |             |        |          |              |             |         |            |         |            |        |
|      |             | 1,203.17                   |                         | 4.00          | 1.25              | -1,250.42   |                 |                 |                    | 1   |        |           |             |        |          |              |             |         |            |         |            |        |

- An *Input Validation* message will pop up asking you;
  - Are you sure you want to move all the regular hours to SLA for the selected items.
- Click on Yes.

| \$  | Ŧ           |                             |                 |                 |                    |                | Ti             | me Review - BPG  | 0: Version 2.4.0.0 | - T  | TEST A     | LPHA - JUI                 | DITH PC LO  | DCAL        |                |              |          |             |         |              | X          |
|-----|-------------|-----------------------------|-----------------|-----------------|--------------------|----------------|----------------|------------------|--------------------|------|------------|----------------------------|-------------|-------------|----------------|--------------|----------|-------------|---------|--------------|------------|
|     | •           | Home Equipm                 | ent / Locations | Contract        | Finance / HR       | Inventory      | Maintenance /  | Projects Manu    | ufacturing Proci   | urer | ment       | Sales                      | Service     | Reporting   | Utilities      |              |          |             |         | - 8          | ×          |
| E   | 1           |                             | <b>*</b>        | ~               | 6                  | Ĉ 🔳            |                | <u>S</u>         |                    | 9    |            | 2                          |             |             |                |              |          |             |         |              |            |
| Sa  | ve Inv<br>W | oice Invoice In<br>O Call P | nvoice Back     | Flag Reviewe    | d SLA Time Vie     | w WO View C    | all View Proje | ct Save Layout   | t Workspaces Sa    | ave  | e Filter   | Refresh                    |             |             |                |              |          |             |         |              |            |
|     |             | Processing                  | 4               | Maint           | tain _             | Naviga         | tion           |                  | Format             |      |            | Curr                       |             |             |                |              |          |             |         |              | $\diamond$ |
| Dra |             |                             |                 |                 |                    |                |                |                  |                    | 1    | SLA        |                            |             |             |                |              |          |             |         |              |            |
|     | Dilabla     | Desideride re               | Questingliause  | CI Ableure      | ManDilablation     | Tatableura     | IsD automad    | CustomerCada     | Customerbiame      | 1    |            |                            |             |             |                |              |          |             |         |              |            |
| ę   |             | =                           | =               | =               | =                  | =              | B              | In Costomer Cooc |                    | Ŧ    | Cor        | le l                       | Description | SI ATVDE    | Quantity       | ContractNo   | lisedOty | LinReviewed |         |              |            |
|     | No          | 24.00                       | 0.00            | 0.00            | 0.00               | 24.00          |                | HOP001           | Hope Works         |      | ۰<br>۲ ID: |                            | 0:          | (D:         | =              |              | =        | =           |         |              |            |
|     | No          | 2.47                        | 0.00            | 0.00            | 0.00               | 2.47           |                | HOP001           | Hope Works         | 12   | • • •      | CALL                       | Call Out Fe | e SERV      | 0.00           | CO0000202    | 0.0      | 0.0         | 0       |              |            |
|     | No          | 0.00                        | 0.00            | 0.00            | 0.00               | 0.00           |                | CON001           | Consolidated       | E    | 8 1        | TECH                       | Technician  | CRFT        | 6.00           | CO0000202    | 0.0      | 0 4.0       | 0       |              |            |
|     | No          | 0.00                        | 0.00            | 0.00            | 0.00               | 0.00           |                | HOP001           | Hope Works         | Г    |            | SLA Item                   | Details     |             |                |              |          |             |         |              |            |
|     | No          | 0.01                        | 0.00            | 0.00            | 0.00               | 0.01           |                | HOP001           | Hope Works         | Ŀ    |            | ۹ CalRefe                  | erence (    | Code Contra | to Date        | Description  | SLAType  | UnReviewed  | UsedQty | WOCode       |            |
|     | No          | 0.01                        | 0.00            | 0.00            | 0.00               | 0.01           |                | TIA001           | Titan Group        | Ŀ    |            | <ul> <li>DCN000</li> </ul> | 0204 1      | ECH CO000   | 0202 06/07/202 | 0 Technician | CRFT     | 4.00        | 0.0     | 0 DWO0000493 |            |
|     | No          | 0.01                        | 0.00            | 0.00            | 0.00               | 0.01           |                | HOP001           | Hope Works         | F    |            |                            |             |             |                |              |          |             |         |              |            |
|     | No          | 0.00                        | Input validatio | on              |                    |                |                | HOP001           | Hope Works         |      |            |                            |             |             |                |              |          |             |         |              |            |
|     | No          | 0.00                        |                 |                 |                    |                |                | HOP001           | Hope Works         |      |            |                            |             |             |                |              |          |             |         |              |            |
|     | No          | 0.19                        | Are             | you sure you    | want to move all t | he regular hou | rs to SLA      | HOP001           | Hope Works         |      |            |                            |             |             |                |              |          |             |         |              |            |
|     | NO          | 6.02                        | tor t           | the selected it | tems.              |                |                | HOP001           | Hope Works         |      |            |                            |             |             |                |              |          |             |         |              |            |
|     | No          | 0.03                        |                 |                 | _                  |                |                | HOP001           | Hope Works         |      |            |                            |             |             |                |              |          |             |         |              |            |
|     | No          | 5.00                        |                 |                 |                    | Yes            | No             | HOP001           | Hope Works         |      |            |                            |             |             |                |              |          |             |         |              |            |
|     | No          | 2.00                        | 0.00            | 0.00            | 0.00               | 2.00           |                | HOP001           | Hope Works         |      |            |                            |             |             |                |              |          |             |         |              |            |
|     | No          | 0.00                        | 0.00            | 1.00            | 0.25               | 5 1.25         |                | HOP001           | Hope Works         |      |            |                            |             |             |                |              |          |             |         |              |            |
|     | No          | 0.00                        | 0.00            | 2.00            | 0.00               | 2.00           | 1              | GIL000001        | Dolf Lundgren      |      |            |                            |             |             |                |              |          |             |         |              |            |
|     | No          | 2.00                        | 1.00            | 0.00            | 0.00               | 3.00           |                | CON001           | Consolidated       |      |            |                            |             |             |                |              |          |             |         |              |            |
| •   | No          | 4.00                        | 0.00            | 0.00 📮          | 0.00               | 4.00           |                | MEG001           | Megapak            |      |            |                            |             |             |                |              |          |             |         |              |            |
|     |             |                             |                 | _               | Y                  | 1/             |                |                  | v                  |      |            |                            |             |             |                |              |          |             |         |              |            |
|     |             | 4,283.17                    |                 | 4.00            | 1.25               | 4,296.42       |                |                  |                    | 1    |            |                            |             |             |                |              |          |             |         |              |            |
| 4   |             |                             |                 |                 |                    |                |                |                  | ÷                  | 11   |            |                            |             |             |                |              |          |             |         |              |            |

• All *Regular Hours* will now be allocated as *SLA Hours*.

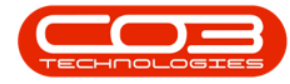

| Þ            |                          |                        |              |                  |             | Tir             | ne Review - BP | 0: Version 2.4.0.0 |       | EST ALPI | HA - JUDIT  | H PC LO  | CAL           |             |                                                                  |         |            |         | _         |     |
|--------------|--------------------------|------------------------|--------------|------------------|-------------|-----------------|----------------|--------------------|-------|----------|-------------|----------|---------------|-------------|------------------------------------------------------------------|---------|------------|---------|-----------|-----|
| -            | Home Equip               | ment / Locations       | Contract     | Finance / HR     | Inventory   | Maintenance / R | Projects Man   | ufacturing Proc.   | urem  | ient     | Sales S     | ervice   | Reporting U   | Utilities   |                                                                  |         |            |         | -         | . 8 |
| 8            |                          | <b>*</b>               |              | i 🔂              | Ĉ 🗌         | -               | 2              |                    | 9     |          | 3           |          |               |             |                                                                  |         |            |         |           |     |
| ave Inv<br>W | voice Invoice<br>VO Call | nvoice Back<br>Project | Flag Reviewe | d SLA Time Vie   | w WO View C | all View Proje  | save Layou     | t Workspaces Sa    | ave F | Filter   | Refresh     |          |               |             |                                                                  |         |            |         |           |     |
|              | Processing               |                        | Maint        | ain 🖌            | Naviga      | ition           |                | Format             |       |          | Curr 4      |          |               |             |                                                                  |         |            |         |           |     |
|              |                          |                        |              |                  |             |                 |                |                    | S     | LA       |             |          |               |             |                                                                  |         |            |         |           |     |
| Billable     | RegularHours             | OvertimeHours          | SLAHours     | NonBillableHours | TotalHours  | IsReviewed      | CustomerCode   | CustomerName       | D     |          |             |          |               |             |                                                                  |         |            |         |           |     |
| ×0:          | -                        | -                      | -            | -                | -           | 8               | * <b>0</b> ¢   | ·D: ^              | F     | Code     | Des         | cription | SLAType       | Quantity    | ContractNo                                                       | UsedQty | UnReviewed |         |           | -   |
| No           | 24.00                    | 0.00                   | 0.00         | 0.0              | 24.00       |                 | HOP001         | Hope Works         | ۲     | - OC     | -0-         |          | 0             | -           | <d:< td=""><td>-</td><td>-</td><td></td><td></td><td></td></d:<> | -       | -          |         |           |     |
| No           | 2.43                     | 0.00                   | 0.00         | 0.0              | 2.47        |                 | HOP001         | Hope Works         |       | CAL      | L Cal       | Out Fee  | e SERV        | 0.00        | CO0000202                                                        | 0.      | 00 0.0     | D       |           |     |
| No           | 0.00                     | 0.00                   | 0.00         | 0.0              | 0.00        |                 | CON001         | Consolidated       | Г     | E TEO    | H Tec       | hnician  | CRFT          | 6.00        | CO0000202                                                        | 0.      | 00 4.0     | D       |           |     |
| No           | 0.00                     | 0.00                   | 0.00         | 0.0              | 0.00        |                 | HOP001         | Hope Works         | Г     |          | SLA Item De | tails    |               |             |                                                                  |         |            |         |           |     |
| No           | 0.0                      | 0.00                   | 0.00         | 0.0              | 0.01        |                 | HOP001         | Hope Works         | Ŀ     | ٩        | CalReferen  | nce C    | ode Contracto | Date        | Description                                                      | SLAType | UnReviewed | UsedQty | WOCode    |     |
| No           | 0.0                      | 0.00                   | 0.00         | 0.0              | 0.01        |                 | TIA001         | Titan Group        | L     | •        | DCN00002    | 04 T     | ECH CO000020  | 2 06/07/202 | 0 Technician                                                     | CRFT    | 4.00       | 0.0     | 0 DWO0000 | 493 |
| No           | 0.0                      | 0.00                   | 0.00         | 0.0              | 0.01        |                 | HOP001         | Hope Works         | г     |          |             |          |               |             |                                                                  |         |            |         |           |     |
| No           | 0.00                     | 0.00                   | 0.00         | 0.0              | 0.00        |                 | HOP001         | Hope Works         | Ŀ     |          |             |          |               |             |                                                                  |         |            |         |           |     |
| No           | 0.00                     | 0.00                   | 0.00         | 0.0              | 0.00        |                 | HOP001         | Hope Works         | Ŀ     |          |             |          |               |             |                                                                  |         |            |         |           |     |
| No           | 0.19                     | 0.00                   | 0.00         | 0.0              | 0.19        |                 | HOP001         | Hope Works         | Ŀ     |          |             |          |               |             |                                                                  |         |            |         |           |     |
| No           | 6.03                     | 0.00                   | 1.00         | 0.0              | 7.02        | $\checkmark$    | HOP001         | Hope Works         | Ŀ     |          |             |          |               |             |                                                                  |         |            |         |           |     |
| No           | 3.03                     | 0.00                   | 0.00         | 0.0              | 3.03        |                 | HOP001         | Hope Works         | Ŀ     |          |             |          |               |             |                                                                  |         |            |         |           |     |
| No           | 0.03                     | 0.00                   | 0.00         | 0.0              | 0.03        |                 | HOP001         | Hope Works         |       |          |             |          |               |             |                                                                  |         |            |         |           |     |
| No           | 5.00                     | 0.00                   | 0.00         | 0.0              | 5.00        |                 | HOP001         | Hope Works         |       |          |             |          |               |             |                                                                  |         |            |         |           |     |
| No           | 2.00                     | 0.00                   | 0.00         | 0.0              | 2.00        |                 | HOP001         | Hope Works         |       |          |             |          |               |             |                                                                  |         |            |         |           |     |
| No           | 0.00                     | 0.00                   | 1.00         | 0.2              | 5 1.25      |                 | HOP001         | Hope Works         |       |          |             |          |               |             |                                                                  |         |            |         |           |     |
| No           | 0.00                     | 0.00                   | 2.00         | 0.0              | 2.00        | $\checkmark$    | GIL000001      | Dolf Lundgren      |       |          |             |          |               |             |                                                                  |         |            |         |           |     |
| No           | 2.00                     | 1.00                   | 0.00         | 0.0              | 3.00        |                 | CON001         | Consolidated       |       |          |             |          |               |             |                                                                  |         |            |         |           |     |
| No           | 0.00                     | 0.00                   | 4.00 🛬       | 0.0              | 4.00        |                 | MEG001         | Megapak            |       |          |             |          |               |             |                                                                  |         |            |         |           |     |
|              | 4,283.17                 |                        | 4.00         | 1.25             | 4,296.42    |                 |                |                    |       |          |             |          |               |             |                                                                  |         |            |         |           |     |
| 4            | 4,203.17                 |                        | 4.00         | 1.2.             |             |                 |                | Þ                  |       |          |             |          |               |             |                                                                  |         |            |         |           |     |

#### ALLOCATE A 'PORTION' OF REGULAR HOURS

- To allocate a portion of the *Regular Hours* as *SLA Hours*, type in the number of hours you wish to apportion as *SLA Hours*.
- In this example, *3 hrs* have been allocated as *SLA Hours*.
- The time allocated as *SLA Hours* has now been deducted from *Regular Hours*. Click away from this field to see the changes. In this case, *Regular Hours* now display as 1.
- *Note:* The *Overtime Hours* field is no affected by changes in the *Regular Hours*, *SLA Hours* and *Non Billable Hours* fields.

|              | Home Equip   | ment / Locations | Contract     | Finance / HR    | Inventory   | Mair      | ntenance / Pr | rojects Manu                                                                                                    | facturing     | rocuren | nent  | t Sales                   | Servio    | e R   | eporting l | Julities     |                                      |         |            |        |                |
|--------------|--------------|------------------|--------------|-----------------|-------------|-----------|---------------|----------------------------------------------------------------------------------------------------|---------------|---------|-------|---------------------------|-----------|-------|------------|--------------|--------------------------------------|---------|------------|--------|----------------|
| 1            |              |                  | 1            | to              | •           |           | ľ             | 2                                                                                                    |               | 9       |       |                           |           |       |            |              |                                      |         |            |        |                |
| ive Ir       | WO Call      | Project          | riag keviewe | sd SLA Time     | New WO VI   | ew Call   | view Project  | save Layour                                                                                                    | workspaces    | Save    | riite | er kerresn                |           |       |            |              |                                      |         |            |        |                |
|              | Processing   |                  | Main         | tain 🦼          | N           | avigation |               |                                                                                                    | Format        |         |       | J Curr                    |           |       |            |              |                                      |         |            |        |                |
|              |              |                  |              |                 |             |           |               |                                                                                                    |               | 5       | 5LA   |                           |           |       |            |              |                                      |         |            |        |                |
| Billable     | RegularHours | OvertimeHours    | SLAHours     | NonBillableHour | s TotalHour | rs IsR    | eviewed       | CustomerCode                                                                                                    | CustomerNam   | e 0     |       |                           |           |       |            |              |                                      |         |            |        |                |
| ۰ <b>۵</b> ۰ | -            | -                | -            | -               | -           |           | B             | e Contra de Contra de Contra de Contra de Contra de Contra de Contra de Contra de Contra de Contra de Contra de | ( <b>D</b> )  | -       | C     | ode                       | Descripti | on S  | SLAType    | Quantity     | ContractNo                           | UsedQty | UnReviewer |        |                |
| No           | 24.00        | 0.00             | 0.00         | 0               | .00 24      | 4.00      |               | HOP001                                                                                                    | Hope Works    | •       | 1     | 0:                        | 0:        |       | 0:         | -            | •••••••••••••••••••••••••••••••••••• | -       | -          |        |                |
| No           | 2.47         | 0.00             | 0.00         | 0               | .00         | 2.47      |               | HOP001                                                                                                    | Hope Works    |         |       | CALL                      | Call Out  | Fee S | SERV       | 0.00         | CO0000202                            | 0.0     | 00 0.      | 00     |                |
| No           | 0.00         | 0.00             | 0.00         | 0               | .00 (       | 0.00      |               | CON001                                                                                                    | Consolidated  | •       | • 🗉   | TECH                      | Technicia | n C   | CRFT       | 6.00         | CO0000202                            | 0.0     | 00 4.      | 00     |                |
| No           | 0.00         | 0.00             | 0.00         | 0               | .00 0       | 0.00      |               | HOP001                                                                                                    | Hope Works    |         |       | SLA Item                  | Details   |       |            |              |                                      |         |            |        |                |
| No           | 0.01         | 0.00             | 0.00         | 0               | .00 (       | 0.01      |               | HOP001                                                                                                    | Hope Works    |         |       | CalRef                    | erence    | Code  | Contracto  | Date         | Description                          | SLAType | UnReviewed | UsedQt | / WOCode       |
| No           | 0.01         | 0.00             | 0.00         | 0               | .00 (       | 0.01      |               | TIA001                                                                                                    | Titan Group   |         |       | <ul> <li>DCN00</li> </ul> | 0204      | TECH  | CO000020   | 2 06/07/2020 | Technician                           | CRFT    | 4.0        | 0 0    | .00 DWO0000493 |
| No           | 0.01         | 0.00             | 0.00         | 0               | .00 (       | 0.01      |               | HOP001                                                                                                    | Hope Works    |         |       |                           |           |       |            |              |                                      |         |            |        |                |
| No           | 0.00         | 0.00             | 0.00         | 0               | .00 (       | 0.00      |               | HOP001                                                                                                    | Hope Works    |         |       |                           |           |       |            |              |                                      |         |            |        |                |
| No           | 0.00         | 0.00             | 0.00         | 0               | .00 0       | 0.00      |               | HOP001                                                                                                    | Hope Works    |         |       |                           |           |       |            |              |                                      |         |            |        |                |
| No           | 0.19         | 0.00             | 0.00         | 0               | .00 (       | 0.19      |               | HOP001                                                                                                    | Hope Works    |         |       |                           |           |       |            |              |                                      |         |            |        |                |
| No           | 6.02         | 0.00             | 1.00         | 0               | .00         | 7.02      | $\checkmark$  | HOP001                                                                                                    | Hope Works    |         |       |                           |           |       |            |              |                                      |         |            |        |                |
| No           | 3.03         | 0.00             | 0.00         | 0               | .00         | 3.03      |               | HOP001                                                                                                    | Hope Works    |         |       |                           |           |       |            |              |                                      |         |            |        |                |
| No           | 0.03         | 0.00             | 0.00         | 0               | .00 (       | 0.03      |               | HOP001                                                                                                    | Hope Works    |         |       |                           |           |       |            |              |                                      |         |            |        |                |
| No           | 5.00         | 0.00             | 0.00         | 0               | .00         | 5.00      |               | HOP001                                                                                                    | Hope Works    |         |       |                           |           |       |            |              |                                      |         |            |        |                |
| No           | 2.00         | 0.00             | 0.00         | 0               | .00 :       | 2.00      |               | HOP001                                                                                                    | Hope Works    |         |       |                           |           |       |            |              |                                      |         |            |        |                |
| No           | 0.00         | 0.00             | 1.00         | 0               | .25         | 1.25      |               | HOP001                                                                                                    | Hope Works    |         |       |                           |           |       |            |              |                                      |         |            |        |                |
| No           | 0.00         | 0.00             | 2.00         | 0               | .00         | 2.00      | V 1           | GIL000001                                                                                                    | Doit Lundgren |         |       |                           |           |       |            |              |                                      |         |            |        |                |
| No           | 2.00         | 1.00             | 0.00         | 0               | .00         | 3.00      | -             | CON001                                                                                                    | Consolidated  | - 0     |       |                           |           |       |            |              |                                      |         |            |        |                |
| No           | 1.00         | 0.00             | 3.00         | 0               | .00         | 4.00      |               | MEG001                                                                                                    | Megapak       | U       |       |                           |           |       |            |              |                                      |         |            |        |                |
|              | 4 290 17     |                  | 7.00         |                 | 25 4 206    | 42        |               |                                                                                                    |               | -       |       |                           |           |       |            |              |                                      |         |            |        |                |
|              | 4,280.17     |                  | 7.00         | 1               | 4,290       | 2.72      |               |                                                                                                    |               |         |       |                           |           |       |            |              |                                      |         |            |        |                |

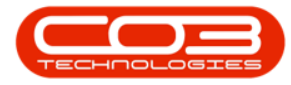

- *Scroll* right until you see the *Marked* field.
- Since time was allocated as *SLA Hours*, this field is now be checked.
- Scroll left to go back.

|                                           |              |                                                                                                    |                        | Time Re                     | view - BPO: V | ersion 2.4  | .0.0 - ' | TEST             | ALPHA - JU | DITH PC    | LOCAL |            |              |                                                                           |         |            |         | _        |      | X |
|-------------------------------------------|--------------|----------------------------------------------------------------------------------------------------|------------------------|-----------------------------|---------------|-------------|----------|------------------|------------|------------|-------|------------|--------------|---------------------------------------------------------------------------|---------|------------|---------|----------|------|---|
| Home Equipment / Los                      | ations       | Contract Fina                                                                                                    | nce / HR Inventory     | Maintenance / Project       | ts Manufac    | turing:     | Procure  | ement            | t Sales    | Service    | R     | eporting I | Juities      |                                                                           |         |            |         |          | _ @  | × |
|                                           | Co<br>Back E | Providenced S                                                                                                    |                        |                             | Save Lawout   | Worksmarren | Sau      | <b>R</b><br>Elte |            |            |       |            |              |                                                                           |         |            |         |          |      |   |
| WO Call Project                           | DOCK 1       | by nemence of                                                                                                    |                        | in cui nen rioject          | Jave Edyoar   | *           | 5411     |                  | a rocircan |            |       |            |              |                                                                           |         |            |         |          |      |   |
| Processing                                |              | Maintain                                                                                                    | a Na                   | vigation 🔒                  |               | Format      |          |                  | a Curr     |            |       |            |              |                                                                           |         |            |         |          |      |   |
| Drag a column header here to group by     |              |                                                                                                    |                        |                             |               |             |          | SLA              |            |            |       |            |              |                                                                           |         |            |         |          |      | 4 |
| CallDescription                           | CallStatu    | s ProjectRefere                                                                                                    | nce ProjectDescription | LabourComments              |               | Marked      |          |                  |            |            |       |            |              |                                                                           |         |            |         |          |      |   |
| P (0:                                     | ·D:          | <ul> <li>Image: Control of the second second se</li></ul> | (D)                    | ( <b>D</b> )                |               |             |          | 0                | ode        | Descriptio | n S   | LAType     | Quantity     | ContractNo                                                                | UsedQty | UnReviewed |         |          | -    |   |
| Installation at Hope Works                | Р            |                                                                                                    |                        | done , client happy         |               |             |          | 9 4              | 0:         | 0          | 1     | 0:         | -            | <d:< th=""><th>-</th><th>-</th><th></th><th></th><th></th><th></th></d:<> | -       | -          |         |          |      |   |
| Installation at Hope Works                | Р            |                                                                                                    |                        | done , client happy         |               |             |          | • 🗉              | CALL       | Call Out F | ee S  | ERV        | 0.00         | CO0000202                                                                 | 0.0     | 0.0        | 0       |          |      |   |
| IT requirement at dient site              | н            |                                                                                                    |                        | awaiting dient              |               |             |          |                  | TECH       | Technicia  | n C   | RFT        | 6.00         | CO0000202                                                                 | 0.0     | 4.0        | 0       |          |      |   |
| Installation                              | Р            |                                                                                                    |                        | uresolved                   |               |             |          |                  | SLA Iten   | Details    |       |            |              |                                                                           |         |            |         |          |      |   |
| Installation                              | P            |                                                                                                    |                        | unresolved                  |               |             |          |                  | CallRet    | ference    | Code  | Contracto  | Date         | Description                                                               | SLAType | UnReviewed | UsedQty | WOCode   |      |   |
| Installation                              | Р            |                                                                                                    |                        | sign                        |               |             |          |                  | DCN00      | 00204      | TECH  | CO000020   | 2 06/07/2020 | 0 Technician                                                              | CRFT    | 4.00       | 0.0     | 0 DWO000 | 0493 |   |
| IT Requirement                            | н            |                                                                                                    |                        | awaiting dient              |               |             |          |                  |            |            |       |            |              |                                                                           |         |            |         |          |      |   |
| IT requirement                            | Р            |                                                                                                    |                        | awaiting assistance         |               |             |          |                  |            |            |       |            |              |                                                                           |         |            |         |          |      |   |
| IT Requirement                            | н            |                                                                                                    |                        | awaiting dient              |               |             |          |                  |            |            |       |            |              |                                                                           |         |            |         |          |      |   |
| Installation                              | м            |                                                                                                    |                        | parts delivered and insta   | alled         |             |          |                  |            |            |       |            |              |                                                                           |         |            |         |          |      |   |
| Repair Copier at Client Site              | м            |                                                                                                    |                        | resolved                    |               |             |          |                  |            |            |       |            |              |                                                                           |         |            |         |          |      |   |
| Repair Copier at Client Site              | м            |                                                                                                    |                        | resolved                    |               |             |          |                  |            |            |       |            |              |                                                                           |         |            |         |          |      |   |
| invTES                                    | м            |                                                                                                    |                        | sock delivered              |               |             |          |                  |            |            |       |            |              |                                                                           |         |            |         |          |      |   |
|                                           |              | PR.30000059                                                                                                    | Installation Project   | Installation at client site |               |             |          |                  |            |            |       |            |              |                                                                           |         |            |         |          |      |   |
| Time Review SLA Test                      | N            |                                                                                                    |                        | Installation at client site |               |             |          |                  |            |            |       |            |              |                                                                           |         |            |         |          |      |   |
| Installation of machine at client         | . N          |                                                                                                    |                        | Installed machine at cler   | nt site       |             |          |                  |            |            |       |            |              |                                                                           |         |            |         |          |      |   |
| Paper jamming while printing              | N            |                                                                                                    |                        | Repared machine at die      | nt ste        |             |          |                  |            |            |       |            |              |                                                                           |         |            |         |          |      |   |
| Paper jamming when printing               | N            |                                                                                                    |                        | Cabad dad maintenance       | ong normaty   |             |          |                  |            |            |       |            |              |                                                                           |         |            |         |          |      |   |
| <ul> <li>Scheduled mäintenance</li> </ul> | N            |                                                                                                    |                        | screduled maintenance       |               |             | U        |                  |            |            |       |            |              |                                                                           |         |            |         |          |      |   |
|                                           |              |                                                                                                    |                        |                             |               |             | -        |                  |            |            |       |            |              |                                                                           |         |            |         |          |      |   |
|                                           |              |                                                                                                    |                        |                             |               |             |          |                  |            |            |       |            |              |                                                                           |         |            |         |          |      |   |
| 4                                         |              |                                                                                                    |                        |                             |               | _           | ⇒ F   .  |                  |            |            |       |            |              |                                                                           |         |            |         |          |      |   |

- Non Billable Hours: Time allocated to this field will not be billed.
   In this example, 1 hr was allocated as non billable hours.
- The time allocated as *Non Billable Hours* has now been deducted from *Regular Hours*. Click away from this field to see the changes. In this case, *Regular Hours* field now has *O* hrs.
  - Note: The Overtime Hours field is not affected by changes in the SLA Hours or Non Billable Hours fields.

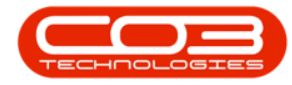

| ) <del>-</del> |                              |                        |              |                  |              | Т               | ime Review - BP | 0: Version 2.4.0.0 |       | ST A    | LPHA - JUE                 |             | DCAL         |        |            |              |         |                |       | -           |      |
|----------------|------------------------------|------------------------|--------------|------------------|--------------|-----------------|-----------------|--------------------|-------|---------|----------------------------|-------------|--------------|--------|------------|--------------|---------|----------------|-------|-------------|------|
|                | Home Equipr                  | nent / Locations       | Contract     | Finance / HR     | Inventory    | Maintenance /   | Projects Man    | ufacturing Proci   | irem  | ent     | Sales                      | Service     | Reporting    | U      | tilties    |              |         |                |       |             | - 8  |
| 1              | î I                          | 📑 😋                    | -            | 1                | ĥ            |                 | 2               |                    | P     |         |                            |             |              |        |            |              |         |                |       |             |      |
| ave In         | woice Invoice I<br>WO Call F | nvoice Back<br>Project | Flag Reviewe | ed SLA Time Vi   | ew WO View O | Call View Proje | ect Save Layou  | it Workspaces Sa   | ive F | Filter  | Refresh                    |             |              |        |            |              |         |                |       |             |      |
|                | Processing                   |                        | Main         | tain 🔺           | Naviga       | stion           |                 | Format             |       |         | Curr                       |             |              |        |            |              |         |                |       |             |      |
|                |                              |                        |              |                  |              |                 |                 |                    | SI    | LA      |                            |             |              |        |            |              |         |                |       |             |      |
| Billable       | RegularHours                 | OvertimeHours          | SLAHours     | NonBillableHours | TotalHours   | IsReviewed      | CustomerCode    | CustomerName       | Dr    |         |                            |             |              |        |            |              |         |                |       |             |      |
| e <b>O</b> C   | -                            | -                      | -            | =                | =            | 8               | 1 <b>0</b> 0    | ×D: ^              |       | Cod     | le I                       | Description | SLAType      | 0      | Quantity   | ContractNo   | UsedQty | UnReviewer     |       |             |      |
| No             | 24.00                        | 0.00                   | 0.00         | 0.0              | 24.00        |                 | HOP001          | Hope Works         | ۴     | 0       |                            | 0:          | × <b>D</b> : |        | -          | ۰ <b>۵</b> ۰ | -       | -              |       |             |      |
| No             | 2.47                         | 0.00                   | 0.00         | 0.0              | 2.47         |                 | HOP001          | Hope Works         | Þ     | <b></b> | CALL                       | Call Out Fe | e SERV       |        | 0.00       | CO0000202    | 0.0     | 0.0            | 00    |             |      |
| No             | 0.00                         | 0.00                   | 0.00         | 0.0              | 0.00         |                 | CON001          | Consolidated       |       | 81      | TECH 1                     | Technician  | CRFT         |        | 6.00       | CO0000202    | 0.0     | 00          4. | 00    |             |      |
| No             | 0.00                         | 0.00                   | 0.00         | 0.0              | 0.00         |                 | HOP001          | Hope Works         |       |         | SLA Item                   | Details     |              |        |            |              |         |                |       |             |      |
| No             | 0.01                         | 0.00                   | 0.00         | 0.0              | 0.01         |                 | HOP001          | Hope Works         |       |         | CallRefe                   | rence       | Code Cont    | racto  | Date       | Description  | SLAType | UnReviewed     | UsedQ | ty WOCode   |      |
| No             | 0.01                         | 0.00                   | 0.00         | 0.0              | 0.01         |                 | TIA001          | Titan Group        |       |         | <ul> <li>DCN000</li> </ul> | 0204        | TECH COOR    | 000202 | 06/07/2020 | 0 Technician | CRFT    | 4.0            | 0     | 0.00 DWO000 | )493 |
| No             | 0.01                         | 0.00                   | 0.00         | 0.0              | 0.01         |                 | HOP001          | Hope Works         | Г     |         |                            |             |              |        |            |              |         |                |       |             |      |
| No             | 0.00                         | 0.00                   | 0.00         | 0.0              | 0.00         |                 | HOP001          | Hope Works         |       |         |                            |             |              |        |            |              |         |                |       |             |      |
| No             | 0.00                         | 0.00                   | 0.00         | 0.0              | 0.00         |                 | HOP001          | Hope Works         |       |         |                            |             |              |        |            |              |         |                |       |             |      |
| No             | 0.19                         | 0.00                   | 0.00         | 0.0              | 0.19         |                 | HOP001          | Hope Works         |       |         |                            |             |              |        |            |              |         |                |       |             |      |
| No             | 6.02                         | 0.00                   | 1.00         | 0.0              | 7.02         |                 | HOP001          | Hope Works         |       |         |                            |             |              |        |            |              |         |                |       |             |      |
| No             | 3.03                         | 0.00                   | 0.00         | 0.0              | 3.03         |                 | HOP001          | Hope Works         |       |         |                            |             |              |        |            |              |         |                |       |             |      |
| No             | 0.03                         | 0.00                   | 0.00         | 0.0              | 0.03         |                 | HOP001          | Hope Works         |       |         |                            |             |              |        |            |              |         |                |       |             |      |
| No             | 5.00                         | 0.00                   | 0.00         | 0.0              | 5.00         |                 | HOP001          | Hope Works         |       |         |                            |             |              |        |            |              |         |                |       |             |      |
| No             | 2.00                         | 0.00                   | 0.00         | 0.0              | 2.00         |                 | HOP001          | Hope Works         |       |         |                            |             |              |        |            |              |         |                |       |             |      |
| NO             | 0.00                         | 0.00                   | 1.00         | 0.2              | 1.25         |                 | HOPU01          | Hope works         |       |         |                            |             |              |        |            |              |         |                |       |             |      |
| NO             | 0.00                         | 0.00                   | 2.00         | 0.0              | 2.00         |                 | GILUUU001       | Dorf Lundgren      |       |         |                            |             |              |        |            |              |         |                |       |             |      |
| No             | 2.00                         | 1.00                   | 0.00         | 0.0              | 3.00         |                 | MECOO1          | Magazal            |       |         |                            |             |              |        |            |              |         |                |       |             |      |
| NO             | 0.00                         | 0.00                   | 3.00         | 1.0              | 4.00         |                 | MEGUU1          | megapak            |       |         |                            |             |              |        |            |              |         |                |       |             |      |
|                | 4,279,17                     |                        | 7.00         | 2.25             | 4,296,42     |                 |                 |                    |       |         |                            |             |              |        |            |              |         |                |       |             |      |
|                | 1,273.27                     |                        |              |                  | .,           |                 |                 |                    | 1     |         |                            |             |              |        |            |              |         |                |       |             |      |

- Total Hours = Regular Hours + Overtime Hours + SLA Hours + Non Billable Hours.
- This field is greyed out and cannot be changed.

|                |                           |                        |           |          |                 |            |           | Time             | Review - BPO | : Version 2.4                                                                                                    | .0.0 - 1 |       | ALPHA - JUC | ITH PC LO   | CAL   |           |              |             |         |            |         | -        |       |        |
|----------------|---------------------------|------------------------|-----------|----------|-----------------|------------|-----------|------------------|--------------|----------------------------------------------------------------------------------------------------|----------|-------|-------------|-------------|-------|-----------|--------------|-------------|---------|------------|---------|----------|-------|--------|
|                | Home E                    | uipment / Locatio      | ns Contra | act F    | Finance / HR    | Inventory  | Ma        | aintenance / Pro | ojects Manuf | facturing I                                                                                                    | rocure   | ment  | t Sales     | Service     | Rep   | porting U | tilities     |             |         |            |         |          | - 1   | 8 x    |
| H              | î 🗌                       |                        |           |          | 6               | î          |           |                  | 2            |                                                                                                    | 9        | 2     | 2           |             |       |           |              |             |         |            |         |          |       |        |
| Save           | Invoice Invoic<br>WO Call | Invoice Bac<br>Project | k Flag Re | viewed   | SLA Time        | View WO Vi | ew Call   | View Project     | Save Layout  | Workspaces                                                                                                    | Save     | Filte | er Refresh  |             |       |           |              |             |         |            |         |          |       |        |
|                | Processin                 | 9                      | 4         | Maintain | n 4             | Na         | avigation | n                | 4            | Format                                                                                                    |          |       | . Curr      |             |       |           |              |             |         |            |         |          |       | $\sim$ |
| Drag a co      |                           |                        |           |          |                 |            |           |                  |              |                                                                                                    |          | SLA   |             |             |       |           |              |             |         |            |         |          |       | 3      |
| Bilab          | e RegularHou              | s OvertimeHo           | urs SLAHo | urs N    | ionBillableHour | s TotalHou | rs Is     | Reviewed         | CustomerCode | CustomerNan                                                                                                    | e        |       |             |             |       |           |              |             |         |            |         |          |       |        |
| ₹ # <b>0</b> ¢ | -                         | -                      | -         |          | -               | -          |           | 8                | • <b>O</b> ¢ | <d:< th=""><th></th><th>С</th><th>ode I</th><th>Description</th><th>SL</th><th>AType</th><th>Quantity</th><th>ContractNo</th><th>UsedQty</th><th>UnReviewed</th><th></th><th></th><th></th><th>-</th></d:<> |          | С     | ode I       | Description | SL    | AType     | Quantity     | ContractNo  | UsedQty | UnReviewed |         |          |       | -      |
| No             | 2                         | 4.00                   | 0.00      | 0.00     | 0               | .00 2      | 4.00      |                  | HOP001       | Hope Works                                                                                                    |          | ۲ I   | 0:          | 0:          | -0    | k         | -            | <u>ال</u> : | -       | -          |         |          |       |        |
| No             |                           | 2.47                   | 0.00      | 0.00     | 0               | .00        | 2.47      |                  | HOP001       | Hope Works                                                                                                    |          | • 🗉   | CALL        | all Out Fee | se se | RV        | 0.00         | CO0000202   | 0.0     | 0.0        | D       |          |       |        |
| No             |                           | 0.00                   | 0.00      | 0.00     | 0               | .00        | 0.00      |                  | CON001       | Consolidated                                                                                                    |          |       | TECH        | lechnician  | CR    | 8FT       | 6.00         | CO0000202   | 0.0     | 4.0        | D       |          |       |        |
| No             |                           | 0.00                   | 0.00      | 0.00     | 0               | .00        | 0.00      |                  | HOP001       | Hope Works                                                                                                    |          |       | SLA Item    | Details     |       |           |              |             |         |            |         |          |       |        |
| No             |                           | 0.01                   | 0.00      | 0.00     | 0               | .00        | 0.01      |                  | HOP001       | Hope Works                                                                                                    |          |       | CalRefe     | rence C     | ode   | Contracto | Date         | Description | SLAType | UnReviewed | UsedQty | WOCode   | 2     |        |
| No             |                           | 0.01                   | 0.00      | 0.00     | 0               | .00        | 0.01      |                  | TIA001       | Titan Group                                                                                                    |          |       | DCN000      | 0204 T      | ECH   | CO0000202 | 2 06/07/2020 | Technician  | CRFT    | 4.00       | 0.0     | 0 DWOOOD | 00493 |        |
| No             |                           | 0.01                   | 0.00      | 0.00     | 0               | .00        | 0.01      |                  | HOP001       | Hope Works                                                                                                    |          |       |             |             |       |           |              |             |         |            |         |          |       |        |
| No             |                           | 0.00                   | 0.00      | 0.00     | 0               | .00        | 0.00      |                  | HOP001       | Hope Works                                                                                                    |          |       |             |             |       |           |              |             |         |            |         |          |       |        |
| No             |                           | 0.00                   | 0.00      | 0.00     | 0               | .00        | 0.00      |                  | HOP001       | Hope Works                                                                                                    |          |       |             |             |       |           |              |             |         |            |         |          |       |        |
| No             |                           | 0.19                   | 0.00      | 0.00     | 0               | .00        | 0.19      |                  | HOP001       | Hope Works                                                                                                    |          |       |             |             |       |           |              |             |         |            |         |          |       |        |
| No             |                           | 5.02                   | 0.00      | 1.00     | 0               | .00        | 7.02      | $\checkmark$     | HOP001       | Hope Works                                                                                                    |          |       |             |             |       |           |              |             |         |            |         |          |       |        |
| No             |                           | 3.03                   | 0.00      | 0.00     | 0               | .00        | 3.03      |                  | HOP001       | Hope Works                                                                                                    |          |       |             |             |       |           |              |             |         |            |         |          |       |        |
| No             |                           | 0.03                   | 0.00      | 0.00     | 0               | .00        | 0.03      |                  | HOP001       | Hope Works                                                                                                    |          |       |             |             |       |           |              |             |         |            |         |          |       |        |
| No             |                           | 5.00                   | 0.00      | 0.00     | 0               | .00        | 5.00      | -                | HOP001       | Hope Works                                                                                                    |          |       |             |             |       |           |              |             |         |            |         |          |       |        |
| No             |                           | 2.00                   | 0.00      | 0.00     | 0               | .00        | 2.00      |                  | HOP001       | Hope Works                                                                                                    |          |       |             |             |       |           |              |             |         |            |         |          |       |        |
| NO             |                           | 1.00                   | 0.00      | 1.00     | 0               | 1.25       | 1.25      |                  | TUP001       | nope works                                                                                                    |          |       |             |             |       |           |              |             |         |            |         |          |       |        |
| NO             |                           | 2.00                   | 1.00      | 2.00     | 0               |            | 2.00      | V                | GILUUUUUI    | Cancel dated                                                                                                    |          |       |             |             |       |           |              |             |         |            |         |          |       |        |
| NO NO          |                           | 2.00                   | 0.00      | 3.00     | 1               |            | 4.00      |                  | MEG001       | Megapak                                                                                                    |          |       |             |             |       |           |              |             |         |            |         |          |       |        |
| 110            |                           |                        | 0.00      | 5.00     |                 |            | 1.00      |                  | -2.000 2     |                                                                                                    | U<br>T   |       |             |             |       |           |              |             |         |            |         |          |       |        |
|                | 4,27                      | . 17                   |           | 7.00     | 2               | .25 4,29   | 6.42      |                  |              |                                                                                                    |          |       |             |             |       |           |              |             |         |            |         |          |       |        |
| 4              |                           |                        | ć         | _        |                 |            |           |                  |              |                                                                                                    | +        |       |             |             |       |           |              |             |         |            |         |          |       |        |

You can now mark the time as reviewed by either clicking on the *Is Reviewed* check box or the *Flag Reviewed* button.

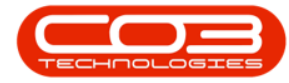

| P =     |           |                                      |             |              |                 |               | Ti              | ne Review - BPG | ): Version 2.4.0.0 | - TE  | EST   | r Alpha - Ju | DITH PC    | LOCAL |            |            |             |         |            |         | -          |     | X |
|---------|-----------|--------------------------------------|-------------|--------------|-----------------|---------------|-----------------|-----------------|--------------------|-------|-------|--------------|------------|-------|------------|------------|-------------|---------|------------|---------|------------|-----|---|
|         | Home E    | quipment                             | /Locations  | Contract     | Finance / HR    | Inventory     | Maintenance / I | Projects Manu   | facturing Proc     | urem  | nen   | it Sales     | Service    | R     | eporting U | tilities   |             |         |            |         | -          | . 8 | × |
| H       | î 🔳       |                                      | 6           | 1            | 5               | î 📄           |                 | 2               |                    | 9     |       | 2            |            |       |            |            |             |         |            |         |            |     |   |
| Save 1  | wo cal    | <ul> <li>Invoir<br/>Proje</li> </ul> | ce Back     | Flag Reviewe | d SLA Time V    | iew WO View O | Call View Proje | ct Save Layout  | Workspaces S       | ave F | Filte | er Refresh   |            |       |            |            |             |         |            |         |            |     |   |
|         | Processin | 9                                    |             | Maint        | ain 🦼           | Naviga        | stion           | 4               | Format             |       |       | J Curr       |            |       |            |            |             |         |            |         |            |     | 6 |
|         |           |                                      |             |              |                 |               |                 |                 |                    | S     | 5LA   |              |            |       |            |            |             |         |            |         |            |     |   |
| Bilable | RegularHo | rs Ov                                | ertimeHours | SLAHours     | NonBilableHours | TotaHours     | IsReviewed      | CustomerCode    | CustomerName       | 6     |       |              |            |       |            |            |             |         |            |         |            |     |   |
| Y 100   | -         | -                                    |             | -            | =               | =             | 8               | REC.            | (D: ^              | E     | c     | Code         | Descriptio | n S   | LAType     | Quantity   | ContractNo  | UsedOty | UnReviewed |         |            | /   |   |
| No      | 2         | 4.00                                 | 0.00        | 0.00         | 0.              | 24.00         |                 | HOP001          | Hope Works         |       | •     | 0:           | 0:         |       | 0:         | -          | (D)         | -       | -          |         |            |     |   |
| No      |           | 2.47                                 | 0.00        | 0.00         | 0.              | 2.47          | , 🗖             | HOP001          | Hope Works         |       | •     | CALL         | Call Out F | ee S  | ERV        | 0.00       | CO0000202   | 0.      | 00 0.0     | D       |            |     |   |
| No      |           | 0.00                                 | 0.00        | 0.00         | 0.              | 0.00          |                 | CON001          | Consolidated       |       | E     | E TECH       | Technician | n C   | RFT        | 6.00       | CO0000202   | 0.      | 00 4.0     | D       |            |     |   |
| No      |           | 0.00                                 | 0.00        | 0.00         | 0.              | 0.00          |                 | HOP001          | Hope Works         |       |       | SLA Iten     | Details    |       |            |            |             |         |            |         |            |     |   |
| No      |           | 0.01                                 | 0.00        | 0.00         | 0.              | 0.0           | L 🔲             | HOP001          | Hope Works         |       |       | CallRet      | erence     | Code  | Contracto  | Date       | Description | SLAType | UnReviewed | UsedQty | WOCode     |     |   |
| No      |           | 0.01                                 | 0.00        | 0.00         | 0.              | 0.0           | L 🗌             | TIA001          | Titan Group        |       |       | DCN00        | 00204      | TECH  | CO0000202  | 06/07/2020 | Technician  | CRFT    | 4.00       | 0.0     | 0 DWO00004 | 193 |   |
| No      |           | 0.01                                 | 0.00        | 0.00         | 0.              | 0.0           | L 🗌             | HOP001          | Hope Works         | г     |       |              |            |       |            |            |             |         |            |         |            |     |   |
| No      |           | 0.00                                 | 0.00        | 0.00         | 0.              | 0.00          |                 | HOP001          | Hope Works         |       |       |              |            |       |            |            |             |         |            |         |            |     |   |
| No      |           | 0.00                                 | 0.00        | 0.00         | 0.              | 0.00          |                 | HOP001          | Hope Works         |       |       |              |            |       |            |            |             |         |            |         |            |     |   |
| No      |           | 0.19                                 | 0.00        | 0.00         | 0.              | 0.19          | •               | HOP001          | Hope Works         |       |       |              |            |       |            |            |             |         |            |         |            |     |   |
| No      |           | 6.02                                 | 0.00        | 0 1.00       | 0.              | 7.02          | 2               | HOP001          | Hope Works         |       |       |              |            |       |            |            |             |         |            |         |            |     |   |
| No      |           | 3.03                                 | 0.00        | 0.00         | 0.              | 3.03          | 3               | HOP001          | Hope Works         |       |       |              |            |       |            |            |             |         |            |         |            |     |   |
| No      |           | 0.03                                 | 0.00        | 0.00         | 0.              | 0.03          | 3               | HOP001          | Hope Works         |       |       |              |            |       |            |            |             |         |            |         |            |     |   |
| No      |           | 5.00                                 | 0.00        | 0.00         | 0.              | 5.00          |                 | HOP001          | Hope Works         |       |       |              |            |       |            |            |             |         |            |         |            |     |   |
| No      |           | 2.00                                 | 0.00        | 0.00         | 0.              | 2.00          |                 | HOP001          | Hope Works         |       |       |              |            |       |            |            |             |         |            |         |            |     |   |
| No      |           | 0.00                                 | 0.00        | 1.00         | 0.              | 25 1.25       | 5               | HOP001          | Hope Works         |       |       |              |            |       |            |            |             |         |            |         |            |     |   |
| No      |           | 0.00                                 | 0.00        | 2.00         | 0.              | 2.00          |                 | GIL000001       | DolfLundgren       |       |       |              |            |       |            |            |             |         |            |         |            |     |   |
| No      |           | 2.00                                 | 1.00        | 0.00         | 0.              | 3.00          |                 | CON001          | Consolidated       |       |       |              |            |       |            |            |             |         |            |         |            |     |   |
| I No    |           | 0.00                                 | 0.00        | 3.00         | 1.              | 4.00          |                 | MEG001          | Megapak            |       |       |              |            |       |            |            |             |         |            |         |            |     |   |
|         | 4.27      | 9.17                                 |             | 7.00         | 2.2             | 4,296,42      |                 |                 | *                  |       |       |              |            |       |            |            |             |         |            |         |            |     |   |
|         | 1,27      |                                      |             |              |                 |               |                 |                 | ,                  |       |       |              |            |       |            |            |             |         |            |         |            |     |   |

#### **REVIEW TIME USING THE 'FLAG REVIEWED' BUTTON**

• Click on *Flag Reviewed*.

|           |                            |                         |              |                  |               | Tir             | ne Review - BPG | ): Version 2.4.0. | .0 - T | TEST A | LPHA - JUI                 | DITH PC    | LOCA | L           |              |             |         |            |         | _ <b>–</b> × |
|-----------|----------------------------|-------------------------|--------------|------------------|---------------|-----------------|-----------------|-------------------|--------|--------|----------------------------|------------|------|-------------|--------------|-------------|---------|------------|---------|--------------|
|           | Home Equ                   | pment / Locations       | Contract     | Finance / HR     | Inventory     | Maintenance / R | Projects Manu   | facturing Pro     | ocurer | ment   | Sales                      | Service    | R    | Reporting L | Utilities    |             |         |            |         | _ & ×        |
| H         | î 🗐                        |                         | P            | 6                | î 🗏           |                 | 2               |                   | 9      |        | 2                          |            |      |             |              |             |         |            |         |              |
| Save      | Invoice Invoice<br>WO Call | Invoice Back<br>Project | Flag Reviewe | d SLA Time V     | iew WO View C | all View Proje  | save Layout     | Workspaces        | Save   | Filter | Refresh                    |            |      |             |              |             |         |            |         |              |
|           | Processing                 |                         | Maint        | ain 4            | Naviga        | tion            | 4               | Format            |        |        | Curr                       |            |      |             |              |             |         |            |         | \$           |
| Drag a cr |                            |                         |              |                  |               |                 |                 |                   | -      | SLA    |                            |            |      |             |              |             |         |            |         |              |
| Bilab     | e RegularHours             | OvertimeHours           | SLAHours     | NonBillableHours | TotaHours     | IsReviewed      | CustomerCode    | CustomerName      | 46     |        |                            |            |      |             |              |             |         |            |         |              |
| ▼ #Q:     | =                          | =                       | -            | -                | =             | E               | 100             | ();               |        | Cod    | le                         | Descriptic | n    | SLAType     | Quantity     | ContractNo  | UsedOty | UnReviewed |         |              |
| No        | 24.                        | 0.0                     | 0.00         | 0.0              | 24.00         |                 | HOP001          | Hope Works        |        | ۲ ID:  |                            | 0          |      | (D):        | -            | (D)         | -       | -          |         |              |
| No        | 2.                         | 47 0.00                 | 0.00         | 0.0              | 2.47          |                 | HOP001          | Hope Works        |        |        | CALL                       | Call Out F | ee ! | SERV        | 0.00         | CO0000202   | 0.0     | 0.00       |         |              |
| No        | 0.                         | 0.00                    | 0.00         | 0.0              | 0.00          |                 | CON001          | Consolidated      |        | 8 1    | TECH                       | Technicia  | n I  | CRFT        | 6.00         | CO0000202   | 0.0     | 4.00       |         |              |
| No        | 0.                         | 0.00                    | 0.00         | 0.0              | 0.00          |                 | HOP001          | Hope Works        |        |        | SLA Item                   | Details    |      |             |              |             |         |            |         |              |
| No        | 0.                         | 0.00                    | 0.00         | 0.0              | 0.01          |                 | HOP001          | Hope Works        |        |        | ۹ CalRefi                  | erence     | Code | Contracto   | Date         | Description | SLAType | UnReviewed | UsedQty | WOCode       |
| No        | 0.                         | 0.00                    | 0.00         | 0.0              | 0.01          |                 | TIA001          | Titan Group       |        |        | <ul> <li>DCN000</li> </ul> | 00204      | TECH | f CO000020  | 2 06/07/2020 | Technician  | CRFT    | 4.00       | 0.00    | DWO0000493   |
| No        | 0.                         | 0.00                    | 0.00         | 0.0              | 0.01          |                 | HOP001          | Hope Works        |        |        |                            |            |      |             |              |             |         |            |         |              |
| No        | 0.                         | 0.00                    | 0.00         | 0.0              | 0.00          |                 | HOP001          | Hope Works        |        |        |                            |            |      |             |              |             |         |            |         |              |
| No        | 0.                         | 0.00                    | 0.00         | 0.0              | 0.00          |                 | HOP001          | Hope Works        |        |        |                            |            |      |             |              |             |         |            |         |              |
| No        | 0.                         | 19 0.00                 | 0.00         | 0.0              | 0.19          |                 | HOP001          | Hope Works        |        |        |                            |            |      |             |              |             |         |            |         |              |
| No        | 6.                         | 0.00                    | 1.00         | 0.0              | 0 7.02        | $\checkmark$    | HOP001          | Hope Works        |        |        |                            |            |      |             |              |             |         |            |         |              |
| No        | 3.                         | 0.00                    | 0.00         | 0.0              | 3.03          |                 | HOP001          | Hope Works        |        |        |                            |            |      |             |              |             |         |            |         |              |
| No        | 0.                         | 0.00                    | 0.00         | 0.0              | 0.03          |                 | HOP001          | Hope Works        |        |        |                            |            |      |             |              |             |         |            |         |              |
| No        | 5.                         | 0.00                    | 0.00         | 0.0              | 0 5.00        |                 | HOP001          | Hope Works        |        |        |                            |            |      |             |              |             |         |            |         |              |
| No        | 2.                         | 0.00                    | 0.00         | 0.0              | 2.00          |                 | HOP001          | Hope Works        |        |        |                            |            |      |             |              |             |         |            |         |              |
| No        | 0.                         | 0.00                    | 1.00         | 0.2              | 25 1.25       |                 | HOP001          | Hope Works        |        |        |                            |            |      |             |              |             |         |            |         |              |
| No        | 0.                         | 0.00                    | 2.00         | 0.0              | 2.00          | V               | GIL000001       | DolfLundgren      |        |        |                            |            |      |             |              |             |         |            |         |              |
| No        | 2.                         | 1.00                    | 0.00         | 0.0              | 3.00          |                 | CON001          | Consolidated      | n      |        |                            |            |      |             |              |             |         |            |         |              |
| No        | 0.                         | 0.00                    | 3.00         | 1.0              | 4.00          |                 | MEG001          | Megapak           | U      |        |                            |            |      |             |              |             |         |            |         |              |
|           | 4,279.                     | 7                       | 7.00         | 2.2              | 5 4,296.42    |                 |                 |                   |        |        |                            |            |      |             |              |             |         |            |         |              |

• An *Input Validation* message will pop up asking you;

• Are you sure you want to flag the following items.

• Click on Yes.

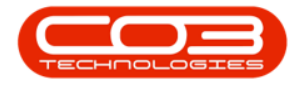

| ф т.    |               |                       |              |                  |                  | Ti            | me Review - BPO | ): Version 2.4.0. | .0 - T | TEST   | ALPHA - JU                | DITH PC LO  | DCAL           |            |                                                                  |          |            |         | _        |     |
|---------|---------------|-----------------------|--------------|------------------|------------------|---------------|-----------------|-------------------|--------|--------|---------------------------|-------------|----------------|------------|------------------------------------------------------------------|----------|------------|---------|----------|-----|
|         | Home Equips   | ent / Locations       | Contract     | Finance / HR     | Inventory        | Maintenance / | Projects Manu   | facturing Pro     | curer  | ment   | Sales                     | Service     | Reporting      | Utilities  |                                                                  |          |            |         | -        | 8   |
| 8       | î             |                       | -            | 6                | î I              |               | Z,              |                   | 9      | 1      |                           |             |                |            |                                                                  |          |            |         |          |     |
| Save I  | WO Call P     | nvoice Back<br>roject | Flag Reviewe | d SLA Time V     | iew WO View C    | al View Proje | ct Save Layout  | Workspaces        | Save   | Filter | r Refresh                 |             |                |            |                                                                  |          |            |         |          |     |
|         | Processing    |                       | Maint        | ain 4            | Naviga           | ition         |                 | Format            |        |        | . Curr                    |             |                |            |                                                                  |          |            |         |          |     |
|         |               |                       |              |                  |                  |               |                 |                   | 1      | SLA    |                           |             |                |            |                                                                  |          |            |         |          |     |
| Bilable | Peoplaritoure | Quartimation are      | SI Alloure   | NooBilableHoure  | TotaHoure        | IcPaviawad    | CustomerCode    | Outomentiame      | 47     |        |                           |             |                |            |                                                                  |          |            |         |          |     |
| +OC     | =             | =                     | =            | =                | =                | E             | rat             |                   |        | Co     | de                        | Description | SLAType        | Quantity   | ContractNo                                                       | LisedOty | UnReviewed |         |          | 1   |
| No      | 24.00         | 0.00                  | 0.00         | 0.0              | 24.00            |               | HOP001          | Hope Works        |        | 9 10   | ):                        | 0:          | 0:             | =          | <d:< td=""><td>=</td><td>-</td><td></td><td></td><td></td></d:<> | =        | -          |         |          |     |
| No      | 2.47          | 0.00                  | 0.00         | 0.0              | 2.47             |               | HOP001          | Hope Works        |        | • 🗉    | CALL                      | Call Out Fe | e SERV         | 0.00       | CO0000202                                                        | 0.0      | 0.0        | 1       |          |     |
| No      | 0.00          | 0.00                  | 0.00         | 0.0              | 0.00             |               | CON001          | Consolidated      |        |        | TECH                      | Technician  | CRFT           | 6.00       | CO0000202                                                        | 0.0      | 4.00       | 1       |          |     |
| No      | 0.00          | 0.00                  | 0.00         | 0.0              | 0.00             |               | HOP001          | Hope Works        |        |        | SLA Item                  | Details     |                |            |                                                                  |          |            |         |          |     |
| No      | 0.01          | 0.00                  | 0.00         | 0.0              | 0.01             |               | HOP001          | Hope Works        |        |        | ۹ CalRef                  | erence (    | Code Contracto | Date       | Description                                                      | SLAType  | UnReviewed | UsedQty | WOCode   |     |
| No      | 0.01          | 0.00                  | 0.00         | 0.0              | 0.01             |               | TIA001          | Titan Group       |        |        | <ul> <li>DCN00</li> </ul> | 0204 1      | ECH C000002    | 06/07/2020 | ) Technician                                                     | CRFT     | 4.00       | 0.0     | DWO00004 | 193 |
| No      | 0.01          | Input val             | idation      |                  |                  | X             | HOP001          | Hope Works        |        |        |                           |             |                |            |                                                                  |          |            |         |          |     |
| No      | 0.00          |                       |              |                  |                  |               | HOP001          | Hope Works        |        |        |                           |             |                |            |                                                                  |          |            |         |          |     |
| No      | 0.00          |                       |              |                  |                  |               | HOP001          | Hope Works        |        |        |                           |             |                |            |                                                                  |          |            |         |          |     |
| No      | 0.19          |                       | Are you sure | you want to flag | the selected ite | ems.          | HOP001          | Hope Works        |        |        |                           |             |                |            |                                                                  |          |            |         |          |     |
| No      | 6.02          |                       |              |                  |                  |               | HOP001          | Hope Works        |        |        |                           |             |                |            |                                                                  |          |            |         |          |     |
| No      | 3.03          |                       |              | Ye               | s N              | •             | HOP001          | Hope Works        |        |        |                           |             |                |            |                                                                  |          |            |         |          |     |
| No      | 0.03          |                       |              |                  |                  |               | HOP001          | Hope Works        |        |        |                           |             |                |            |                                                                  |          |            |         |          |     |
| No      | 5.00          | 0.00                  | 0.00         | 0.0              | 0 5.00           |               | HOP001          | Hope Works        |        |        |                           |             |                |            |                                                                  |          |            |         |          |     |
| No      | 2.00          | 0.00                  | 0.00         | 0.0              | 2.00             |               | HOP001          | Hope Works        |        |        |                           |             |                |            |                                                                  |          |            |         |          |     |
| No      | 0.00          | 0.00                  | 1.00         | 0.2              | 1.25             |               | FUP001          | Delf Lundaren     |        |        |                           |             |                |            |                                                                  |          |            |         |          |     |
| No      | 0.00          | 1.00                  | 2.00         | 0.0              | 2.00             | ×             | GIL000001       | Concoldated       |        |        |                           |             |                |            |                                                                  |          |            |         |          |     |
| No      | 0.00          | 0.00                  | 3.00         | 1.00             | * 4.00           |               | MEG001          | Megapak           | 11     |        |                           |             |                |            |                                                                  |          |            |         |          |     |
|         | 0.00          | 0.00                  | 5.00         | 1.00             | •                | -             |                 |                   | -<br>- |        |                           |             |                |            |                                                                  |          |            |         |          |     |
|         | 4,279.17      |                       | 7.00         | 2.2              | 5 4,296.42       |               |                 |                   |        |        |                           |             |                |            |                                                                  |          |            |         |          |     |
|         |               |                       |              |                  |                  |               |                 |                   |        |        |                           |             |                |            |                                                                  |          |            |         |          |     |

• The *Is Reviewed* field will now be checked.

| ٢          | Ŧ       |                          |                         |              |                  |              | Tin             | ne Review - BPC | ): Version 2.4.0 | ).0 - ' | TEST /   | ALPHA - JU                | DITH PC L   | DCAL  |           |              |             |         |            |         | _ <b>_</b> N |
|------------|---------|--------------------------|-------------------------|--------------|------------------|--------------|-----------------|-----------------|------------------|---------|----------|---------------------------|-------------|-------|-----------|--------------|-------------|---------|------------|---------|--------------|
|            |         | Home Equi                | oment / Locations       | Contract     | Finance / HR     | Inventory    | Maintenance / P | rojects Manu    | facturing Pr     | ocure   | ement    | Sales                     | Service     | Rep   | orting L  | Juities      |             |         |            |         | _ 8 >        |
|            | 8       |                          | <b>•</b>                | P            | 1                | î 🔳          |                 | 2               |                  | C       | 2        | 2                         |             |       |           |              |             |         |            |         |              |
| S          | ave In  | voice Invoice<br>NO Call | Invoice Back<br>Project | Flag Reviewe | d SLA Time Vi    | ew WO View C | all View Projec | t Save Layout   | Workspaces       | Save    | e Filter | Refresh                   |             |       |           |              |             |         |            |         |              |
|            |         | Processing               |                         | Maint        | ain 4            | Naviga       | tion            | 4               | Format           |         |          | J Curr                    |             |       |           |              |             |         |            |         | 6            |
| Dr         |         |                          |                         |              |                  |              |                 |                 |                  |         | SLA      |                           |             |       |           |              |             |         |            |         |              |
|            | Bilable | RegularHours             | OvertimeHours           | SLAHours     | NonBillableHours | TotaHours    | IsReviewed      | CustomerCode    | CustomerName     | 4       |          |                           |             |       |           |              |             |         |            |         |              |
|            | 100     | -                        | -                       | -            | -                | -            | B               | e 🛛 c           | (D)              |         | Co       | de                        | Description | SLA   | Type      | Quantity     | ContractNo  | UsedOty | UnReviewed |         |              |
|            | No      | 24.0                     | 0.00                    | 0.00         | 0.0              | 0 24.00      |                 | HOP001          | Hope Works       |         | ۰.       | k                         | 0           | -0-   |           | -            | (D)         | -       | -          |         |              |
|            | No      | 2.4                      | 7 0.00                  | 0.00         | 0.0              | 0 2.47       |                 | HOP001          | Hope Works       |         | • 🗉      | CALL                      | Call Out Fe | e SEF | ۲V        | 0.00         | CO0000202   | 0.00    | 0.00       |         |              |
|            | No      | 0.0                      | 0 0.00                  | 0.00         | 0.0              | 0.00         |                 | CON001          | Consolidated     |         |          | TECH                      | Technician  | CR    | FT        | 6.00         | CO0000202   | 0.00    | 4.00       |         |              |
|            | No      | 0.0                      | 0.00                    | 0.00         | 0.0              | 0.00         |                 | HOP001          | Hope Works       |         |          | SLA Item                  | Details     |       |           |              |             |         |            |         |              |
|            | No      | 0.0                      | 1 0.00                  | 0.00         | 0.0              | 0 0.01       |                 | HOP001          | Hope Works       |         |          | ۹ CalRef                  | erence (    | Code  | Contracto | Date         | Description | SLAType | UnReviewed | UsedQty | WOCode       |
|            | No      | 0.0                      | 1 0.00                  | 0.00         | 0.0              | 0 0.01       |                 | TIA001          | Titan Group      |         |          | <ul> <li>DCN00</li> </ul> | 00204 1     | TECH  | CO000020  | 2 06/07/2020 | Technician  | CRFT    | 4.00       | 0.00    | DWO0000493   |
|            | No      | 0.0                      | 1 0.00                  | 0.00         | 0.0              | 0 0.01       |                 | HOP001          | Hope Works       |         |          |                           |             |       |           |              |             |         |            |         |              |
|            | No      | 0.0                      | 0.00                    | 0.00         | 0.0              | 0 0.00       |                 | HOP001          | Hope Works       |         |          |                           |             |       |           |              |             |         |            |         |              |
|            | No      | 0.0                      | 0 0.00                  | 0.00         | 0.0              | 0 0.00       |                 | HOP001          | Hope Works       |         |          |                           |             |       |           |              |             |         |            |         |              |
|            | No      | 0.1                      | 9 0.00                  | 0.00         | 0.0              | 0 0.19       |                 | HOP001          | Hope Works       |         |          |                           |             |       |           |              |             |         |            |         |              |
|            | No      | 6.0                      | 2 0.00                  | 1.00         | 0.0              | 0 7.02       | <b>V</b>        | HOP001          | Hope Works       |         |          |                           |             |       |           |              |             |         |            |         |              |
| _          | No      | 3.0                      | 3 0.00                  | 0.00         | 0.0              | 0 3.03       |                 | HOP001          | Hope Works       |         |          |                           |             |       |           |              |             |         |            |         |              |
|            | No      | 0.0                      | 3 0.00                  | 0.00         | 0.0              | 0 0.03       |                 | HOP001          | Hope Works       |         |          |                           |             |       |           |              |             |         |            |         |              |
|            | No      | 5.0                      | 0 0.00                  | 0.00         | 0.0              | 0 5.00       |                 | HOP001          | Hope Works       |         |          |                           |             |       |           |              |             |         |            |         |              |
|            | No      | 2.0                      | 0 0.00                  | 0.00         | 0.0              | 0 2.00       |                 | HOP001          | Hope Works       |         |          |                           |             |       |           |              |             |         |            |         |              |
|            | No      | 0.0                      | 0 0.00                  | 1.00         | 0.2              | 5 1.25       |                 | HOP001          | Hope Works       |         |          |                           |             |       |           |              |             |         |            |         |              |
|            | No      | 0.0                      | 0 0.00                  | 2.00         | 0.0              | 0 2.00       | V               | GIL000001       | Dolf Lundgren    |         |          |                           |             |       |           |              |             |         |            |         |              |
|            | No      | 2.0                      | 0 1.00                  | 0.00         | 0.0              | 0 3.00       |                 | CON001          | Consolidated     | n       |          |                           |             |       |           |              |             |         |            |         |              |
| <b>I</b> , | NO      | 0.0                      | 0.00                    | 3.00         | 1.00             | 4.00         | ×               | MEGUUI          | megapak          | U       |          |                           |             |       |           |              |             |         |            |         |              |
|            |         | 4 220 1                  | 7                       | 7.00         | 2.2              | E 4 205 42   |                 |                 |                  |         |          |                           |             |       |           |              |             |         |            |         |              |
|            |         | 4,2/9.1                  | ·                       | 7.00         | 2.2              | 3 7,290.42   |                 |                 |                  |         |          |                           |             |       |           |              |             |         |            |         |              |

## **SAVE REVIEWED TIME**

• Click on *Save*.

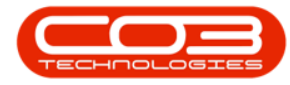

| ф т.    |                          |                         |              |                  |              | Ti              | ne Review - BPG | 0: Version 2.4.0.0 | - TE  | EST    | ALPHA - JUC                | DITH PC LO  | DCAL       |            |        |                       |         |            |       | -             |     |
|---------|--------------------------|-------------------------|--------------|------------------|--------------|-----------------|-----------------|--------------------|-------|--------|----------------------------|-------------|------------|------------|--------|-----------------------|---------|------------|-------|---------------|-----|
|         | Home Equi                | pment / Locations       | Contract     | Finance / HR     | Inventory    | Maintenance / I | Projects Manu   | facturing Proc     | urem  | ient   | Sales                      | Service     | Reporting  | Utilities  |        |                       |         |            |       | -             | 8 > |
| H I     | î 🔳                      | <b>*</b>                |              | 1                | Ĉ 🗏          |                 | 2               |                    | 9     |        | 2                          |             |            |            |        |                       |         |            |       |               |     |
| Save I  | woice Invoice<br>WO Call | Invoice Back<br>Project | Flag Reviewe | d SLA Time Vi    | ew WO View C | all View Proje  | ct Save Layout  | Workspaces S       | ave F | Filter | Refresh                    |             |            |            |        |                       |         |            |       |               |     |
| _       | Processing               |                         | Maint        | ain 🖌            | Naviga       | ition           | 4               | Format             |       |        | . Curr                     |             |            |            |        |                       |         |            |       |               | 4   |
|         |                          |                         |              |                  |              |                 |                 |                    | ิรเ   | LA     |                            |             |            |            |        |                       |         |            |       |               | 4   |
| Bilabla | Peoplaritoure            | Quartimation re         | SI Aldoure   | NonBilablatioure | Totabloure   | IrP aviaward    | CustomerCode    | Customerblame      | 1     |        |                            |             |            |            |        |                       |         |            |       |               |     |
| Y 10:   | =                        | =                       | =            | =                | =            |                 | ROC             |                    | -     | Co     | de 1                       | Description | SLAType    | Quantit    | tv     | ContractNo            | UsedOty | UnReviewe  | 1     |               |     |
| No      | 24.0                     | 0.00                    | 0.00         | 0.0              | 24.00        |                 | HOP001          | Hope Works         |       | - 0    | c .                        | 0:          | -O:        | -          | .,     | <ul> <li>O</li> </ul> | =       | -          |       |               |     |
| No      | 2.4                      | 7 0.00                  | 0.00         | 0.0              | 2.47         |                 | HOP001          | Hope Works         |       |        | CALL                       | Call Out Fe | e SERV     |            | 0.00   | CO0000202             | 0.0     | 00 0.      | 00    |               |     |
| No      | 0.0                      | 0.0                     | 0.00         | 0.0              | 0.00         |                 | CON001          | Consolidated       |       |        | TECH                       | Technician  | CRFT       |            | 6.00   | CO0000202             | 0.0     | 00 4.      | 00    |               |     |
| No      | 0.0                      | 0.00                    | 0.00         | 0.0              | 0.00         |                 | HOP001          | Hope Works         |       |        | SLA Item                   | Details     |            |            |        |                       |         |            |       |               |     |
| No      | 0.0                      | 0.00                    | 0.00         | 0.0              | 0.01         |                 | HOP001          | Hope Works         |       |        | CallRefe                   | erence (    | Code Contr | acto Date  | 2      | Description           | SLAType | UnReviewed | UsedQ | ty WOCode     |     |
| No      | 0.0                      | 0.00                    | 0.00         | 0.0              | 0.01         |                 | TIA001          | Titan Group        |       |        | <ul> <li>DCN000</li> </ul> | 0204 1      | ECH COOO   | 00202 06/0 | 7/2020 | Technician            | CRFT    | 4.0        | 0     | 0.00 DWO00004 | 93  |
| No      | 0.0                      | 0.00                    | 0.00         | 0.0              | 0.01         |                 | HOP001          | Hope Works         | г     |        |                            |             |            |            |        |                       |         |            |       |               |     |
| No      | 0.0                      | 0.00                    | 0.00         | 0.0              | 0.00         |                 | HOP001          | Hope Works         |       |        |                            |             |            |            |        |                       |         |            |       |               |     |
| No      | 0.0                      | 0.00                    | 0.00         | 0.0              | 0.00         |                 | HOP001          | Hope Works         |       |        |                            |             |            |            |        |                       |         |            |       |               |     |
| No      | 0.1                      | 19 0.00                 | 0.00         | 0.0              | 0.19         |                 | HOP001          | Hope Works         |       |        |                            |             |            |            |        |                       |         |            |       |               |     |
| No      | 6.0                      | 0.00                    | 1.00         | 0.0              | 7.02         | $\checkmark$    | HOP001          | Hope Works         |       |        |                            |             |            |            |        |                       |         |            |       |               |     |
| No      | 3.0                      | 0.00                    | 0.00         | 0.0              | 3.03         |                 | HOP001          | Hope Works         |       |        |                            |             |            |            |        |                       |         |            |       |               |     |
| No      | 0.0                      | 0.00                    | 0.00         | 0.0              | 0.03         |                 | HOP001          | Hope Works         |       |        |                            |             |            |            |        |                       |         |            |       |               |     |
| No      | 5.0                      | 0.00                    | 0.00         | 0.0              | 5.00         |                 | HOP001          | Hope Works         |       |        |                            |             |            |            |        |                       |         |            |       |               |     |
| No      | 2.0                      | 0.00                    | 0.00         | 0.0              | 2.00         |                 | HOP001          | Hope Works         |       |        |                            |             |            |            |        |                       |         |            |       |               |     |
| No      | 0.0                      | 0.00                    | 1.00         | 0.2              | 5 1.25       |                 | HOP001          | Hope Works         |       |        |                            |             |            |            |        |                       |         |            |       |               |     |
| No      | 0.0                      | 0.00                    | 2.00         | 0.0              | 2.00         | $\checkmark$    | GIL000001       | Dolf Lundgren      |       |        |                            |             |            |            |        |                       |         |            |       |               |     |
| No      | 2.0                      | 1.00                    | 0.00         | 0.0              | 3.00         |                 | CON001          | Consolidated       |       |        |                            |             |            |            |        |                       |         |            |       |               |     |
| I No    | 0.0                      | 0.00                    | 3.00         | 1.0              | 4.00         |                 | MEG001          | Megapak            |       |        |                            |             |            |            |        |                       |         |            |       |               |     |
|         | 4,279.1                  | 7                       | 7.00         | 2.2              | 4,296.42     |                 |                 |                    |       |        |                            |             |            |            |        |                       |         |            |       |               |     |
| 4       |                          |                         |              |                  |              |                 |                 | •                  |       |        |                            |             |            |            |        |                       |         |            |       |               |     |

A *Time Review Processing* message will pop up telling you;
 *Time Review processing successfully updated.*

| <b>.</b> | _      |              |               | -          |              |                 | -      |             |               | n Deview DD    | 0.1/            | ~    |        |          | DITEU DC I | 0.000 |            |              |              |         |            |         |          |      |
|----------|--------|--------------|---------------|------------|--------------|-----------------|--------|-------------|---------------|----------------|-----------------|------|--------|----------|------------|-------|------------|--------------|--------------|---------|------------|---------|----------|------|
| φ · · ·  |        |              |               |            |              |                 |        |             | TI            | me Review - BP |                 |      |        |          |            |       |            |              |              |         |            |         |          |      |
|          | Hc     | ome Equi     | pment / Locat | ions       | Contract     | Finance / HR    | Inve   | ntory I     | Maintenance / | Projects Mani  | afacturing Proc | urer | ment   | Sales    | Service    | Re    | eporting I | Utilities    |              |         |            |         | -        | - C2 |
| H        | T.     |              |               | <b>(-)</b> |              | 6               |        |             |               | 21             |                 | 9    |        | 2        |            |       |            |              |              |         |            |         |          |      |
| Save     | Invoic | e Invoice    | Invoice B     | ack        | Flag Reviewe | d SLA Time      | View W | O View Ca   | View Proje    | ct Save Layou  | t Workspaces Si | ave  | Filter | Refresh  |            |       |            |              |              |         |            |         |          |      |
|          | WO     | Call         | Project       |            |              |                 |        |             |               |                | •               |      |        |          |            |       |            |              |              |         |            |         |          |      |
|          |        | Processing   |               | 4          | Maint        | ain 4           |        | Navigat     | ion           | 4              | Format          |      |        | J Curr   |            |       |            |              |              |         |            |         |          | -    |
|          |        |              |               |            |              |                 |        |             |               |                |                 | 1    | SLA    |          |            |       |            |              |              |         |            |         |          |      |
| Bilabi   | e R    | RegularHours | Overtime      | lours      | SLAHours     | NonBillableHour | s To   | talHours    | IsReviewed    | CustomerCode   | CustomerName    | 1    |        |          |            |       |            |              |              |         |            |         |          |      |
| Y #00    |        | -            | -             |            | -            | -               | -      |             |               | A D C          | -O: ^           | Т    | Co     | de       | Descriptio | n Si  | LAType     | Quantity     | ContractNo   | UsedQty | UnReviewed |         |          |      |
| No       |        | 24.0         | 10            | 0.00       | 0.00         | 0               | .00    | 24.00       |               | HOP001         | Hope Works      | 1    | 0 ۲    |          | ·D:        | 4     | 0:         | -            | 4 <b>0</b> 0 | -       | -          |         |          |      |
| No       |        | 2.4          | 17            | 0.00       | 0.00         | 0               | .00    | 2.47        |               | HOP001         | Hope Works      |      | •      | CALL     | Call Out F | ee Si | ERV        | 0.00         | CO0000202    | 0.0     | 0.00       | 1       |          |      |
| No       |        | 0.0          | 10            | 0.00       | 0.00         | 0               | .00    | 0.00        |               | CON001         | Consolidated    |      |        | TECH     | Technician | n C   | RFT        | 6.00         | CO0000202    | 0.0     | 0 4.00     | 1       |          |      |
| No       |        | 0.0          | 10            | 0.00       | 0.00         | 0               | .00    | 0.00        |               | HOP001         | Hope Works      | L    |        | SLA Iten | Details    |       |            |              |              |         |            |         |          |      |
| No       |        | 0.0          | 01            | 0.00       | 0.00         | 0               | .00    | 0.01        |               | HOP001         | Hope Works      | L    |        | CallRet  | ference    | Code  | Contracto  | Date         | Description  | SLAType | UnReviewed | UsedQty | WOCode   |      |
| No       |        | 0.0          | 01            | 0.00       | 0.00         | 0               | .00    | 0.01        |               | TIA001         | Titan Group     | L    |        | + DCN00  | 00204      | TECH  | CO000020   | 2 06/07/2020 | 0 Technician | CRFT    | 4.00       | 0.0     | DW000004 | 93   |
| No       |        | 0.0          | )1            | Time       | Review Proc  | essing          |        |             | ×             | HOP001         | Hope Works      | Г    |        |          |            |       |            |              |              |         |            |         |          |      |
| No       |        | 0.0          | 10            |            |              |                 |        |             |               | HOP001         | Hope Works      | L    |        |          |            |       |            |              |              |         |            |         |          |      |
| No       |        | 0.0          | 10            |            |              |                 |        |             |               | HOP001         | Hope Works      | L    |        |          |            |       |            |              |              |         |            |         |          |      |
| No       |        | 0.           | 19            |            | Time Re      | view processing | succes | sfully upda | ited.         | HOP001         | Hope Works      | L    |        |          |            |       |            |              |              |         |            |         |          |      |
| No       |        | 6.0          | 02            |            |              |                 |        |             |               | HOP001         | Hope Works      | L    |        |          |            |       |            |              |              |         |            |         |          |      |
| No       |        | 3.0          | 13            |            |              |                 |        | 0           | ĸ             | HOP001         | Hope Works      | L    |        |          |            |       |            |              |              |         |            |         |          |      |
| No       |        | 0.0          | 13            |            | 0.00         |                 |        | 5.00        |               | HOP001         | Hope Works      |      |        |          |            |       |            |              |              |         |            |         |          |      |
| No       |        | 5.0          | 0             | 0.00       | 0.00         | 0               |        | 5.00        |               | H0P001         | Hope Works      |      |        |          |            |       |            |              |              |         |            |         |          |      |
| NO       |        | 2.0          |               | 0.00       | 0.00         | 0               |        | 2.00        |               | HUPUU1         | hope works      |      |        |          |            |       |            |              |              |         |            |         |          |      |
| No       |        | 0.0          | 10            | 0.00       | 1.00         |                 | 1.20   | 1.25        |               | CTL 000001     | Dalf Lundaran   |      |        |          |            |       |            |              |              |         |            |         |          |      |
| No       |        | 0.0          | 10            | 1.00       | 2.00         | 0               |        | 2.00        | ×             | GIL000001      | Concolidated    |      |        |          |            |       |            |              |              |         |            |         |          |      |
| NO NO    |        | 2.1          | 0             | 0.00       | 3.00         | 1               | 00     | 4.00        |               | MEG001         | Magapak         |      |        |          |            |       |            |              |              |         |            |         |          |      |
|          |        | 0.1          | ~             | 0.00       | 3.00         |                 |        | 4.00        | ×             | PROVI          | - negating      |      |        |          |            |       |            |              |              |         |            |         |          |      |
|          |        | 4,279,1      | 7             |            | 7.00         | 2               | .25    | 4,296,42    |               |                |                 | 1    |        |          |            |       |            |              |              |         |            |         |          |      |
| 4        |        | .,           |               |            |              | -               | _      |             |               |                |                 |      |        |          |            |       |            |              |              |         |            |         |          |      |

• Click on *Ok*.

• *Scroll* to the right to view more fields.

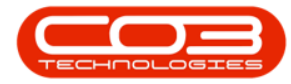

|                                         |                                               |               |                           | Time                | Review - BP                                                                                                    | O: Version 2.4. |        |      | T ALPHA - JU              | DITH PC L   | DCAL        |                |              |         |            | _              |     |
|-----------------------------------------|-----------------------------------------------|---------------|---------------------------|---------------------|----------------------------------------------------------------------------------------------------|-----------------|--------|------|---------------------------|-------------|-------------|----------------|--------------|---------|------------|----------------|-----|
| Home                                    | Equipment / Locations Contra                  | ct Finance /  | HR Inventory              | Maintenance / Proje | ects Man                                                                                                    | ufacturing F    | rocure | mer  | nt Sales                  | Service     | Reporting   | Utilities      |              |         |            | -              | - 8 |
| 8                                       | 🗏 📑 🕥 🛛 🏲                                     | - 🐻           | Ê (                       |                     | 23                                                                                                    |                 | 9      |      | 2                         |             |             |                |              |         |            |                |     |
| Save Invoice<br>WO                      | Invoice Invoice Back Flag Rev<br>Call Project | iewed SLA Tim | e View WO Vie             | w Call View Project | Save Layou                                                                                                    | ut Workspaces   | Save   | Filt | ter Refresh               |             |             |                |              |         |            |                |     |
| Pri                                     | cessing a l                                   | Maintain      | . Na                      | vigation _          |                                                                                                    | Format          |        |      | J Curr                    |             |             |                |              |         |            |                |     |
|                                         |                                               |               |                           |                     |                                                                                                    |                 | -      | SLA  | ۱                         |             |             |                |              |         |            |                |     |
| WOCode                                  | Description                                   | WOStatus      | Employee                  | Manager             | Craft                                                                                                    | CraftDesc       | D,     |      |                           |             |             |                |              |         |            |                |     |
| • POC                                   | 0                                             | 100           | (D)                       | * <b>D</b> :        | <d:< td=""><td>4<b>0</b>0</td><td></td><td>(</td><td>Code</td><td>Description</td><td>SLAType</td><td>Quantity</td><td>ContractNo</td><td>UsedQty</td><td>UnReviewed</td><td></td><td></td></d:<> | 4 <b>0</b> 0    |        | (    | Code                      | Description | SLAType     | Quantity       | ContractNo   | UsedQty | UnReviewed |                |     |
| DWO0000444                              | Installation at Hope Works                    | м             | Judith Mudzengi           | Belinda Sharmane    | TECH                                                                                                    | Technician      |        | ۰,   | 0:                        | (0)         | (0):        | -              | (D)          | -       | -          |                |     |
| DWO0000444                              | Installation at Hope Works                    | м             | Judith Mudzengi           | Belinda Sharmane    | TECH                                                                                                    | Technician      |        | • 8  | CALL                      | Call Out Fe | e SERV      | 0.00           | CO0000202    | 0.0     | 0 0.00     |                |     |
| DWO0000443                              | IT requirement at dient site                  | м             | Judith Mudzengi           | Belinda Sharmane    | TECH                                                                                                    | Technician      |        | E    | E TECH                    | Technician  | CRFT        | 3.00           | CO0000202    | 3.0     | 0.00       |                |     |
| DWO0000446                              | Installation                                  | м             | Judith Mudzengi           | Belinda Sharmane    | TECH                                                                                                    | Technician      |        |      | SLA Item                  | Details     |             |                |              |         |            |                |     |
| DWO0000447                              | Installation                                  | м             | Judith Mudzengi           | Belinda Sharmane    | TECH                                                                                                    | Technician      |        |      | ۹ CalRef                  | ference (   | Code Contra | cto Date       | Description  | SLAType | UnReviewed | UsedQty WOCode |     |
| DWO0000448                              | Installation                                  | м             | Judith Mudzengi           | Belinda Sharmane    | ADMN                                                                                                    | Administration  |        |      | <ul> <li>DCN00</li> </ul> | 00204 1     | TECH CO000  | 0202 06/07/202 | 0 Technician | CRFT    | 0.00       | 3.00 DWO0000   | 493 |
| DWO0000451                              | IT Requirement                                | м             | Judith Mudzengi           | Belinda Sharmane    | TECH                                                                                                    | Technician      |        |      |                           |             |             |                |              |         |            |                |     |
| DWO0000452                              | IT requirement                                | м             | Judith Mudzengi           | Belinda Sharmane    | TECH                                                                                                    | Technician      |        |      |                           |             |             |                |              |         |            |                |     |
| DWO0000453                              | IT Requirement                                | м             | Judith Mudzengi           | Belinda Sharmane    | TECH                                                                                                    | Technician      |        |      |                           |             |             |                |              |         |            |                |     |
| DWO0000454                              | Installation                                  | м             | Judith Mudzengi           | Belinda Sharmane    | TECH                                                                                                    | Technician      |        |      |                           |             |             |                |              |         |            |                |     |
| DWO0000455                              | Repair Copier at Client Site                  | м             | Judith Mudzengi           | Belinda Sharmane    | TECH                                                                                                    | Technician      |        |      |                           |             |             |                |              |         |            |                |     |
| DWO0000455                              | Repair Copier at Client Site                  | м             | Judith Mudzengi           | Belinda Sharmane    | TECH                                                                                                    | Technician      |        |      |                           |             |             |                |              |         |            |                |     |
| DWO0000457                              | invTES                                        | м             | Judith Mudzengi           | Belinda Sharmane    | ADMN                                                                                                    | Administration  |        |      |                           |             |             |                |              |         |            |                |     |
| DWO0000374                              | Installation Project - copier                 | 0             | Judith Mudzengi           | Belinda Sharmane    | TECH                                                                                                    | Technician      |        |      |                           |             |             |                |              |         |            |                |     |
| DWO0000463                              | Time Review SLA Test                          | 0             | Judith Mudzengi           | Belinda Sharmane    | TECH                                                                                                    | Technician      |        |      |                           |             |             |                |              |         |            |                |     |
| DWO0000490                              | Installation of machine at client site        | 0             | Judith Mudzengi           | Belinda Sharmane    | TECH                                                                                                    | Technician      |        |      |                           |             |             |                |              |         |            |                |     |
| DWO0000491                              | Paper jamming while printing                  | 0             | Judith Mudzengi           | Belinda Sharmane    | TECH                                                                                                    | Technician      |        |      |                           |             |             |                |              |         |            |                |     |
| 000000000000000000000000000000000000000 | Paper jamming when printing                   | 0             | Judith Mudzengi           | Belinda Sharmane    | TECH                                                                                                    | Technician      | 0      |      |                           |             |             |                |              |         |            |                |     |
| 000000492                               |                                               |               | A solidar bit solarana ai | Delinda Charmona    | TECH                                                                                                    | Technisism      |        |      |                           |             |             |                |              |         |            |                |     |

In the *SLA* panel,

- the *Quantity* will now be auto adjusted to reflect the balance of unused service or support hours left after time has been reviewed for the selected craft inclusion.
- The *Used Qty* will now show the total number of service or support hours that have been consumed for the selected craft inclusion.
- The *UnReviewed* field will now show the total number of hours that have not been reviewed for the selected craft inclusion.

|                  |                                                                                                    |                                                                                                    |                                                                                                    |                                                                                                    |                                                                                                    | Time                                                                                                    | Review - BPO                                                                                                    | Version 2.4.                                                                                                    | 0.0 - T                                                                                                    | EST                                                                                                    | ALPHA - JU                                                                                                    | DITH PC LC                                                                                                    | DCAL                                                                                                    |                                                                                                    |                                                                                                    |                                                                                                    |                                                                                                    |                                                                                                    |                                                                                                    |                                                                                                    |
|------------------|----------------------------------------------------------------------------------------------------|----------------------------------------------------------------------------------------------------|----------------------------------------------------------------------------------------------------|----------------------------------------------------------------------------------------------------|----------------------------------------------------------------------------------------------------|----------------------------------------------------------------------------------------------------|----------------------------------------------------------------------------------------------------|----------------------------------------------------------------------------------------------------|----------------------------------------------------------------------------------------------------|----------------------------------------------------------------------------------------------------|----------------------------------------------------------------------------------------------------|----------------------------------------------------------------------------------------------------|----------------------------------------------------------------------------------------------------|----------------------------------------------------------------------------------------------------|----------------------------------------------------------------------------------------------------|----------------------------------------------------------------------------------------------------|----------------------------------------------------------------------------------------------------|----------------------------------------------------------------------------------------------------|----------------------------------------------------------------------------------------------------|----------------------------------------------------------------------------------------------------|
| Home             | Equipment                                                                                                    | /Locations Co                                                                                                    | ntract Finar                                                                                                    | nce / HR I                                                                                                    | nventory Mai                                                                                                    | intenance / Proje                                                                                                    | ects Manuf                                                                                                    | facturing P                                                                                                    | rocurer                                                                                                    | nent                                                                                                    | Sales                                                                                                    | Service                                                                                                    | Reporting                                                                                                    | Utilities                                                                                                    |                                                                                                    |                                                                                                    |                                                                                                    |                                                                                                    | -                                                                                                    | ₽ ×                                                                                                    |
| Ê                |                                                                                                    | ° 🚱                                                                                                    | P 🕴                                                                                                    | 0                                                                                                    |                                                                                                    |                                                                                                    | 2                                                                                                    |                                                                                                    | 9                                                                                                    |                                                                                                    | 2                                                                                                    |                                                                                                    |                                                                                                    |                                                                                                    |                                                                                                    |                                                                                                    |                                                                                                    |                                                                                                    |                                                                                                    |                                                                                                    |
| Invoice In<br>WO | voice Invoid<br>Cal Protes                                                                                                    | e Back Flag                                                                                                    | Reviewed SL                                                                                                    | A Time Viev                                                                                                    | WO View Call                                                                                                    | View Project                                                                                                    | Save Layout                                                                                                    | Workspaces                                                                                                    | Save                                                                                                    | Filter                                                                                                    | r Refresh                                                                                                    |                                                                                                    |                                                                                                    |                                                                                                    |                                                                                                    |                                                                                                    |                                                                                                    |                                                                                                    |                                                                                                    |                                                                                                    |
| Proci            | essing                                                                                                    |                                                                                                    | Maintain                                                                                                    |                                                                                                    | Navigation                                                                                                    |                                                                                                    |                                                                                                    | Format                                                                                                    |                                                                                                    |                                                                                                    | . Curr                                                                                                    |                                                                                                    |                                                                                                    |                                                                                                    |                                                                                                    |                                                                                                    |                                                                                                    |                                                                                                    |                                                                                                    | $\sim$                                                                                                    |
|                  |                                                                                                    |                                                                                                    |                                                                                                    |                                                                                                    |                                                                                                    |                                                                                                    |                                                                                                    |                                                                                                    | -                                                                                                    | 5LA                                                                                                    |                                                                                                    |                                                                                                    |                                                                                                    |                                                                                                    |                                                                                                    |                                                                                                    |                                                                                                    |                                                                                                    |                                                                                                    |                                                                                                    |
|                  | Cl Alderine                                                                                                    | NeeDilableMeure                                                                                                    | Tatableura                                                                                                    | TeD as simular                                                                                                    | OutemarCade                                                                                                    | Ousterne                                                                                                    | utiana                                                                                                    | Departmen                                                                                                    | - 1                                                                                                    |                                                                                                    |                                                                                                    |                                                                                                    |                                                                                                    |                                                                                                    |                                                                                                    |                                                                                                    |                                                                                                    |                                                                                                    |                                                                                                    |                                                                                                    |
| ineriours        |                                                                                                    |                                                                                                    | Totariours                                                                                                    | Iskevieweu                                                                                                    | customer code                                                                                                    | custome                                                                                                    | anvanie                                                                                                    | Departurier                                                                                                    |                                                                                                    | 0                                                                                                    |                                                                                                    | Description                                                                                                    | C AT me                                                                                                    | Oursette                                                                                                    | Contractile                                                                                                    | Use dOb.                                                                                                    | UnDer James d                                                                                                    |                                                                                                    |                                                                                                    | 1007                                                                                                    |
| 0.00             | - 0.00                                                                                                    | - 0.0                                                                                                    | 24.00                                                                                                    |                                                                                                    | HOP001                                                                                                    | Hone We                                                                                                    | orke                                                                                                    | Calar                                                                                                    |                                                                                                    | • 10                                                                                                    | ve<br>v                                                                                                    | -Description                                                                                                    | JDr.                                                                                                    | Quantity                                                                                                    |                                                                                                    | UsedQty                                                                                                    | Unkeviewed                                                                                                    |                                                                                                    |                                                                                                    |                                                                                                    |
| 0.00             | 0.00                                                                                                    | 0.0                                                                                                    | 0 2.47                                                                                                    |                                                                                                    | HOP001                                                                                                    | Hope Wo                                                                                                    | orks                                                                                                    | Sales                                                                                                    |                                                                                                    |                                                                                                    | CALL                                                                                                    | Call Out Ees                                                                                                    | SEDV                                                                                                    | 0.00                                                                                                    | C00000202                                                                                                    | 0.0                                                                                                    | 0 0.00                                                                                                    |                                                                                                    |                                                                                                    |                                                                                                    |
| 0.00             | 0.00                                                                                                    | 0.0                                                                                                    | 0.00                                                                                                    |                                                                                                    | CON001                                                                                                    | Consolid                                                                                                    | lated                                                                                                    | Sales                                                                                                    | 11                                                                                                    | E                                                                                                    | TECH                                                                                                    | Technician                                                                                                    | CRET                                                                                                    | 3.00                                                                                                    | CO0000202                                                                                                    | 3.0                                                                                                    | 0 0.00                                                                                                    |                                                                                                    |                                                                                                    |                                                                                                    |
| 0.00             | 0.00                                                                                                    | 0.0                                                                                                    | 0 0.00                                                                                                    |                                                                                                    | HOP001                                                                                                    | Hope Wo                                                                                                    | orks                                                                                                    | Sales                                                                                                    |                                                                                                    |                                                                                                    | SIA Item                                                                                                    | Details                                                                                                    |                                                                                                    |                                                                                                    |                                                                                                    |                                                                                                    |                                                                                                    |                                                                                                    |                                                                                                    |                                                                                                    |
| 0.00             | 0.00                                                                                                    | 0.0                                                                                                    | 0 0.01                                                                                                    |                                                                                                    | HOP001                                                                                                    | Hope Wo                                                                                                    | orks                                                                                                    | Sales                                                                                                    |                                                                                                    |                                                                                                    | ۹ CalRef                                                                                                    | erence C                                                                                                    | Code Contracto                                                                                                    | Date                                                                                                    | Description                                                                                                    | SLAType                                                                                                    | UnReviewed                                                                                                    | UsedQty                                                                                                    | WOCode                                                                                                    |                                                                                                    |
| 0.00             | 0.00                                                                                                    | 0.0                                                                                                    | 0.01                                                                                                    |                                                                                                    | TIA001                                                                                                    | Titan Gro                                                                                                    | oup                                                                                                    | Sales                                                                                                    |                                                                                                    |                                                                                                    | + DCN00                                                                                                    | 00204 T                                                                                                    | ECH C000002                                                                                                    | 02 06/07/2020                                                                                                    | 0 Technician                                                                                                    | CRFT                                                                                                    | 0.00                                                                                                    | 3.00                                                                                                    | DWO000049                                                                                                    | 3                                                                                                    |
| 0.00             | 0.00                                                                                                    | 0.0                                                                                                    | 0 0.01                                                                                                    |                                                                                                    | HOP001                                                                                                    | Hope Wo                                                                                                    | orks                                                                                                    | Sales                                                                                                    |                                                                                                    |                                                                                                    |                                                                                                    |                                                                                                    |                                                                                                    |                                                                                                    |                                                                                                    |                                                                                                    |                                                                                                    |                                                                                                    |                                                                                                    |                                                                                                    |
| 0.00             | 0.00                                                                                                    | 0.0                                                                                                    | 0.00                                                                                                    |                                                                                                    | HOP001                                                                                                    | Hope Wo                                                                                                    | orks                                                                                                    | Sales                                                                                                    |                                                                                                    |                                                                                                    |                                                                                                    |                                                                                                    |                                                                                                    |                                                                                                    |                                                                                                    |                                                                                                    |                                                                                                    |                                                                                                    |                                                                                                    |                                                                                                    |
| 0.00             | 0.00                                                                                                    | 0.0                                                                                                    | 0.00                                                                                                    |                                                                                                    | HOP001                                                                                                    | Hope Wo                                                                                                    | orks                                                                                                    | Sales                                                                                                    |                                                                                                    |                                                                                                    |                                                                                                    |                                                                                                    |                                                                                                    |                                                                                                    |                                                                                                    |                                                                                                    |                                                                                                    |                                                                                                    |                                                                                                    |                                                                                                    |
| 0.00             | 0.00                                                                                                    | 0.0                                                                                                    | 0.19                                                                                                    |                                                                                                    | HOP001                                                                                                    | Hope Wo                                                                                                    | orks                                                                                                    | Sales                                                                                                    |                                                                                                    |                                                                                                    |                                                                                                    |                                                                                                    |                                                                                                    |                                                                                                    |                                                                                                    |                                                                                                    |                                                                                                    |                                                                                                    |                                                                                                    |                                                                                                    |
| 0.00             | 1.00                                                                                                    | 0.0                                                                                                    | 0 7.02                                                                                                    | ×                                                                                                    | HOP001                                                                                                    | Hope Wo                                                                                                    | orks                                                                                                    | Sales                                                                                                    |                                                                                                    |                                                                                                    |                                                                                                    |                                                                                                    |                                                                                                    |                                                                                                    |                                                                                                    |                                                                                                    |                                                                                                    |                                                                                                    |                                                                                                    |                                                                                                    |
| 0.00             | 0.00                                                                                                    | 0.0                                                                                                    | 0 3.03                                                                                                    |                                                                                                    | HOP001                                                                                                    | Hope Wo                                                                                                    | orks                                                                                                    | Sales                                                                                                    |                                                                                                    |                                                                                                    |                                                                                                    |                                                                                                    |                                                                                                    |                                                                                                    |                                                                                                    |                                                                                                    |                                                                                                    |                                                                                                    |                                                                                                    |                                                                                                    |
| 0.00             | 0.00                                                                                                    | 0.0                                                                                                    | 0.03                                                                                                    |                                                                                                    | HOP001                                                                                                    | Hope Wo                                                                                                    | orks                                                                                                    | Sales                                                                                                    |                                                                                                    |                                                                                                    |                                                                                                    |                                                                                                    |                                                                                                    |                                                                                                    |                                                                                                    |                                                                                                    |                                                                                                    |                                                                                                    |                                                                                                    |                                                                                                    |
| 0.00             | 0.00                                                                                                    | 0.0                                                                                                    | 0 5.00                                                                                                    |                                                                                                    | HOP001                                                                                                    | Hope Wo                                                                                                    | orks                                                                                                    | Sales                                                                                                    |                                                                                                    |                                                                                                    |                                                                                                    |                                                                                                    |                                                                                                    |                                                                                                    |                                                                                                    |                                                                                                    |                                                                                                    |                                                                                                    |                                                                                                    |                                                                                                    |
| 0.00             | 0.00                                                                                                    | 0.0                                                                                                    | 0 2.00                                                                                                    |                                                                                                    | HOP001                                                                                                    | Hope Wo                                                                                                    | orks                                                                                                    | Sales                                                                                                    |                                                                                                    |                                                                                                    |                                                                                                    |                                                                                                    |                                                                                                    |                                                                                                    |                                                                                                    |                                                                                                    |                                                                                                    |                                                                                                    |                                                                                                    |                                                                                                    |
| 0.00             | 1.00                                                                                                    | 0.2                                                                                                    | 5 1.25                                                                                                    |                                                                                                    | HOP001                                                                                                    | Hope Wo                                                                                                    | orks                                                                                                    | Sales                                                                                                    |                                                                                                    |                                                                                                    |                                                                                                    |                                                                                                    |                                                                                                    |                                                                                                    |                                                                                                    |                                                                                                    |                                                                                                    |                                                                                                    |                                                                                                    |                                                                                                    |
| 0.00             | 2.00                                                                                                    | 0.0                                                                                                    | 0 2.00                                                                                                    | ×                                                                                                    | GIL000001                                                                                                    | DolfLund                                                                                                    | dgren                                                                                                    | Sales                                                                                                    |                                                                                                    |                                                                                                    |                                                                                                    |                                                                                                    |                                                                                                    |                                                                                                    |                                                                                                    |                                                                                                    |                                                                                                    |                                                                                                    |                                                                                                    |                                                                                                    |
| 1.00             | 0.00                                                                                                    | 0.0                                                                                                    | 0 3.00                                                                                                    |                                                                                                    | CON001                                                                                                    | Consolida                                                                                                    | ated                                                                                                    | Sales                                                                                                    | n                                                                                                    |                                                                                                    |                                                                                                    |                                                                                                    |                                                                                                    |                                                                                                    |                                                                                                    |                                                                                                    |                                                                                                    |                                                                                                    |                                                                                                    |                                                                                                    |
| 0.00             | 3.00                                                                                                    | 1.0                                                                                                    | 0 4.00                                                                                                    |                                                                                                    | MEG001                                                                                                    | Megapak                                                                                                    | k                                                                                                    | Sales                                                                                                    | U                                                                                                    |                                                                                                    |                                                                                                    |                                                                                                    |                                                                                                    |                                                                                                    |                                                                                                    |                                                                                                    |                                                                                                    |                                                                                                    |                                                                                                    |                                                                                                    |
|                  |                                                                                                    |                                                                                                    |                                                                                                    |                                                                                                    |                                                                                                    |                                                                                                    |                                                                                                    |                                                                                                    | -                                                                                                    |                                                                                                    |                                                                                                    |                                                                                                    |                                                                                                    |                                                                                                    |                                                                                                    |                                                                                                    |                                                                                                    |                                                                                                    |                                                                                                    |                                                                                                    |
|                  | 7.00                                                                                                    | 2.2                                                                                                    | 9,295.42                                                                                                    |                                                                                                    |                                                                                                    |                                                                                                    |                                                                                                    |                                                                                                    |                                                                                                    |                                                                                                    |                                                                                                    |                                                                                                    |                                                                                                    |                                                                                                    |                                                                                                    |                                                                                                    |                                                                                                    |                                                                                                    |                                                                                                    |                                                                                                    |
|                  | Home           Invoice         In           Invoice         In | Home         Laurent           Image         Image         Image           Image         Image         Image           Image <t< th=""><th>Exament / Locators         Colspan="2"           Process         Process</th><th>Form         Exagement / Locations         Central         Paral           Image         Image<th>Form         Exagement / Locations         Central         Pancer / Ho         Image           Image         Image         Ima</th><th>Form         Easement / Location:         Contract         Paneral / R         Dentery         Marce         Marce         &lt;</th><th>Form         Easement / Location:         Contract         Paneral / Location:         Contract         Paneral / Location:         Paneral / Location:         Paneral / Location:         Panera / Location:         Panera / Location:<!--</th--><th>Toro         Bagement / Location:         Contract         Panner / H         Dentory         Methanach / Panner         Methanach / Panner         Methanach / Panne/ Panner         Metha</th><th>Toru         Bagement / Location         Contract         Name / H         Interact         Mantacation         Number / Location         Mantacation         Number / Location         Number / Location         Number / Location         Number / Location         Number / Location         Number / Location         Number / Location         Number / Loc</th><th>Form         Eagement / Location         Contract         Particle / Particle         Mandacture         Particle / Particle         Mandacture         Mandacture         Mandacture</th><th>Toro         Taggement / Location         Order at         Pandro (H)         Pandro (H)         Pandr</th><th>Toro         Ragment / Location         Cartest         Partice         Partice</th><th>Toro         Targement / Location         Ontrick         France / HB         Inventory         Manufactory         Moundactory         Moundactory         &lt;</th><th>Norm         Sagement / Locator         Contract         Favore / H         Inverting         Mendfordung         Poware         Site         Excito         Reprint           Image         Image</th><th>Norm         Sagement / Location         Onick         Faunce / H         Newtory         Maintenance / Physics         Neuropean         Neuropean<th>Image         Transcription         Transcription</th></th></th></th></t<> <th>Image         Transcription         Transcription<th>Import         Targeterit / Location         Ondext / R         Neurophysic         Moundextrage         Powerer         Server         Server         Server         Server         Server         Server         Server         Server         Utility           Import         Import         Impo</th><th>Norm         Ragment / Location         Order M         New Norm         New Norm         New Norm         See Layou         Norm         See Layou         Norm         See Layou         Norm         Norm         <th< th=""><th>Norm         Sagnert / Josefer         Other / H         Werky         Methods (Proge         Norm         See         Evice         Norm         See         Evice         Norm         See         Evice         Norm         Norm</th></th<></th></th> | Exament / Locators         Colspan="2"           Process         Process | Form         Exagement / Locations         Central         Paral           Image         Image <th>Form         Exagement / Locations         Central         Pancer / Ho         Image           Image         Image         Ima</th> <th>Form         Easement / Location:         Contract         Paneral / R         Dentery         Marce         Marce         &lt;</th> <th>Form         Easement / Location:         Contract         Paneral / Location:         Contract         Paneral / Location:         Paneral / Location:         Paneral / Location:         Panera / Location:         Panera / Location:<!--</th--><th>Toro         Bagement / Location:         Contract         Panner / H         Dentory         Methanach / Panner         Methanach / Panner         Methanach / Panne/ Panner         Metha</th><th>Toru         Bagement / Location         Contract         Name / H         Interact         Mantacation         Number / Location         Mantacation         Number / Location         Number / Location         Number / Location         Number / Location         Number / Location         Number / Location         Number / Location         Number / Loc</th><th>Form         Eagement / Location         Contract         Particle / Particle         Mandacture         Particle / Particle         Mandacture         Mandacture         Mandacture</th><th>Toro         Taggement / Location         Order at         Pandro (H)         Pandro (H)         Pandr</th><th>Toro         Ragment / Location         Cartest         Partice         Partice</th><th>Toro         Targement / Location         Ontrick         France / HB         Inventory         Manufactory         Moundactory         Moundactory         &lt;</th><th>Norm         Sagement / Locator         Contract         Favore / H         Inverting         Mendfordung         Poware         Site         Excito         Reprint           Image         Image</th><th>Norm         Sagement / Location         Onick         Faunce / H         Newtory         Maintenance / Physics         Neuropean         Neuropean<th>Image         Transcription         Transcription</th></th></th> | Form         Exagement / Locations         Central         Pancer / Ho         Image           Image         Image         Ima | Form         Easement / Location:         Contract         Paneral / R         Dentery         Marce         Marce         < | Form         Easement / Location:         Contract         Paneral / Location:         Contract         Paneral / Location:         Paneral / Location:         Paneral / Location:         Panera / Location:         Panera / Location: </th <th>Toro         Bagement / Location:         Contract         Panner / H         Dentory         Methanach / Panner         Methanach / Panner         Methanach / Panne/ Panner         Metha</th> <th>Toru         Bagement / Location         Contract         Name / H         Interact         Mantacation         Number / Location         Mantacation         Number / Location         Number / Location         Number / Location         Number / Location         Number / Location         Number / Location         Number / Location         Number / Loc</th> <th>Form         Eagement / Location         Contract         Particle / Particle         Mandacture         Particle / Particle         Mandacture         Mandacture         Mandacture</th> <th>Toro         Taggement / Location         Order at         Pandro (H)         Pandro (H)         Pandr</th> <th>Toro         Ragment / Location         Cartest         Partice         Partice</th> <th>Toro         Targement / Location         Ontrick         France / HB         Inventory         Manufactory         Moundactory         Moundactory         &lt;</th> <th>Norm         Sagement / Locator         Contract         Favore / H         Inverting         Mendfordung         Poware         Site         Excito         Reprint           Image         Image</th> <th>Norm         Sagement / Location         Onick         Faunce / H         Newtory         Maintenance / Physics         Neuropean         Neuropean<th>Image         Transcription         Transcription</th></th> | Toro         Bagement / Location:         Contract         Panner / H         Dentory         Methanach / Panner         Methanach / Panner         Methanach / Panne/ Panner         Metha | Toru         Bagement / Location         Contract         Name / H         Interact         Mantacation         Number / Location         Mantacation         Number / Location         Number / Location         Number / Location         Number / Location         Number / Location         Number / Location         Number / Location         Number / Loc | Form         Eagement / Location         Contract         Particle / Particle         Mandacture         Particle / Particle         Mandacture         Mandacture         Mandacture | Toro         Taggement / Location         Order at         Pandro (H)         Pandro (H)         Pandr | Toro         Ragment / Location         Cartest         Partice         Partice | Toro         Targement / Location         Ontrick         France / HB         Inventory         Manufactory         Moundactory         Moundactory         < | Norm         Sagement / Locator         Contract         Favore / H         Inverting         Mendfordung         Poware         Site         Excito         Reprint           Image         Image | Norm         Sagement / Location         Onick         Faunce / H         Newtory         Maintenance / Physics         Neuropean         Neuropean <th>Image         Transcription         Transcription</th> | Image         Transcription         Transcription | Image         Transcription         Transcription <th>Import         Targeterit / Location         Ondext / R         Neurophysic         Moundextrage         Powerer         Server         Server         Server         Server         Server         Server         Server         Server         Utility           Import         Import         Impo</th> <th>Norm         Ragment / Location         Order M         New Norm         New Norm         New Norm         See Layou         Norm         See Layou         Norm         See Layou         Norm         Norm         <th< th=""><th>Norm         Sagnert / Josefer         Other / H         Werky         Methods (Proge         Norm         See         Evice         Norm         See         Evice         Norm         See         Evice         Norm         Norm</th></th<></th> | Import         Targeterit / Location         Ondext / R         Neurophysic         Moundextrage         Powerer         Server         Server         Server         Server         Server         Server         Server         Server         Utility           Import         Import         Impo | Norm         Ragment / Location         Order M         New Norm         New Norm         New Norm         See Layou         Norm         See Layou         Norm         See Layou         Norm         Norm <th< th=""><th>Norm         Sagnert / Josefer         Other / H         Werky         Methods (Proge         Norm         See         Evice         Norm         See         Evice         Norm         See         Evice         Norm         Norm</th></th<> | Norm         Sagnert / Josefer         Other / H         Werky         Methods (Proge         Norm         See         Evice         Norm         See         Evice         Norm         See         Evice         Norm         Norm |

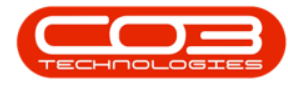

In the SLA Items Details panel,

- The *UnReviewed* field will now show the total number of hours that have not been reviewed on the selected call.
- The *Used Qty* will now show the total number of service or support hours that have been consumed on the selected call.

|      | Ŧ             |            |                  |              |             |              | Time Re             | eview - BPO: V | ersion 2.4.0. | 0 - T | EST /      | ALPHA - JU                | JDITH PC   | LOCAL | L           |            |                                                                  |          |            |         | _           |            |
|------|---------------|------------|------------------|--------------|-------------|--------------|---------------------|----------------|---------------|-------|------------|---------------------------|------------|-------|-------------|------------|------------------------------------------------------------------|----------|------------|---------|-------------|------------|
| 1    | Home          | Equipment  | /Locations Co    | ntract Finar | nce / HR I  | nventory Mai | intenance / Project | ts Manufact    | turing Pro    | curer | ment       | Sales                     | Service    | R     | Reporting U | tilities   |                                                                  |          |            |         | -           | ₽ ×        |
| E    | 1             |            |                  | P 1          | 0           |              |                     | 2              |               | 9     |            |                           |            |       |             |            |                                                                  |          |            |         |             |            |
| Sa   | WO WO         | Cal Proje  | ct back hag      | Reviewed SL  | A Time Viev | WO View Call | view Project        | Save Layout V  | vorkspaces :  | save  | riter      | Kerresh                   |            |       |             |            |                                                                  |          |            |         |             |            |
|      | Proc          | essing     |                  | Maintain     |             | Navigation   |                     |                | Format        |       |            | . Curr                    |            |       |             |            |                                                                  |          |            |         |             | $\diamond$ |
| Drad |               |            |                  |              |             |              |                     |                |               | 1     | SLA        |                           |            |       |             |            |                                                                  |          |            |         |             |            |
| 0    | IvertimeHours | SI Allours | NonBillableHours | TotaHours    | IsReviewed  | OustomerCode | CustomerN           | lame           | Department    | 46    |            |                           |            |       |             |            |                                                                  |          |            |         |             |            |
| ę    | _             | -          | =                | =            |             | (0)          | (0)                 |                | (D)           |       | Co         | de                        | Descriptio | n (   | SLAType     | Quantity   | ContractNo                                                       | LisedOty | UnReviewed |         |             | 1          |
|      | 0.00          | 0.00       | 0.0              | 0 24.00      |             | HOP001       | Hope Work           | ks             | Sales         |       | ۰.<br>Di ۴ | k                         | (D):       |       | 0:          | =          | <d:< td=""><td>=</td><td>-</td><td></td><td></td><td></td></d:<> | =        | -          |         |             |            |
|      | 0.00          | 0.00       | 0.0              | 0 2.47       |             | HOP001       | Hope Work           | la la          | Sales         | 15    | • •        | CALL                      | Call Out F | ee S  | SERV        | 0.00       | C00000202                                                        | 0.0      | 0.0        | 0       |             |            |
|      | 0.00          | 0.00       | 0.0              | 0.00         |             | CON001       | Consolidate         | ed             | Sales         | - F   |            | TECH                      | Technicia  | 1 (   | CRFT        | 3.00       | CO0000202                                                        | 3.0      | 0.0        | 0       |             |            |
|      | 0.00          | 0.00       | 0.0              | 0.00         |             | HOP001       | Hope Work           | ks             | Sales         |       |            | SLA Iter                  | n Details  |       |             |            |                                                                  |          |            |         |             |            |
|      | 0.00          | 0.00       | 0.0              | 0.01         |             | HOP001       | Hope Work           | ks             | Sales         |       |            | ۹ CalRe                   | ference    | Code  | Contracto   | Date       | Description                                                      | SLAType  | UnReviewed | UsedQty | WOCode      |            |
|      | 0.00          | 0.00       | 0.0              | 0.01         |             | TIA001       | Titan Group         | p              | Sales         |       |            | <ul> <li>DCN00</li> </ul> | 00204      | TECH  | CO000202    | 06/07/2020 | 0 Technician                                                     | CRFT     | 0.00       | 3.0     | 00 DWO00004 | 93         |
|      | 0.00          | 0.00       | 0.0              | 0.01         |             | HOP001       | Hope Work           | ks             | Sales         |       |            |                           |            |       |             |            |                                                                  |          |            |         |             |            |
|      | 0.00          | 0.00       | 0.0              | 0.00         |             | HOP001       | Hope Work           | la la          | Sales         |       |            |                           |            |       |             |            |                                                                  |          |            |         |             |            |
|      | 0.00          | 0.00       | 0.0              | 0.00         |             | HOP001       | Hope Work           | ls i           | Sales         |       |            |                           |            |       |             |            |                                                                  |          |            |         |             |            |
|      | 0.00          | 0.00       | 0.0              | 0 0.19       |             | HOP001       | Hope Work           | ß              | Sales         |       |            |                           |            |       |             |            |                                                                  |          |            |         |             |            |
|      | 0.00          | 1.00       | 0.0              | 0 7.02       |             | HOP001       | Hope Work           | ls .           | Sales         |       |            |                           |            |       |             |            |                                                                  |          |            |         |             |            |
|      | 0.00          | 0.00       | 0.0              | 0 3.03       |             | HOP001       | Hope Work           | la la          | Sales         |       |            |                           |            |       |             |            |                                                                  |          |            |         |             |            |
|      | 0.00          | 0.00       | 0.0              | 0 0.03       |             | HOP001       | Hope Work           | los            | Sales         |       |            |                           |            |       |             |            |                                                                  |          |            |         |             |            |
|      | 0.00          | 0.00       | 0.0              | 0 5.00       |             | HOP001       | Hope Work           | s              | Sales         |       |            |                           |            |       |             |            |                                                                  |          |            |         |             |            |
|      | 0.00          | 0.00       | 0.0              | 0 2.00       |             | HOP001       | Hope Work           | lis .          | Sales         |       |            |                           |            |       |             |            |                                                                  |          |            |         |             |            |
|      | 0.00          | 1.00       | 0.2              | 5 1.25       |             | HOP001       | Hope Work           | 8              | Sales         |       |            |                           |            |       |             |            |                                                                  |          |            |         |             |            |
|      | 0.00          | 2.00       | 0.0              | 2.00         |             | GILUUUUUU    | Canaalidada         | ren            | Cales         |       |            |                           |            |       |             |            |                                                                  |          |            |         |             |            |
|      | 1.00          | 2.00       | 1.0              | 0 3.00       |             | MEC001       | Megapak             | eu             | Caler         | n     |            |                           |            |       |             |            |                                                                  |          |            |         |             |            |
| L.   | 0.00          | 3.00       | 1.0              | 4.00         | M           | 120001       | megapak             |                |               | U I   |            |                           |            |       |             |            |                                                                  |          |            |         |             |            |
|      |               | 7.00       | 2.25             | 4,296,42     |             |              |                     |                |               |       |            |                           |            |       |             |            |                                                                  |          |            |         |             |            |
| 4    |               | 7100       |                  |              |             |              |                     |                |               |       |            |                           |            |       |             |            |                                                                  |          |            |         |             |            |

- If multiple time records were logged against a craft inclusion, all the individual time records will be displayed in the *SLA Item Details* panel.
- 1. In this image, three time records relating to the *ADMN* craft were logged and
- each individual transaction for *ADMN* can be seen in the *SLA Item Details*.

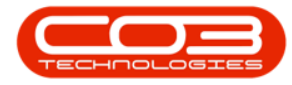

| *                    |                                        |             |                 | Time F              | Review - BP | O: Version 2.4. | 0.0 - 1 | TEST  | T ALPHA | - JUDITH P   | C LOCAL |              |            |                |         |            |         |            | × |
|----------------------|----------------------------------------|-------------|-----------------|---------------------|-------------|-----------------|---------|-------|---------|--------------|---------|--------------|------------|----------------|---------|------------|---------|------------|---|
| Home                 | Equipment / Locations Contract         | Finance /   | HR Inventory    | Maintenance / Proje | ects Man    | ufacturing P    | rocure  | men   | nt Sal  | les Servi    | e Re    | eporting U   | lities     |                |         |            |         | - 8        | × |
| 8                    | 🗏 🖹 🔕  🏲                               | 1 🐻         | î I             |                     | 23          |                 | 9       |       | 4       | 3            |         |              |            |                |         |            |         |            |   |
| Save Invoice In      | woice Invoice Back Flag Revie          | wed SLA Tim | e View WO View  | v Call View Project | Save Layou  | t Workspaces    | Save    | Filte | er Ref  | fresh        |         |              |            |                |         |            |         |            |   |
| Proc                 | essing M                               | aintain     | Nav             | igation             |             | Format          |         |       | Cur     | Ton a        |         |              |            |                |         |            |         |            | 6 |
|                      | · · · · · · · · · · · · · · · · · · ·  |             | -               |                     |             |                 |         | SLA   |         |              |         |              |            |                |         |            |         |            | 3 |
| brag a column neader |                                        |             |                 |                     | 1           | /               |         |       |         |              |         |              |            |                |         |            |         |            |   |
| WOCode               | Description                            | WOStatus    | Employee        | Manager             | Craft       | CraftDesc       | D       |       |         |              |         |              |            |                |         |            |         |            |   |
|                      | 10:                                    | 100         | -U:             | AUC .               | ADC.        | ill:            |         | C     | Code    | Descript     | tion    | SLAType      | Quantity   | ContractNo     | UsedQty | UnReviewed |         |            |   |
| DWO0000446           | Installation                           | M           | Judith Mudzengi | Belinda Sharmane    | TECH        | Technician      |         | * *   | 0       | NDC          |         | * <b>0</b> ¢ | -          | ( <b>D</b> ):  | -       | =          |         |            |   |
| DWO0000447           | Installation                           | M           | Judith Mudzengi | Belinda Sharmane    | TECH        | Technician      |         | • E   | ADMN    | Adminis      | tration | CRFT         | 7.0        | CO0000184      | 3       | .00 2.0    | 10      |            |   |
| DW00000448           | Installation                           | 14          | Judith Mudzengi | Beinda Sharmane     | ADMN        | Administration  |         |       | SLA     | Item Details |         |              |            | -              |         |            |         |            |   |
| 000000451            | 11 Requirement                         | M           | Judith Mudzengi | Beinda Sharmane     | TECH        | Technician      |         |       | 4 0     | alReference  | Code    | Contracto    | Date       | Description    | SLAType | Unkeviewed | UsedQty | WOCode     |   |
| DW00000452           | 11 requirement                         | M           | Judith Mudzengi | Delinda Sharmane    | TECH        | Technician      |         |       |         | N0000002     | ADAM    | 00000184     | 03/07/2020 | Administration | CRET    | 0.00       | 2.00    | PW00000004 |   |
| DW00000455           | 11 Requirement                         | M .         | Judith Mudzengi | Delinda Sharmane    | TECH        | Technician      |         |       | Pro Pro | 740000002    | ADMN    | C00000184    | 09/07/2020 | Administration | CRET    | 2.00       | 0.00    | PW00000004 |   |
| DW00000454           | Dessis Casiss at Clash Site            | PI III      | Judith Mudzengi | Belinda Sharmane    | TECH        | Technician      |         |       |         | 140000002    | PL0-11  | 00000101     | 00/07/2020 | Administration | Clari   | 2.00       | 0.00    | 1100000001 | _ |
| 000000455            | Repair Copier at Client Site           | M           | Judith Mudzengi | Belinda Sharmane    | TECH        | Technician      |         |       |         |              |         |              |            | •              |         |            |         |            |   |
| DW00000457           | invTES                                 | M           | Judith Mudrangi | Relinda Sharmana    | ADMN        | Administration  |         |       |         |              |         |              |            |                |         |            |         |            |   |
| DW00000374           | Installation Project - conjer          | 0           | Judith Mudzengi | Relinda Sharmane    | TECH        | Technician      |         |       |         |              |         |              |            |                |         |            |         |            |   |
| DWQ0000463           | Time Review SLA Test                   | 0           | Judith Mudzengi | Belinda Sharmane    | TECH        | Technician      |         |       |         |              |         |              |            | 2              |         |            |         |            |   |
| DWO0000490           | Installation of machine at client site | 0           | Judith Mudzengi | Belinda Sharmane    | TECH        | Technician      |         |       |         |              |         |              |            |                |         |            |         |            |   |
| DWO0000491           | Paper jamming while printing           | 0           | Judith Mudzengi | Belinda Sharmane    | TECH        | Technician      |         |       |         |              |         |              |            |                |         |            |         |            |   |
| DWO0000492           | Paper jamming when printing            | 0           | Judith Mudzengi | Belinda Sharmane    | TECH        | Technician      |         |       |         |              |         |              |            |                |         |            |         |            |   |
| DWO0000493           | Scheduled maintenance                  | 0           | Judith Mudzengi | Belinda Sharmane    | TECH        | Technician      |         |       |         |              |         |              |            |                |         |            |         |            |   |
| PWO000004            | Machine not printing                   | 0           | Judith Mudzengi | Belinda Sharmane    | ADMN        | Administration  | 1       |       |         |              |         |              |            |                |         |            |         |            |   |
| PWO0000004           | Machine not printing                   | 0           | Judith Mudzengi | Belinda Sharmane    | ADMN        | Administration  |         |       |         | 1            |         |              |            |                |         |            |         |            |   |
| PWO0000004           | Machine not printing                   | 0           | Judith Mudzengi | Belinda Sharmane    | ADMN        | Administration  |         |       |         |              |         |              |            |                |         |            |         |            |   |
|                      |                                        |             |                 |                     |             |                 | Ŧ       |       |         |              |         |              |            |                |         |            |         |            |   |
| Count: 269           |                                        |             |                 |                     |             |                 |         |       |         |              |         |              |            |                |         |            |         |            |   |
| 4                    |                                        |             |                 |                     |             |                 | +       |       |         |              |         |              |            |                |         |            |         |            |   |

- Scroll to the right in the work orders section to view more columns.
- In this image, the first two time records were reviewed and *1hr* and *2hrs* were allocated as *SLA Hours* respectively.
- These individual transactions can be viewed in the *SLA Items Details* panel, where *1 hr* and *2 hrs* are displayed in the *Used Quantity* field and *0* is displayed in the *UnReviewed* field for both transactions.

| ٢    | w             |             |            |               |               |             | Time               | Review - BPO | Version 2.4  | 1.0.0 - | TES    | <b>ST ALPHA</b> | - JUDITH P   | C LOCAL |            |            |                |         |            |         |            |           |
|------|---------------|-------------|------------|---------------|---------------|-------------|--------------------|--------------|--------------|---------|--------|-----------------|--------------|---------|------------|------------|----------------|---------|------------|---------|------------|-----------|
|      | Home          | Equipment   | /Locations | Contract      | Finance / HR  | Inventory   | Maintenance / Proj | ects Manu    | facturing    | Procur  | remer  | ent Sal         | es Servi     | ce R    | eporting U | blities    |                |         |            |         |            | ₽ x       |
| P    | Ê             |             | ' 😋        | 1             | 6             | î I         |                    | 2            |              | 1       | 7      |                 | 3            |         |            |            |                |         |            |         |            |           |
| Sav  | e Invoice     | Cal Project | e Back     | Flag Reviewed | SLA Time V    | iew WO View | Call View Project  | Save Layout  | Workspace    | s Sav   | ve Fil | iter Ref        | resh         |         |            |            |                |         |            |         |            |           |
|      | Pr            | cessing     |            | Mainta        | in .          | Navio       | ation              |              | Format       |         |        | . Or            |              |         |            |            |                |         |            |         |            | $\approx$ |
|      |               |             |            |               | -             | -           |                    |              |              |         | SL     | Δ               |              |         |            |            |                |         |            |         |            |           |
| Drag | a column near |             |            |               |               |             |                    |              | /            |         |        |                 |              |         |            |            |                |         |            |         |            |           |
|      | CraftDesc     | Date        | Billable   | RegularHours  | OvertimeHours | SLAHours    | NonBillableHours   | TotalHours   | IsReviewed   | Cu      |        |                 |              |         |            |            |                |         |            |         |            |           |
| Ŷ    | 100           |             | 100        | -             | -             | -           | -                  | -            |              | -1      |        | Code            | Descript     | tion    | SLAType    | Quantity   | ContractNo     | UsedQty | UnReviewed |         |            | _         |
|      | Technician    | 08/07/2019  | NO         | 0.00          | 0.0           | 0 0.00      | 0.00               | 0.00         |              |         | ¥.     | AD:             | AII C        |         | -U:        | -          | 100            | -       | -          |         |            |           |
|      | Technician    | 08/07/2019  | No         | 0.01          | 0.0           | 0 0.00      | 0.00               | 0.01         |              |         | •      | E ADMN          | Adminis      | tration | CRFT       | 7.0        | 0 CO000184     | 3.      | .00 2.00   |         |            |           |
|      | Tashaisian    | 08/07/2019  | Ne         | 0.01          | 0.0           | 0 0.00      | 0.00               | 0.01         |              |         |        | SLA             | Item Details | Code    | Contracto  | Dete       | Description    | 0.47.00 | 1100 count |         | wood -     |           |
|      | Technician    | 08/07/2019  | No         | 0.01          | 0.0           | 0 0.00      | 0.00               | 0.01         |              |         |        |                 | NORCOOR      | ADMR    | CONDOD 194 | 05/07/2020 | Administration | CDET    | Unkeviewed | JsedQty | PW00000    |           |
|      | Technician    | 08/07/2019  | No         | 0.00          | 0.0           | 0 0.00      | 0.00               | 0.00         |              |         |        | PC              | N0000002     | ADMIN   | C00000184  | 07/07/2020 | Administration | CRFT    | 0.00       | 2.00    | PW00000004 |           |
|      | Technician    | 08/07/2019  | No         | 0.19          | 0.0           | 0 0.00      | 0.00               | 0.19         |              |         |        | PC              | N0000002     | ADMIN   | CO0000184  | 08/07/2020 | Administration | CRFT    | 2.00       | 0.00    | PWO0000004 |           |
|      | Technician    | 08/07/2019  | No         | 6.02          | 0.0           | 0 1.00      | 0.00               | 7.02         | 1            |         |        |                 |              |         |            |            |                |         |            |         |            |           |
|      | Technician    | 09/07/2019  | No         | 3.03          | 0.0           | 0 0.00      | 0.00               | 3.03         |              |         |        |                 |              |         |            |            |                |         |            |         |            |           |
|      | Administratio | 21/11/2019  | No         | 0.03          | 0.0           | 0 0.00      | 0.00               | 0.03         |              |         |        |                 |              |         |            |            |                |         |            | 2       |            |           |
|      | Technician    | 10/09/2019  | No         | 5.00          | 0.0           | 0.00        | 0.00               | 5.00         |              |         |        |                 |              |         |            |            |                |         |            |         |            |           |
|      | Technician    | 07/01/2020  | No         | 2.00          | 0.0           | 0.00        | 0.00               | 2.00         |              |         |        |                 |              |         |            |            |                |         |            |         |            |           |
|      | Technician    | 09/06/2020  | No         | 0.00          | 0.0           | 0 1.00      | 0.25               | 1.25         |              |         |        |                 |              |         |            |            |                |         |            |         |            |           |
|      | Technician    | 05/07/2020  | No         | 0.00          | 0.0           | 0 2.00      | 0.00               | 2.00         | 1            |         |        |                 |              |         |            |            |                |         |            |         |            |           |
|      | Technician    | 15/07/2020  | No         | 2.00          | 1.0           | 0.00        | 0.00               | 3.00         |              |         |        |                 |              |         |            |            |                |         |            |         |            |           |
|      | Technician    | 06/07/2020  | No         | 0.00          | 0.0           | 0 3.00      | 1.00               | 4.00         | $\checkmark$ |         |        |                 |              |         |            |            |                |         |            |         |            |           |
|      | Administratio | 05/07/2020  | No         | 0.00          | 0.0           | 0 1.00      | 0.00               | 1.00         | ✓            |         |        |                 |              |         |            |            |                |         |            |         |            |           |
|      | Administratio | 07/07/2020  | No         | 0.00          | 0.0           | 0 2.00      | 0.00               | 2.00         | V            | n       |        |                 |              |         |            |            |                |         |            |         |            |           |
| •    | Administratio | 08/07/2020  | No         | 2.00          | 0.0           | 0.00        | 0.00               | 2.00         |              |         |        |                 |              |         |            |            |                |         |            |         |            |           |
|      |               |             |            |               |               | _           | V                  |              |              | Ŧ       |        |                 |              |         |            |            |                |         |            |         |            |           |
|      |               |             |            | 4,281.17      |               | 10.00       | 2.25               | 4,301.42     |              |         |        |                 |              |         |            |            |                |         |            |         |            |           |
| 4    |               |             |            |               |               |             |                    |              |              | - F     |        |                 |              |         |            |            |                |         |            |         |            |           |

In the *SLA* panel:

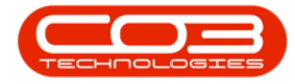

- 1. the *Used Quantity* is the summation of all the
- individual Used Quantity transactions displayed in the SLA Item
   Details frame. In this case Used Quantity = 1 + 2 + 0 = 3.
- the *Quantity* = *Initial Quantity* (you can view this in the Balances screen) *Used Quantity*. In this case it is *7*.

| ٢    | ¥                |           |                    |           |               |                |              | Time               | Review - BPC | : Version 2.4 | 1.0.0 - | TEST    | ALPHA - JU | DITH PC L   | OCAL  |            |            |                |          |          |        |         |              | x  |
|------|------------------|-----------|--------------------|-----------|---------------|----------------|--------------|--------------------|--------------|---------------|---------|---------|------------|-------------|-------|------------|------------|----------------|----------|----------|--------|---------|--------------|----|
|      | Hom              | e Eq      | uipment / I        | Locations | Contract      | Finance / HR   | Inventory    | Maintenance / Proj | ects Manu    | facturing     | Procur  | ement   | Sales      | Service     | Re    | porting Ut | lities     |                |          |          |        |         | - 8          | ×  |
| E    | Ê                |           |                    | 4         | 1             | 6              | <u>î</u>     |                    | 2            |               | 1       | 7       | 2          |             |       |            |            |                |          |          |        |         |              |    |
| Sar  | e Invoice        | Invoice   | Invoice<br>Project | Back      | Flag Reviewed | SLA Time       | View WO View | w Call Wew Project | Save Layout  | Workspaces    | Sav     | e Filte | r Refresh  |             |       |            |            |                |          |          |        |         |              |    |
|      | P                | rocessing | 3                  |           | Mainta        | in ,           | Nan          | igation            |              | Format        |         |         | Curr       |             |       |            |            |                |          |          |        |         |              | \$ |
| Drag |                  |           |                    |           |               |                |              |                    |              |               |         | SLA     |            |             |       |            | 6          |                |          | •        |        |         |              |    |
| LIUS | CraftDasc        | Dat       |                    | Dilable   | Dec darbiours | Ouertimelalour | r Cl Aldoure | NooBilablakiours   | Totalijoure  | InDesterment  | 0       |         |            |             |       |            | 9          |                |          |          |        |         |              |    |
| •    | ulle characteric | Ua        | ue                 | ull:      | Regularhours  | overumenour    | s scanours   |                    | Totamours    | Iskevieweu    | Â       | 0.00    | ada        | Description |       | CI ATune   | Outertitu  | ContractNo     | LinedOtu | UnDer    | haunai |         |              |    |
|      | Technician       | 08/       | 07/2019            | No        | 0.00          | 0              | .00 0.0      | 0.00               | 0.00         |               |         | 9 4     | 34         |             |       | (D):       | =          | (D):           | =        | =        | nemeu  |         | 2            | _  |
|      | Technician       | 08/       | 07/2019            | No        | 0.01          | 0              | .00 0.0      | 0 0.00             | 0.01         |               |         | • •     | ADMN       | Administrat | ion   | CRFT       | 7.0        | 0 CO0000184    | 3        | .00      | 2.00   |         | 7            |    |
|      | Administratio    | on 08/    | 07/2019            | No        | 0.01          | 0              | .00 0.0      | 0.00               | 0.01         |               |         |         | SLA Item   | Details     |       |            |            |                |          |          |        |         | /            |    |
|      | Technician       | 08/       | 07/2019            | No        | 0.01          | 0              | .00 0.0      | 0.00               | 0.01         |               |         |         | ۹ CalRef   | erence (    | Code  | Contracto  | Date       | Description    | SLAType  | UnReview | ved    | UsedQty | WOCode       |    |
|      | Technician       | 08/       | 07/2019            | No        | 0.00          | 0              | .00 0.0      | 0.00               | 0.00         |               |         |         | PCN00      | 0002        | ADMN  | CO0000184  | 05/07/2020 | Administration | CRFT     |          | 0.00   | 1.0     | 0 PWO0000004 |    |
|      | Technician       | 08/       | 07/2019            | No        | 0.00          | 0              | .00 0.0      | 0.00               | 0.00         |               |         |         | PCN00      | 0002        | ADMIN | CO0000184  | 07/07/2020 | Administration | CRFT     |          | 0.00   | 2.0     | 0 PWO0000004 |    |
|      | Technician       | 08/       | 07/2019            | No        | 0.19          | 0              | .00 0.0      | 0.00               | 0.19         |               |         |         | PCN00      | 0002        | ADMIN | CO0000184  | 08/07/2020 | Administration | CRFT     |          | 2.00   | 0.0     | 0 PWO0000004 |    |
|      | Technician       | 08/       | 07/2019            | No        | 6.02          | 0              | 1.00 1.0     | 0 0.00             | 7.02         | 1             |         |         |            |             |       |            |            |                |          |          |        |         |              |    |
|      | Technician       | 09)       | 07/2019            | No        | 3.03          | 0              | 0.0          | 0 0.00             | 3.03         |               |         |         |            |             |       |            |            |                |          |          |        |         |              |    |
|      | Administratio    | on 21/    | 11/2019            | No        | 0.03          | 0              | 0.0          | 0 0.00             | 0.03         |               |         |         |            |             |       |            |            |                |          |          |        |         |              |    |
|      | Technician       | 10/       | 09/2019            | No        | 5.00          | 0              | .00 0.0      | 0 0.00             | 5.00         |               |         |         |            |             |       |            |            |                |          |          |        |         |              |    |
|      | Technician       | 07/       | 01/2020            | No        | 2.00          | 0              | .00 0.0      | 0 0.00             | 2.00         |               |         |         |            |             |       |            |            |                |          |          |        |         |              |    |
|      | Technician       | 09/       | 06/2020            | No        | 0.00          | 0              | 1.00 1.0     | 0 0.25             | 1.25         |               |         |         |            |             |       |            |            |                |          |          |        |         |              |    |
|      | Technician       | 05/       | 07/2020            | No        | 0.00          | 0              | 2.0          | 0.00               | 2.00         | M             |         |         |            |             |       |            |            |                |          |          |        |         |              |    |
|      | Technician       | 15/       | 07/2020            | No        | 2.00          | 1              | .00 0.0      | 0 0.00             | 3.00         |               |         |         |            |             |       |            |            |                |          |          |        |         |              |    |
|      | Administratio    | 06/       | 07/2020            | No        | 0.00          | 0              | 100 1.0      | 0 0.00             | 4.00         | N N           |         |         |            |             |       |            |            |                |          |          |        |         |              |    |
|      | Administratio    | 00 07/    | 07/2020            | No        | 0.00          | 0              | 1.00 2.0     | 0.00               | 2.00         | ×             |         |         |            |             |       |            |            |                |          |          |        |         |              |    |
|      | Administratio    | on 08/    | 07/2020            | No        | 2.00          | 0              | .00 0.0      | 0.00               | 2.00         |               |         |         |            |             |       |            |            |                |          |          |        |         |              |    |
|      |                  |           |                    |           |               |                |              |                    |              |               | +       |         |            |             |       |            |            |                |          |          |        |         |              |    |
|      |                  |           |                    |           | 4,281.17      |                | 10.0         | 2.25               | 4,301.42     |               |         |         |            |             |       |            |            |                |          |          |        |         |              |    |
| 4    |                  |           |                    |           |               |                |              | 11                 | 1            |               | - 1     |         |            |             |       |            |            |                |          |          |        |         |              |    |

- 1. In the work orders panel, the last record is not reviewed and all hours are still allocated as *Regular Hours*.
- This transaction can also be viewed in the SLA Item Details panel, where UnReviewed = 2 and Used Quantity = 0.

| ٢    | ¥            |                   |            |               |              |             | Time               | Review - BPO | Version 2.4  | .0.0 - | TES    | ST ALPH   | A - JUDITH PO  | LOCAL  |            |            |                |           |                |         |            | x  |
|------|--------------|-------------------|------------|---------------|--------------|-------------|--------------------|--------------|--------------|--------|--------|-----------|----------------|--------|------------|------------|----------------|-----------|----------------|---------|------------|----|
|      | Horr         | e Equipment       | /Locations | Contract      | Finance / HR | Inventory   | Maintenance / Proj | ects Manu    | facturing    | Procur | eme    | ent S     | ales Servic    | e R    | eporting U | lities     |                |           |                |         | - 8        | ×  |
| E    | 1            |                   | ° 📀        | 1             | 6            | î I         |                    | 2            |              | (      | 7      | 4         | 3              |        |            |            |                |           |                |         |            |    |
| Sa   | ve Invoice   | Cal Proje         | e Back     | Flag Reviewed | SLA Time     | iew WO View | Call View Project  | Save Layout  | Workspaces   | Sav    | /e Fil | iter R    | efresh         |        |            |            |                |           |                |         |            |    |
|      | 110          | Processing        |            | Mainta        | in ,         | Navi        | ation              |              | Format       |        |        |           | rr             |        |            |            |                |           |                |         |            | \$ |
|      |              |                   |            |               |              |             |                    |              |              |        | SU     | A         |                |        |            |            |                |           |                |         |            |    |
| Dray | a countries  | suer nere to grou | by that co | iumin         |              |             |                    |              |              |        |        |           |                |        |            |            |                |           |                |         |            |    |
|      | CranDesc     | Date              | Bilable    | RegularHours  | OvertmeHours | SLAHOURS    | NonbilableHours    | TotalHours   | Iskeviewed   | ĉ      |        | og a colu | Deceder inere  |        | o an       | 0          | Contractile    | Une ditte | 11xD as farmed |         |            |    |
|      | Technician   | 09/07/2010        | No         | - 0.00        | -            | - 0.00      | - 0.00             | - 0.00       |              |        |        | -Dr       | Descript       | ion    | SLAType    | Quantity   | Contractivo    | UsedQty   | Unkeviewed     |         |            |    |
|      | Technician   | 08/07/2019        | No         | 0.00          | 0.0          | 0 0.00      | 0.00               | 0.00         |              |        | ÷      | EL ADMA   | Administ       | ration | CRET       | - 7.0      | 0 000000184    | - 1       | - 20           | 0       |            |    |
|      | Administrati | on 08/07/2019     | No         | 0.01          | 0.0          | 0 0.00      | 0.00               | 0.01         |              |        | H      | 9         | A Item Details |        |            |            |                |           |                |         |            |    |
|      | Technician   | 08/07/2019        | No         | 0.01          | 0.0          | 0.00        | 0.00               | 0.01         |              |        |        | 9.1       | CalReference   | Code   | Contracto  | Date       | Description    | SLAType   | UnReviewed     | UsedQty | WOCode     |    |
|      | Technician   | 08/07/2019        | No         | 0.00          | 0.0          | 0 0.00      | 0.00               | 0.00         |              |        |        |           | CN0000002      | ADMIN  | CO0000184  | 05/07/2020 | Administration | CRFT      | 0.00           | 1.00    | PW00000004 |    |
|      | Technician   | 08/07/2019        | No         | 0.00          | 0.0          | 0.00        | 0.00               | 0.00         |              |        |        |           | CN0000002      | ADMIN  | CO0000184  | 07/07/2020 | Administration | CRFT      | 0.00           | 2.00    | PWO0000004 |    |
|      | Technician   | 08/07/2019        | No         | 0.19          | 0.0          | 0.00        | 0.00               | 0.19         |              |        |        |           | CN000002       | ADMIN  | CO0000184  | 08/07/2020 | Administration | CRFT      | 2.00           | 0.00    | PWO0000004 |    |
|      | Technician   | 08/07/2019        | No         | 6.02          | 0.0          | 0 1.00      | 0.00               | 7.02         | $\checkmark$ |        | 1      |           |                |        |            |            |                |           |                | 4       |            | _  |
|      | Technician   | 09/07/2019        | No         | 3.03          | 0.0          | 0.00        | 0.00               | 3.03         |              |        |        |           |                |        |            |            |                |           |                |         |            |    |
|      | Administrati | on 21/11/2019     | No         | 0.03          | 0.0          | 0.00        | 0.00               | 0.03         |              |        |        |           |                |        |            |            |                |           |                |         |            |    |
|      | Technician   | 10/09/2019        | No         | 5.00          | 0.0          | 0 0.00      | 0.00               | 5.00         |              |        |        |           |                |        |            |            |                |           |                | 2       |            |    |
|      | Technician   | 07/01/2020        | No         | 2.00          | 0.0          | 0 0.00      | 0.00               | 2.00         |              |        |        |           |                |        |            |            |                |           |                |         |            |    |
|      | Technician   | 09/06/2020        | No         | 0.00          | 0.0          | 0 1.00      | 0.25               | 1.25         |              |        |        |           |                |        |            |            |                |           |                |         |            |    |
|      | Technician   | 05/07/2020        | No         | 0.00          | 0.0          | 0 2.00      | 0.00               | 2.00         |              |        |        |           |                |        |            |            |                |           |                |         |            |    |
|      | Technician   | 15/07/2020        | No         | 2.00          | 1.0          | 0 0.00      | 0.00               | 3.00         |              |        |        |           |                |        |            |            |                |           |                |         |            |    |
|      | Administrati | 05/07/2020        | No         | 0.00          | 0.0          | 0 3.00      | 1.00               | 4.00         |              |        |        |           |                |        |            |            |                |           |                |         |            |    |
|      | Administrati | 07/07/2020        | No         | 0.00          | 0.0          | 0 2.00      | 0.00               | 2.00         |              |        |        |           |                |        |            |            |                |           |                |         |            |    |
|      | Administrati | on 08/07/2020     | No         | 2.00          | 0.0          | 0 0.00      | 0.00               | 2.00         | <u>x</u>     |        |        |           | •              |        |            |            |                |           |                |         |            |    |
| L .  |              |                   |            |               |              | 0.00        | 0.00               | 2.00         | <u></u>      | ÷      |        |           |                |        |            |            |                |           |                |         |            |    |
|      |              |                   |            | 4,281.17      |              | 10.00       | 2.25               | 4,301.42     |              |        |        |           |                |        |            |            |                |           |                |         |            |    |
| 4    |              |                   |            |               |              |             |                    |              |              |        |        |           |                |        |            |            |                |           |                |         |            |    |

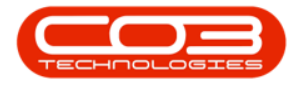

In the SLA panel:

- 1. the UnReviewed (hours) are the summation of all the
- individual UnReviewed transactions displayed in the SLA Item Details frame. In this case, Unreviewed = 0 + 0 + 2 = 2 since there is only 1 transaction that has not been reviewed yet.

| ٢    | v                |                               |            |               |              |             | Time                   | Review - BPO | ): Version 2.4  | 1.0.0 | TEST    | ALPHA - J | JDITH PC                                                                                                    | LOCAL    |             |            |                |           |             |         |            |        |
|------|------------------|-------------------------------|------------|---------------|--------------|-------------|------------------------|--------------|-----------------|-------|---------|-----------|----------------------------------------------------------------------------------------------------|----------|-------------|------------|----------------|-----------|-------------|---------|------------|--------|
|      | Home             | Equipment                     | /Locations | Contract      | Finance / HR | Inventory   | Maintenance / Proj     | ects Manu    | facturing       | Procu | ement   | t Sales   | Service                                                                                                    | Re       | eporting Ut | lities     |                |           |             |         | -          | ₽ X    |
| E    | 1                |                               | ' 📀        | 1             | 6            | î I         |                        | 2            |                 |       | 7       | 3         |                                                                                                    |          |             |            |                |           |             |         |            |        |
| Sa   | ve Invoice<br>WO | Invoice Invoic<br>Cal Project | e Back     | Flag Reviewed | SLA Time     | iew WO View | Call View Project      | Save Layout  | Workspace       | s Sar | e Filte | er Refres | 1                                                                                                    |          |             |            |                |           |             |         |            |        |
|      | P                | ocessing                      |            | Mainta        | in ,         | Navig       | pation 4               |              | Format          |       |         | Curr      |                                                                                                    |          |             |            |                |           |             |         |            | $\sim$ |
| Deal |                  |                               |            |               |              |             |                        |              |                 |       | SLA     |           |                                                                                                    |          |             |            |                |           |             |         |            |        |
| Dray | Conference       | Date                          | offeble    | Dam dankin an | Ourstination | Ci Ableven  | ManDilabiation         | Tabahiaran   | Tell and annual | 0     |         |           |                                                                                                    |          |             |            |                |           |             |         |            |        |
| •    | un crarubesc     | Date                          | ull:       | Regularhours  | overunerours | SCAROUTS    | Involution advertisers | Totainours   | Iskevieweu      | ÷     | 0.00    | ada       | Descriptio                                                                                                    | an groop | CI ATume    | Outertitu  | Contracthia    | LinedOtu  | UnDevieward |         |            |        |
| Ľ.   | Technician       | 08/07/2019                    | No         | 0.00          |              | 0 0.00      | 0.00                   | 0.00         |                 |       | • d     | oue<br>I: | in the set of the set of the set |          | (D):        | Quality    | (D):           | - USEUQIY | -           |         |            |        |
|      | Technician       | 08/07/2019                    | No         | 0.01          | 0.0          | 0 0.00      | 0.00                   | 0.01         |                 |       |         |           | Administr                                                                                                    | ation    | CRET        | 7.0        | 0 CO0000184    | 3.0       | 2.00        | -       | _1         |        |
|      | Administratio    | n 08/07/2019                  | No         | 0.01          | 0.0          | 0.00        | 0.00                   | 0.01         |                 |       |         | SLA Ite   | n Details                                                                                                    |          |             |            |                |           |             |         |            |        |
|      | Technician       | 08/07/2019                    | No         | 0.01          | 0.0          | 0.00        | 0.00                   | 0.01         |                 |       |         | ۹ CalRe   | ference                                                                                                    | Code     | Contracto   | Date       | Description    | SLAType   | UnReviewed  | UsedQty | WOCode     |        |
|      | Technician       | 08/07/2019                    | No         | 0.00          | 0.0          | 0.00        | 0.00                   | 0.00         |                 |       |         | PCN0      | 00002                                                                                                    | ADMIN    | CO0000184   | 05/07/2020 | Administration | CRFT      | 0.00        | 1.00    | PWO000000- | 4      |
|      | Technician       | 08/07/2019                    | No         | 0.00          | 0.0          | 0.00        | 0.00                   | 0.00         |                 |       |         | PCN0      | 000002                                                                                                    | ADMIN    | CO0000184   | 07/07/2020 | Administration | CRFT      | 0.00        | 2.00    | PWO000000- | 4      |
|      | Technician       | 08/07/2019                    | No         | 0.19          | 0.0          | 0.00        | 0.00                   | 0.19         |                 |       |         | PCN0      | 000002                                                                                                    | ADMIN    | CO0000184   | 08/07/2020 | Administration | CRFT      | 2.00        | 0.00    | PWO000000- | 4      |
|      | Technician       | 08/07/2019                    | No         | 6.02          | 0.0          | 0 1.00      | 0.00                   | 7.02         | ×               |       |         |           |                                                                                                    |          |             |            |                |           | •           |         |            | _      |
|      | Technician       | 09/07/2019                    | No         | 3.03          | 0.0          | 0.00        | 0.00                   | 3.03         |                 |       |         |           |                                                                                                    |          |             |            |                |           |             |         |            |        |
|      | Administratio    | n 21/11/2019                  | No         | 0.03          | 0.0          | 0 0.00      | 0.00                   | 0.03         |                 |       |         |           |                                                                                                    |          |             |            |                |           |             |         |            |        |
|      | Technician       | 10/09/2019                    | No         | 5.00          | 0.0          | 0 0.00      | 0.00                   | 5.00         |                 |       |         |           |                                                                                                    |          |             |            |                |           | 2           |         |            |        |
|      | Technician       | 07/01/2020                    | No         | 2.00          | 0.0          | 0 0.00      | 0.00                   | 2.00         |                 |       |         |           |                                                                                                    |          |             |            |                |           |             |         |            |        |
|      | Technician       | 09/06/2020                    | No         | 0.00          | 0.0          | 0 1.00      | 0.25                   | 1.25         |                 |       |         |           |                                                                                                    |          |             |            |                |           |             |         |            |        |
|      | Technician       | 15/07/2020                    | NO         | 0.00          | 0.0          | 2.00        | 0.00                   | 2.00         |                 |       |         |           |                                                                                                    |          |             |            |                |           |             |         |            |        |
|      | Technician       | 06/07/2020                    | No         | 0.00          | 0.0          | 0 3.00      | 1.00                   | 4.00         | 7               |       |         |           |                                                                                                    |          |             |            |                |           |             |         |            |        |
|      | Administratio    | 0.5/07/2020                   | No         | 0.00          | 0.0          | 0 1.00      | 0.00                   | 1.00         |                 |       |         |           |                                                                                                    |          |             |            |                |           |             |         |            |        |
|      | Administratio    | n 07/07/2020                  | No         | 0.00          | 0.0          | 0 2.00      | 0.00                   | 2.00         | ×               |       |         |           |                                                                                                    |          |             |            |                |           |             |         |            |        |
| •    | Administratio    | n 08/07/2020                  | No         | 2.00          | 0.0          | 0.00        | 0.00                   | 2.00         |                 |       |         |           |                                                                                                    |          |             |            |                |           |             |         |            |        |
|      |                  |                               |            |               |              |             |                        |              |                 | *     |         |           |                                                                                                    |          |             |            |                |           |             |         |            |        |
|      |                  |                               |            | 4,281.17      |              | 10.00       | 2.25                   | 4,301.42     |                 |       |         |           |                                                                                                    |          |             |            |                |           |             |         |            |        |
| 4    |                  |                               |            |               |              |             |                        |              |                 | ÷     |         |           |                                                                                                    |          |             |            |                |           |             |         |            |        |

 Note: For a record to be removed from this screen, the Work Order has to be <u>closed</u>.

MNU.075.001